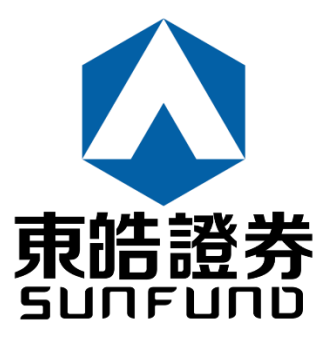

# Electronic Trading Services (ETS)

电子交易服务

使用手册

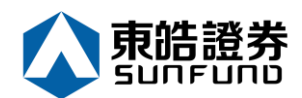

### 目录

| 1 | 序                                                                                      |                                                                                               | 4                                                                                                    |
|---|----------------------------------------------------------------------------------------|-----------------------------------------------------------------------------------------------|----------------------------------------------------------------------------------------------------|
| 2 | 开始使用                                                                                   |                                                                                               | 5                                                                                                    |
|   | 2.1                                                                                    | 登入                                                                                            | 5                                                                                                    |
|   | 2.2                                                                                    | 更改密码                                                                                          | 7                                                                                                    |
|   | 2.3                                                                                    | 注销                                                                                            | 8                                                                                                    |
| 3 | 订单处理                                                                                   |                                                                                               | 9                                                                                                    |
|   | 3.1                                                                                    | 输入买卖盘                                                                                         | 9                                                                                                    |
|   | 3.2                                                                                    | 条件订单                                                                                          | 13                                                                                                    |
|   | 3.3                                                                                    | 更改买卖盘                                                                                         | 15                                                                                                    |
|   | 3.4                                                                                    | 取消买卖盘                                                                                         | 17                                                                                                    |
|   | 3.5                                                                                    | 查询订单数据                                                                                        | 19                                                                                                    |
|   | 3.6                                                                                    | 已成交订单查询                                                                                       | 20                                                                                                    |
|   | 3.7                                                                                    | 股票 / 现金结存                                                                                     | 21                                                                                                    |
| 4 | 新股认购                                                                                   |                                                                                               | 2 <b>2</b>                                                                                                    |
| 5 | 報表                                                                                     |                                                                                               | 23                                                                                                    |
|   |                                                                                        |                                                                                               |                                                                                                    |
| 6 | 附录Ⅰ:问                                                                                  | ]与答                                                                                           | 24                                                                                                    |
| 6 | 附录 Ⅰ: 问<br>6.1                                                                         | 〕与答<br>使用「网上交易服务」须要安装任何软件或硬件吗 <b>?</b>                                                        | 24<br>24                                                                                                    |
| 6 | 附录 I: 问<br>6.1<br>6.2                                                                  | 〕与答<br>使用「网上交易服务」须要安装任何软件或硬件吗?<br>为何在网上不能浏览报价及事务数据区?                                          | 24<br>24<br>24                                                                                                    |
| 6 | 附录 I: 问<br>6.1<br>6.2<br>6.3                                                           | 回与答<br>使用「网上交易服务」须要安装任何软件或硬件吗?<br>为何在网上不能浏览报价及事务数据区?<br>为何网上客户有时收不到登入网上平台的密码?                 | 24<br>24<br>24<br>24                                                                                                    |
| 6 | 附录 I: 问<br>6.1<br>6.2<br>6.3<br>6.4                                                    | 回与答<br>使用「网上交易服务」须要安装任何软件或硬件吗?<br>为何在网上不能浏览报价及事务数据区?<br>为何网上客户有时收不到登入网上平台的密码?<br>为何不能显示事务数据区? | <ul> <li>24</li> <li>24</li> <li>24</li> <li>24</li> <li>24</li> <li>24</li> </ul>                                                                                                 |
| 6 | 附录 I: 问<br>6.1<br>6.2<br>6.3<br>6.4<br>6.5                                             | 回与答<br>使用「网上交易服务」须要安装任何软件或硬件吗?<br>为何在网上不能浏览报价及事务数据区?                                          | <ul> <li>24</li> <li>24</li> <li>24</li> <li>24</li> <li>24</li> <li>24</li> <li>24</li> </ul>                                                                                     |
| 6 | 附录 I: 问<br>6.1<br>6.2<br>6.3<br>6.4<br>6.5<br>6.6                                      | 回与答<br>使用「网上交易服务」须要安装任何软件或硬件吗?<br>为何在网上不能浏览报价及事务数据区?                                          | <ul> <li>24</li> <li>24</li> <li>24</li> <li>24</li> <li>24</li> <li>24</li> <li>24</li> <li>24</li> <li>24</li> </ul>                                                             |
| 6 | 附录 I: 问<br>6.1<br>6.2<br>6.3<br>6.4<br>6.5<br>6.6<br>6.7                               | <ul> <li>与答</li></ul>                                                                         | <ul> <li>24</li> <li>24</li> <li>24</li> <li>24</li> <li>24</li> <li>24</li> <li>24</li> <li>24</li> <li>24</li> <li>24</li> </ul>                                                 |
| 6 | 附录 I: 问<br>6.1<br>6.2<br>6.3<br>6.4<br>6.5<br>6.6<br>6.7<br>6.8                        | <ul> <li>与答</li></ul>                                                                         | <ul> <li>24</li> <li>24</li> <li>24</li> <li>24</li> <li>24</li> <li>24</li> <li>24</li> <li>24</li> <li>24</li> <li>24</li> <li>24</li> <li>24</li> <li>24</li> <li>24</li> </ul> |
| 6 | 附录 I: 问<br>6.1<br>6.2<br>6.3<br>6.4<br>6.5<br>6.6<br>6.7<br>6.8<br>6.9                 | <ul> <li>与答</li></ul>                                                                         | <ul> <li>24</li> <li>24</li> <li>24</li> <li>24</li> <li>24</li> <li>24</li> <li>24</li> <li>24</li> <li>24</li> <li>24</li> <li>24</li> <li>24</li> <li>25</li> </ul>             |
| 6 | 附录 I: 问<br>6.1<br>6.2<br>6.3<br>6.4<br>6.5<br>6.6<br>6.7<br>6.8<br>6.9<br>6.10         | <ul> <li>与答</li></ul>                                                                         | <ul> <li>24</li> <li>24</li> <li>24</li> <li>24</li> <li>24</li> <li>24</li> <li>24</li> <li>24</li> <li>24</li> <li>24</li> <li>24</li> <li>25</li> <li>25</li> </ul>             |
| 6 | 附录 I: 问<br>6.1<br>6.2<br>6.3<br>6.4<br>6.5<br>6.6<br>6.7<br>6.8<br>6.9<br>6.10<br>6.10 | <ul> <li>与答</li></ul>                                                                         | <ul> <li>24</li> <li>24</li> <li>24</li> <li>24</li> <li>24</li> <li>24</li> <li>24</li> <li>24</li> <li>24</li> <li>24</li> <li>25</li> <li>25</li> <li>25</li> </ul>             |

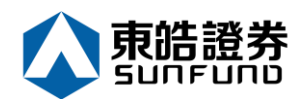

| 7 | 附录 Ⅱ: ì | 丁单类型       | 26 |
|---|---------|------------|----|
|   | 7.1     | 开市前时段分那几种? | 31 |

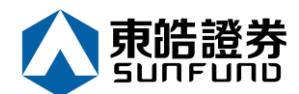

### 1序

本使用手册提供如何使用 Electronic Trading Services (ETS) 电子交易服务的详细步骤。 ETS 电子交易服务包含以下简单易用的模块,让用户灵活及更有效率地处理交易业务。

- 登入
- 买入/沽出股票
- 更改买卖盘
- 取消买卖盘
- 股票 / 现金结存
- 查询股价
- 账户管理
- 注销

本使用手册包含下列章节:

| 章节 | 内容                         |
|----|----------------------------|
| 1  | 引言                         |
|    | 简单介绍本使用手册                  |
| 2  | 开始使用                       |
|    | 介绍登入、注销步骤                  |
| 3  | 订单处理                       |
|    | 详尽介绍有关订单处理·如下单/改盘/批核/查询等功能 |
| 4  | 电子新股认购                     |
| 5  | 报表                         |
| 6  | 问与答                        |
| 7  | 订单类型                       |

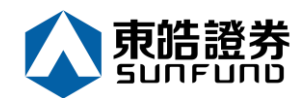

### 2 开始使用

2.1 登入

ETS 电子交易服务登入程序:

- (a) 开启计算机。
- (b) 开启 Internet Explorer。
- (c) 输入网址

https://itrade.sunfundsecurities.com.hk/mts.web/Web2/login/sunfun/index. html#big5

(d) 选择「宽带上网」;如有防火墙·选择「经防火墙」。

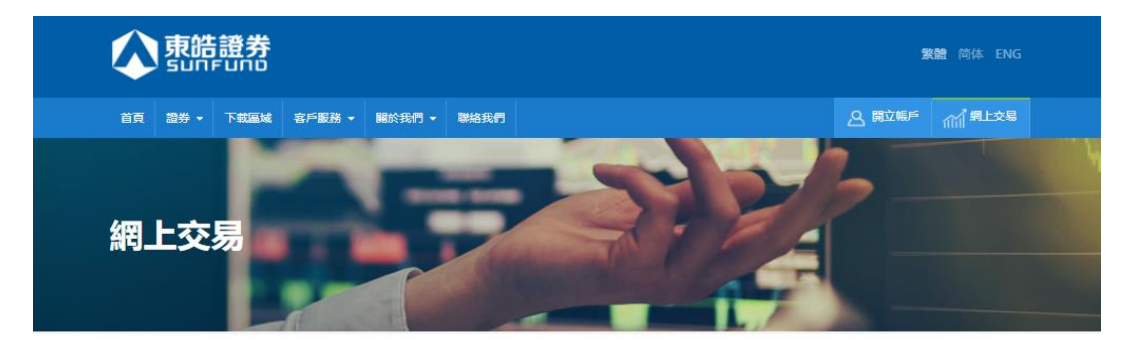

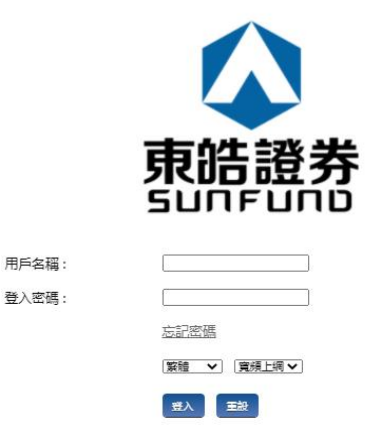

(e) 输入「用户名称」及「登入密码」·然后按「登入」;或按「清除」以重新输入。

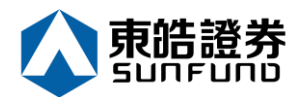

#### (f) 登入后,主窗口便会出现。

| ¢           | 🔿 🥝 https://itrade.su | Infundsecuritie | es.com.hk/mts | .web/#          |              |                          |                        |                        | - 🗎 Ċ Sea                                 | arch                                                    |                    | , م         |
|-------------|-----------------------|-----------------|---------------|-----------------|--------------|--------------------------|------------------------|------------------------|-------------------------------------------|---------------------------------------------------------|--------------------|-------------|
| 🥖 網上        | 交易系統                  | × 📑             |               |                 |              |                          |                        |                        |                                           |                                                         |                    |             |
| File F      | dit View Favorites    | Tools Help      |               |                 |              |                          |                        |                        |                                           |                                                         |                    |             |
|             |                       | 訂               | 單輸入 (         | 作訂單             |              | 港股                       |                        |                        |                                           |                                                         |                    | Ċ           |
|             |                       |                 | *** ** **     |                 |              | 5 🖸 0                    | 00005 滙豐控股             |                        | 5                                         | 更新時間: 2020/                                             | /01/08 11:11       | 剩餘即時報價: 299 |
| _           |                       |                 | 超分有佛          |                 |              | 按重                       | 壁價                     | 開市價                    | 最高價                                       | 最低價                                                     | 前收市價               | 買賣差價        |
| <u> </u>    | 鬼晧證劵                  |                 | 市場            | HKEX - 香港交易所    | $\checkmark$ | 59                       | 9 350                  | 59.300                 | 59.350                                    | 58.850                                                  | 59.900             | 0.050/0.050 |
| Ś           | UNFUND SECURITIES     |                 |               | 0.00.000        |              | -0.550(-                 | 0.918%)                | 成交股數                   | 成交金額                                      | 交易宗數                                                    | 每手股數               | 交易貨幣        |
|             |                       |                 | 買/沽           | - 前進1年          | •            |                          | 5.510%)<br>素出 <i>価</i> | 6.867M                 | 405.841M                                  | 1794                                                    | 400                | HKD         |
| <i>1</i> 11 | 證券市場                  |                 | 訂單麵型          | E- 増強限價盤        | ~            | 員人1獎                     | 双山顶                    | 市盈率                    | 周息率(%)                                    | 52周高                                                    | 52周低               | 市值          |
|             | 訂單報表                  |                 | 134771        |                 |              | 59.300                   | 59.350                 | 12.119                 | 6.709                                     | 68.160                                                  | 54.520             | 1224.857B   |
| _           | alle ette ante alle   |                 | 股票編號          |                 |              | 相關新聞   收日                | h競價/市調機制資              | :記                     |                                           |                                                         |                    |             |
|             | 父易戦表                  |                 | • R           | ectangular Snip |              | 2020/01/08 08            | :45 上市公司通              | 告摘要一覽(1                | . )                                       |                                                         |                    | ^           |
|             | 訂單交易報表                |                 | 價格            |                 |              | 2020/01/08 07            | :52 【大行炒D              | 乜】高盛唱好 <u>約</u>        | 〔業股,理紙及3                                  | A.紙獲升至買入                                                |                    |             |
|             |                       |                 | 最大 數量         |                 |              | 2020/01/07 17            | :17 《小傳日記              | 》中東局勢暫刻<br>のつのの、<br>本事 | ◎焼,魚缸穩守↑                                  | -天線!                                                    | em suit star / A/. |             |
|             | 帳戶管理                  |                 |               |                 |              | 2020/01/07 17            | 108 傳應訊(U              | 0/00) 军员               |                                           | ⑧元貢款收購:                                                 | 頃                  |             |
|             |                       |                 | 最大 \$         |                 |              | 2020/01/07 12            | .20 酸喹科フキ<br>:53 (里新肥) | ) 田慎玉山牧牛<br>           | 370,収貨以位<br>10)丰空近2%                      | として 下推山・                                                | 皮丹 1 詞<br>約44日 煙 価 |             |
| 6           | 存款/提款                 |                 |               |                 |              | 2020/01/07 08            | ·46 【港元利率              | 1 律友短加長派               | , 0) 定同近之 /<br>() 3 個日定左自                 | 12 57 厘                                                 | 11/1 日 1末 1月       |             |
|             |                       |                 |               | 下單              | 清除           | 2020/01/07 07            | :52 【大行炒D              | 17】 螣訊 後瑞位             | 。<br>一一一一一一一一一一一一一一一一一一一一一一一一一一一一一一一一一一一一 | 《二·3》,(三)<br>[一] [1] [1] [1] [1] [1] [1] [1] [1] [1] [1 | 發首予冒入              |             |
| - <b>1</b>  | 其他                    |                 |               |                 |              | 2020/01/06 17            | :19 《小傳日記              | 》美伊局勢危                 | 魚缸現跌勢;金                                   | 油升不停,藥                                                  | 佬卻慘情!              | *           |
|             |                       |                 |               |                 |              | etnet <sup>g</sup> *###: | etnet 經濟通   免實聲明       |                        |                                           |                                                         |                    |             |
|             |                       |                 |               |                 |              |                          | 歡迎你! 親愛的曹              | F戶 (DEMO ) , 最         | 少15分鐘延遲或前                                 | 收市價資料是由了                                                | 走雅斯資訊科技3           | 与限公司提供・免責聲明 |
|             |                       |                 |               | A 17 47 88      |              |                          |                        |                        |                                           |                                                         |                    | (r. 1)      |

|              |      |    | 1997.2.4U.MA | HIVAS DETTY |    |     |         |       | <u> </u> |
|--------------|------|----|--------------|-------------|----|-----|---------|-------|----------|
| HKD等值 ▼ 現金餘額 |      | 產品 | 產品名稱         |             | 教量 | 參考價 | 貨值(參考價) | 可按揭貨值 | 貨        |
| 「用現金         | 0.00 |    |              |             |    |     |         |       |          |
| を易限額         | 0.00 |    |              |             |    |     |         |       |          |
| 已用限顧         | 0.00 |    |              |             |    |     |         |       |          |
| 「動用資金        | 0.00 |    |              |             |    |     |         |       |          |
| 8貨值(前收市價)    | 0.00 |    |              |             |    |     |         |       |          |
| 投資組合總值(前收市價) | 0.00 |    |              |             |    |     |         |       |          |

- (g) 成功登入后,系统主窗口实时出现。主窗口分为 3 个区域:
  - ▶ 左上方 :目录区
  - ▶ 中上方 :订单输入区
  - 右上方 : 实时报价区 (只适用于申请实时报价之客户)
  - ▶ 下方 :事务数据区

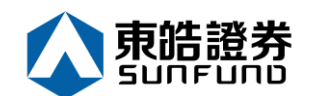

**2.2** 更改密码

- (a) 把鼠标指向目录区之「帐户管理」,然后按「更改密码」。
- (b) 输入旧密码 · 然后输入新的密码 · 再输入新的密码确认 ·
- (c) 按「更改」完成。
- (d) 密码马上被更改并实时生效。

| <b>(</b> | https://itrade.sunfunds   | ecurities.com.hk/mts.we | lb/#         |         |                              | C Search |                 | - م<br>- م |
|----------|---------------------------|-------------------------|--------------|---------|------------------------------|----------|-----------------|------------|
| 🥖 網上     | 交易系統 🛛 🗙 📑                |                         |              |         |                              |          |                 |            |
| File E   | dit View Favorites Tools  | Help<br>訂單輸入 條件         | 訂 單          |         | 港股                           |          |                 | Ċ          |
| E<br>SI  | 東皓證券<br>UNFUND SECURITIES | 證券名稱<br>市場              | HKEX - 香港交易所 |         |                              | 8        |                 |            |
|          | 證券市場                      | ,訂單類型                   | E - 增強       | 用戶:     | 更改用戶廠碼<br>DEMO               |          |                 |            |
| N.       | 帳戶管理                      | 股票編號                    | ngularinin   | 名稱:     |                              |          |                 |            |
|          | 更改密碼                      | 價格                      | ngua.        | 舊密碼 :   |                              |          |                 |            |
|          | 衍生產品條款                    | 最大 數量                   |              | 新密碼:    |                              |          |                 |            |
| 5        | 存款/提款                     | 最大 \$                   |              | 重新輸入密碼: |                              |          |                 |            |
| +        | 其他                        |                         | ۲.           | 密碼規則:   | 長度最少為8個字元,最長為15個字元<br>更改登入密碼 |          |                 |            |
|          |                           |                         |              |         |                              |          | 2料是由艾雅斯資訊科技有限公司 | 司提供・免實聲明   |
|          |                           | 投資組合                    | 今日           |         |                              |          |                 | ((*))      |
|          |                           | HKD等值 ▼ 現金創             | 余審員          |         |                              |          | 可按揭貨值           | 貨幣         |
|          |                           | 可用現金                    |              |         |                              |          |                 | ~          |
|          |                           | 交易限額                    |              |         |                              |          |                 |            |
|          |                           | 已用限額                    |              |         |                              |          |                 |            |
|          |                           | 可動用資金                   |              |         |                              |          |                 |            |
|          |                           | 總貨值(前收市價)               | 0.00         |         |                              |          |                 |            |
|          |                           | 投資組合總值(前收市(             | 貢) 0.00      |         |                              |          |                 | ~          |

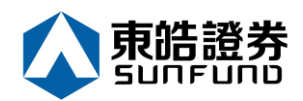

## **2.3** 注销

于主画面上按「注销」或关闭窗口即可。

| 🗲 🛞 🖹 Ules, o is describe Record or conditions, 🖉 o 🔒 🖉 🗎 Heresynko | *                | ი 🤇 🗎 🕯 |
|---------------------------------------------------------------------|------------------|---------|
|                                                                     | Service Services |         |
|                                                                     | 164              |         |
|                                                                     |                  |         |
|                                                                     |                  |         |
|                                                                     |                  |         |
|                                                                     |                  |         |
|                                                                     |                  |         |
|                                                                     |                  |         |

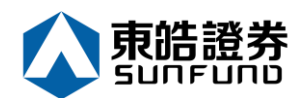

## 3 订单处理

### 3.1 输入买卖盘

### (a) 于交易平台主画面按「买入」或「沽出」。

| <b>(</b>   | ->> 🏉 https://itrade.sunfund: | securities.com.hk/mts.we                       | b/#          |              |                                     |                                     |                     | - ≜ ¢ Se             | arch                                        |                | م                     |
|------------|-------------------------------|------------------------------------------------|--------------|--------------|-------------------------------------|-------------------------------------|---------------------|----------------------|---------------------------------------------|----------------|-----------------------|
| 🥖 網上       | 交易系統 🛛 🗙 🗋                    | •                                              |              |              |                                     |                                     |                     |                      |                                             |                |                       |
| File E     | dit View Favorites Tools      | Help                                           |              |              |                                     |                                     |                     |                      |                                             |                |                       |
|            |                               | 訂單輸入 條件                                        | 訂單           |              | 港股                                  |                                     |                     |                      |                                             |                | Ċ                     |
|            |                               | 鸿兴之禄 萨                                         | 曲扶肥          |              | 5                                   | 00005 滙豐控股                          |                     | 5                    | 更新時間: 2020                                  | /01/08 11:11   | 剩餘即時報價: 299           |
| -          | <b>士 64 = 33 / 4</b>          | ₩257°口1番 (25                                   |              |              | 按                                   | 證價                                  | 開市價                 | 最高價                  | 最低價                                         | 前收市價           | 買賣差價                  |
| 5          | 末咕逗夯                          | 市場                                             | HKEX - 杳港交易所 | $\checkmark$ | 4 5                                 | 9.350                               | 59.300              | 59.350               | 58.850                                      | 59.900         | 0.050/0.050           |
| SI         | Unfund securities             | 買/沽                                            | - 請選擇        |              | -0.550(                             | (-0.918%)                           | 成父股數<br>6.867M      | 成父쑾観<br>405.841M     | 父易宗数<br>1794                                | 每手股数<br>400    | 父易貨幣<br>HKD           |
| <i>(</i> ) | 證券市場                          |                                                | 買入<br>沽出     |              | 買入價                                 | 賣出價                                 | 0.007M              | 405.04 IW            | 52周高                                        | 52周低           | 市值                    |
|            |                               | 訂單類型                                           |              |              | 59.300                              | 59.350                              | 12.119              | 6.709                | 68.160                                      | 54.520         | 1224.857B             |
|            | 訂甲報表                          | 股票編號                                           | 5            |              | 相關新聞   收                            | 市競價/市調機制資                           | 訊                   |                      |                                             |                |                       |
|            | 交易報表                          |                                                | 0            |              | 2020/01/08 08                       | 8:45 上市公司通                          | 告摘要一覽(1             | .)                   |                                             |                | 0                     |
|            | 訂單交易報表                        | 僧格                                             | 19           |              | 2020/01/08 07                       | 7:52 【大行炒D                          | 七】高盛唱好約             | 氏業股,理紙及取             | X紙獲升至買入                                     |                |                       |
|            |                               | 最大 數量 4                                        | 100          | - C          | 2020/01/07 17                       | 7:17 《小傳日記<br>7:08 / <b>庙</b> ) / 0 | 》中東同勢暫近<br>0700) 表示 | 8焼,魚趾穩守1<br>6时周录式10個 | 「大線!<br>≤両示体動が購                             | 把话车继           |                       |
| v-         | 帳戶管理                          |                                                | 600.00       |              | 2020/01/07 12                       | 2:28 駿隆料今年                          | 07007年。<br>強積金回報4.  | 5%,收費或在<br>5%,收費或在   | EeMPF推出:                                    | 候小目完<br>後再下調   |                       |
|            |                               |                                                | ,600.00      |              | 2020/01/07 09                       | 9:53 《異動股》                          | 騰訊(007(             | )0)走高近29             | 6,獲瑞信及大                                     | 和升目標價          |                       |
| <u></u>    | 存款/提款                         |                                                | 下單           | 清除           | 2020/01/07 08                       | 8:46 【港元利率                          | 】集友短加長派             | 1、3個月定存息             | 12.57厘                                      |                |                       |
|            | ** //                         |                                                |              |              | 2020/01/07 07                       | 7:52 【大行炒D                          | 乜】騰訊獲瑞伯<br>、★冊尼教名   | るななないであります。          | 標價 · 萬科獲滙                                   | 證首予買入          | ~                     |
|            | 具他                            |                                                |              |              | 2020/01/06 1/<br>經濟燈<br>etnot 資料提供: | 7.19 《小博口記<br>etnet 經濟盪   免責聲明      | 》美伏向勢厄。             |                      | 〒油井や庁・楽                                     | 化创修馆:          |                       |
|            |                               |                                                |              |              | enter                               | 新新加水市 (東京新台市)市                      | ce (DEMO) 早         | 小15公缔延调武益            | 心中 通路 芝油 日本                                 | * 雜能容詞 彩壮 #    | 5 限众司提供, <b>太亲致</b> 明 |
|            |                               |                                                |              |              |                                     | 10.00 IV. 100 BC 19 1               | F)= (DEMO), ₽8      | 913万道座庄规制            | ·(口) (1) (1) (1) (1) (1) (1) (1) (1) (1) (1 | (加州)員前(1973)(7 | 明辺の通信・発展事物            |
|            |                               | 投資組合                                           | 今日訂單         | 待成交訂單        | 成交記錄                                | 訊息/提示                               |                     |                      |                                             |                | ((*))                 |
|            |                               | HKD等值▼ 現金的                                     | 注意           | 產品           | 產品名稱                                | 數量                                  | 参考                  | 價 貸值(參               | 考價)                                         | 可按揭貨值          | 貨幣                    |
|            |                               | 可用現金                                           | 0.00         |              |                                     |                                     |                     |                      |                                             |                | ~                     |
|            |                               | 交易限額                                           | 0.00         |              |                                     |                                     |                     |                      |                                             |                |                       |
|            |                               | 己用限額                                           | 0.00         |              |                                     |                                     |                     |                      |                                             |                |                       |
|            |                               | 可動用資金                                          | 0.00         |              |                                     |                                     |                     |                      |                                             |                |                       |
|            |                               | 總貨債(前收市價)                                      | 0.00         |              |                                     |                                     |                     |                      |                                             |                |                       |
|            |                               | ·····································          | =.00         |              |                                     |                                     |                     |                      |                                             |                |                       |
|            |                               | 200 and the international line ( AND POCT 12 ( | e) 0.00      |              |                                     |                                     |                     |                      |                                             |                | <u> </u>              |
|            |                               |                                                |              |              |                                     |                                     |                     |                      |                                             |                | ~                     |

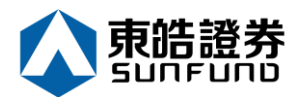

(b) 输入买卖盘数据 · 包括:订单类别 · 股票编号 · 价格及数量 · 再按下「下单」落盘或「清除」取消 ·

| -                                |                                                    |            |                                                            |                        |                                |                     |              |
|----------------------------------|----------------------------------------------------|------------|------------------------------------------------------------|------------------------|--------------------------------|---------------------|--------------|
| File Edit View Favorites To      | ols Help                                           |            |                                                            |                        |                                |                     |              |
|                                  | 訂單輸入 條件訂單                                          |            | 港股                                                         |                        |                                |                     | Ċ            |
|                                  | 终于 化乙酸 化乙酸 化化合金 化化合金 化化合金 化化合金 化合金 化合金 化合金 化合金 化合金 |            | 5 Q 00005 滙豐控                                              | £                      | 🕗 更新時間                         | 1: 2020/01/08 11:11 | 剩餘即時報價: 299  |
| 士 仲 歌 份                          |                                                    |            | 按盤價                                                        | 開市價                    | 最高價 最(                         | 氏價 前收市價             | 買賣差價         |
| 果咕逗夯                             | 市場 HKEX - F                                        | 査港交易所 ✓    | ➡ 59.350                                                   | 59.300                 | 59.350 58.                     | 850 59.900          | 0.050/0.050  |
| SUNFUND SECURITIES               | 晋/沽 請選擇                                            | -          | -0.550(-0.918%)                                            | 成父股數<br>6.867M         | 风父金額 父易<br>405.841M 17         | ·宗教 母于股数<br>'94 400 | 父易貞幣<br>HKD  |
| 2 語券市場                           | L - 限價語                                            |            | 買入價 賣出價                                                    | 市盈率                    | 周息率(%) 52月                     | 周高 52周低             | 市值           |
|                                  | 訂單類型 E-項理                                          | R便整<br>使整  | 59.300 59.350                                              | 12.119                 | 6.709 68.                      | 160 54.520          | 1224.857B    |
| ▶ 訂單報表                           | ● A - 競債                                           | 82.<br>81. | 相關新聞   收市競價/市調機制                                           | り資訊                    |                                |                     |              |
| ▶ 交易報表                           |                                                    |            | 2020/01/08 08:45 上市公司                                      | ]通告摘要一覽(1              | )                              |                     |              |
| 訂單交易報表                           | 價格 59                                              |            | 2020/01/08 07:52 【大行火                                      | D乜】高盛唱好紙               | 業股,理紙及玖紙獲升                     | 至買入                 |              |
|                                  |                                                    | 00         | 2020/01/07 17:17 《小傳日<br>2020/01/07 17:08 (市時刊)            | 引記》中東局勢暫退<br>00700、売回  | 焼,魚缸穩守十天線!                     | 志山方時辺で形式な谷          |              |
| 妃 帳戶管理                           |                                                    |            | 2020/01/07 17:08 傷膽訊                                       | 00700) 単頭<br>6年強積金回報4. | 5%,收費或在eMP                     | √ 以 県 県 が 自 策       |              |
|                                  |                                                    | J          | 2020/01/07 09:53 《異動風                                      | と》騰訊(0070              | <ol> <li>0)走高近2%,獲瑞</li> </ol> | 信及大和升目標價            |              |
| 🥃 存款 / 提款                        |                                                    | 下單 清除      | 2020/01/07 08:46 【港元利                                      | ]率】 集友短加長減             | ,3個月定存息2.5                     | 7厘                  |              |
|                                  |                                                    |            | 2020/01/07 07:52 【大行火                                      | D乜】膳訊獲瑞信               | 及大和上調目標價,萬                     | 科獲滙證首予買入            | ~            |
| 具他                               |                                                    |            | 2020/01/06 17.19 (小嶋口<br>経済通<br>othoot 資料提供: etnet 經濟通 免責! | 1記》実げ同勢厄,<br>観         |                                | "厅,虢花"帅梦"肩:         |              |
|                                  |                                                    |            | eu ieu<br><sub>影道</sub> //i 編奏                             | 的皮后(DEMO) 是/           | 15公缔矿洞武益收主画这                   | 2月日午进来来参加约年         | 右限八司坦供,本专取明  |
|                                  |                                                    |            | 割建你! 構要                                                    | 的香户 (DEWIC), 殿)        | /15方建建全规制收印度員                  | "特定田义准则真前"件投        | 为RK公司提供"免费算明 |
|                                  | 投資組合 今日                                            | 訂單 待成交訂員   | E 成交記錄 訊息/提示                                               |                        |                                |                     | ((=))        |
|                                  | HKD等值 ▼ 現金餘額                                       | 產品         | 產品名稱數                                                      | ₫ 参考(                  | 頁 貨值(參考價)                      | 可按揭貨值               | 貨幣           |
|                                  | 可用現金                                               | 0.00       |                                                            |                        |                                |                     |              |
|                                  | 交易限額                                               | 0.00       |                                                            |                        |                                |                     |              |
|                                  | 已用限額                                               | 0.00       |                                                            |                        |                                |                     |              |
|                                  | 可輸用資金                                              | 0.00       |                                                            |                        |                                |                     |              |
|                                  | 细合信(前以市価)                                          | 0.00       |                                                            |                        |                                |                     |              |
|                                  | 加賀臣(別伙口良)                                          | 0.00       |                                                            |                        |                                |                     |              |
|                                  | 过其而口愈迫(別收口頃)                                       | 0.00       |                                                            |                        |                                |                     |              |
|                                  |                                                    |            |                                                            |                        | 0.0                            |                     |              |
| . 💶 ( 🖘 ) 🤗 https://itrade.sunft | ndsecurities.com.hk/mts.web/#                      |            |                                                            |                        | ✓ iii C Search                 |                     | Q            |
|                                  |                                                    |            |                                                            |                        |                                |                     |              |

|           |                   | 經券安護           | 匯豐扶助         |        | 5 🝳 0                  | 00005 滙豐控股           |         | 5              | 更新時間: 2020/ | 01/08 11:11 | 剩餘即時報價: 299 |
|-----------|-------------------|----------------|--------------|--------|------------------------|----------------------|---------|----------------|-------------|-------------|-------------|
| -         |                   | <b>喧</b> 分"口"冉 | VE SE 11 NX  |        | 按约                     | 監價                   | 開市價     | 最高價            | 最低價         | 前收市價        | 買賣差價        |
| J         | 東暗證劵              | 市場             | HKEX - 香港交易所 | $\sim$ | 1.59                   | 9 350                | 59.300  | 59.350         | 58.850      | 59.900      | 0.050/0.050 |
| Š         | UNFUND SECURITIES |                |              |        | 0.550/                 | 0.0199/1             | 成交股數    | 成交金額           | 交易宗數        | 每手股數        | 交易貨幣        |
| -         |                   | 買/沽            | - 請選擇        | $\sim$ | -0.550(-               | 0.910%)              | 6.867M  | 405.841M       | 1794        | 400         | HKD         |
| <i>~~</i> | 證券市場              | -T 00 MT TU    | F. 描辞限信般     |        | 買入價                    | 賣出價                  | 市盈率     | 周息率(%)         | 52周高        | 52周低        | 市值          |
|           | *7 99 +7          | 訂單效型           |              | •      | 59.300                 | 59.350               | 12.119  | 6.709          | 68.160      | 54.520      | 1224.857B   |
|           | 訂単報表              | 股票編號           | 5            | ×      | 相關新聞   收討              | <sup>も競價/市調機制資</sup> | ŧ訊      |                |             |             |             |
|           | 交易報表              |                |              |        | 2020/01/08 08          | :45 上市公司通            | 告摘要一覽(: | 1)             |             |             |             |
|           | 訂單交易報表            | 價格             |              |        | 2020/01/08 07          | :52 【大行炒D            | 七】高盛唱好編 | £1.<br>業股,理紙及5 | 、紙獲升至買入     |             |             |
|           |                   |                | 400          |        | 2020/01/07 17          | :17 《小傳日記            | 》中東局勢暫該 | 艮焼,魚缸穩守十       | 天線!         |             |             |
| •         | ₩E = ct dot TO    | 一 戴大 数重        | 400          |        | 2020/01/07 17          | :08 傳騰訊(0            | 0700)牽頭 | 頁財團尋求10億       | 國元貸款收購:     | 環球音樂        |             |
| V-        | 帳尸官埕              | 最大 \$          | 0.00         |        | 2020/01/07 12          | :28 駿隆料今年            | 強積金回報4  | . 5%,收費或在      | EeMPF推出     | 後再下調        |             |
|           |                   | 1007 ( 4       |              |        | 2020/01/07 09          | :53 《異動股》            | 騰訊(007( | 00)走高近2%       | ,獲瑞信及大      | 和升目標價       |             |
| 8         | 存款/提款             |                | 下單           | 清除     | 2020/01/07 08          | :46 【港元利率            | 】集友短加長》 | 咸, 3 個月定存息     | 12.57厘      |             |             |
|           |                   |                |              | 1000   | 2020/01/07 07          | :52 【大行炒D            | 七】膳訊獲瑞( | 言及大和上調目標       | [價,萬科獲滙]    | 證首予買入       | ~           |
|           | 其他                |                |              |        | 2020/01/06 17          | :19 《小傳日記            | 》美伊局勢危  | ,魚缸現跌勢;金       | 油升不停,蕹      | 佬卻慘情!       |             |
|           |                   |                |              |        | etnet <sup>資料提供:</sup> | etnet 經濟通   免實聲明     |         |                |             |             |             |
|           |                   |                |              |        |                        |                      |         |                |             |             |             |

歡迎你! 親愛的客戶 (DEMO ),最少15分鐘延遲或前收市價資料是由艾雅斯資訊科技有限公司提供。全實聲明

| 投資維      | 合 今日訂算 | ₽    | 待成交訂單 | 成交記錄 | 訊息/提示 |    |     |         |       | ((•)) |
|----------|--------|------|-------|------|-------|----|-----|---------|-------|-------|
| HKD等值▼   | 現金餘額   |      | 產品    | 產品名稱 |       | 數量 | 參考價 | 貪值(參考價) | 可按揭貨值 | 貨幣    |
| 可用現金     |        | 0.00 |       |      |       |    |     |         |       |       |
| 5易限額     |        | 0.00 |       |      |       |    |     |         |       |       |
| 日限額      |        | 0.00 |       |      |       |    |     |         |       |       |
| 「動用資金    |        | 0.00 |       |      |       |    |     |         |       |       |
| 8貨值(前收市個 | ŧ)     | 0.00 |       |      |       |    |     |         |       |       |
| 投資組合總值(前 | 访收市價)  | 0.00 |       |      |       |    |     |         |       |       |
|          |        |      |       |      |       |    |     |         |       |       |

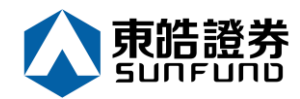

| LEZ思系統<br>Edit View Favorites Tools<br>東皓證券<br>SIMPIND SECURITIES                                                                                                    | Help<br>訂單輸入 修                                                     |                                                                                                    |                                                                                                    |                                                                                    |                                                                                                    |                                                                                                    | - 🔒 🖒 Sear                                                                                                    | rch                                                                                                    |                                                                                      |                                                                        |
|----------------------------------------------------------------------------------------------------|--------------------------------------------------------------------|----------------------------------------------------------------------------------------------------|----------------------------------------------------------------------------------------------------|------------------------------------------------------------------------------------|----------------------------------------------------------------------------------------------------|----------------------------------------------------------------------------------------------------|----------------------------------------------------------------------------------------------------|----------------------------------------------------------------------------------------------------|--------------------------------------------------------------------------------------|------------------------------------------------------------------------|
| Edit View Favorites Tools<br>東皓證券<br>SIINFIIND SECURITIES                                                                                                    | Help                                                               |                                                                                                    |                                                                                                    |                                                                                    |                                                                                                    |                                                                                                    |                                                                                                    |                                                                                                    |                                                                                      |                                                                        |
| <b>東皓證券</b>                                                                                                    | 訂單輸入 🧌                                                             |                                                                                                    |                                                                                                    |                                                                                    |                                                                                                    |                                                                                                    |                                                                                                    |                                                                                                    |                                                                                      |                                                                        |
| 東皓證劵                                                                                                    |                                                                    | 操件訂單                                                                                                    |                                                                                                    | 港股                                                                                 |                                                                                                    |                                                                                                    |                                                                                                    |                                                                                                    |                                                                                      |                                                                        |
| 東皓證券                                                                                                    |                                                                    |                                                                                                    |                                                                                                    | 5 🖸 00                                                                             | )005 滙豐控股                                                                                                    |                                                                                                    | <b>1</b>                                                                                                    | 「新時間 <sup>,</sup> 2020/                                                                                                    | 01/08 11.11                                                                          | 剩餘即時報信:                                                                |
| 東晧證劵                                                                                                    | 證券名稱                                                               | 匯豐控股                                                                                                    |                                                                                                    | 按盤                                                                                 | 價                                                                                                    | 開市價                                                                                                    | 最高價                                                                                                    | 最低價                                                                                                    | 前收市價                                                                                 | 買賣差價                                                                   |
| SUNFUND SECURITIES                                                                                                    | 市場                                                                 | HKEX - 香港交易                                                                                                    | 易所 🗸                                                                                                    | <b>4</b> 59                                                                        | .350                                                                                                    | 59.300                                                                                                    | 59.350                                                                                                    | 58.850                                                                                                    | 59.900                                                                               | 0.050/0.05                                                             |
|                                                                                                    | 雪心士                                                                | 請選擇                                                                                                    | ×                                                                                                    | -0.550(-0                                                                          | .918%)                                                                                                    | 成交股數                                                                                                    | 成交金額                                                                                                    | 交易宗數                                                                                                    | 每手股數                                                                                 | 交易貨幣                                                                   |
| 22 举 十 归                                                                                                    | 且/泊                                                                | HH4/821+-                                                                                                    |                                                                                                    | 買入價                                                                                | 賣出價                                                                                                    | 6.867M<br>士 판 또                                                                                                    | 405.841M                                                                                                    | 1794                                                                                                    | 400<br>5000/6                                                                        | HKD                                                                    |
| <u> </u>                                                                                                    | 訂單類型                                                               | E - 増強限價盤                                                                                                    | ~                                                                                                    | 59.300                                                                             | 59.350                                                                                                    | m <u>⊯</u> ∞∞<br>12.119                                                                                                    | 周息平(%)<br>6.709                                                                                                    | 52/可同<br>68.160                                                                                                    | 54.520                                                                               | 1224.857                                                               |
| 訂單報表                                                                                                    | 股票编號                                                               | 5                                                                                                    |                                                                                                    | 相關新聞   收市                                                                          | 競價/市調機制資調                                                                                                    | 訊                                                                                                    |                                                                                                    |                                                                                                    |                                                                                      |                                                                        |
| 交易報表                                                                                                    | 1000101010                                                         |                                                                                                    |                                                                                                    | 2020/01/08 08:4                                                                    | 45 上市公司通行                                                                                                    | 告摘要一覽(1                                                                                                    | )                                                                                                    |                                                                                                    |                                                                                      |                                                                        |
| 訂單交易報表                                                                                                    | 價格                                                                 | 55                                                                                                    | × 🖵 🖸                                                                                                    | 2020/01/08 07:5                                                                    | 52 【大行炒Dt                                                                                                    | 2】高盛唱好紙                                                                                                    | 業股,理紙及玖                                                                                                    | 紙獲升至買入                                                                                                    |                                                                                      |                                                                        |
|                                                                                                    | 最大 數量                                                              | 400                                                                                                    | 0                                                                                                    | 2020/01/07 17:1                                                                    | 17 《小傳日記》<br>)8 (庙暎轵(0)(                                                                                                    | 》中東局勢暫退<br>0700) 泰頭                                                                                                    | 焼,魚缸穩守十<br>財團ラゼ10倍                                                                                                    | 大線!<br>励云含動り購刊                                                                                                    | 四球空线                                                                                 |                                                                        |
| 帳戶管理                                                                                                    |                                                                    | 22 000 00                                                                                                    |                                                                                                    | 2020/01/07 12:2                                                                    | 28 駿隆料今年3                                                                                                    | 6700)年頭<br>単積金回報4.                                                                                                    | 別圖尋求10億<br>5%,收費或在                                                                                                    | eMPF推出                                                                                                    | <sup>候冰</sup> 目茉<br>後再下調                                                             |                                                                        |
|                                                                                                    |                                                                    | 23,600.00                                                                                                    |                                                                                                    | 2020/01/07 09:5                                                                    | 53 《異動股》                                                                                                    | 腾訊(0070                                                                                                    | 0)走高近2%                                                                                                    | ,獲瑞信及大利                                                                                                    | 和升目標價                                                                                |                                                                        |
| 存款/提款                                                                                                    |                                                                    | 下單                                                                                                    | 清除                                                                                                    | 2020/01/07 08:4                                                                    | 46 【港元利率】                                                                                                    | 】 集友短加長減                                                                                                    | <ul> <li>3個月定存息</li> </ul>                                                                                                    | 2.57厘                                                                                                    | 29 at 17 MM 1                                                                        |                                                                        |
| 甘他                                                                                                    |                                                                    |                                                                                                    |                                                                                                    | 2020/01/07 07:                                                                     | 52 【大行炒して<br>19 《小値日記》                                                                                                    | C】應計獲場信                                                                                                    | 反大和上調日標<br>毎缸珇跌動・全                                                                                                    | 價, 禹科獲進調<br>油升不停, 薙(                                                                                                    | 登百予頁人<br>法卻像情!                                                                       |                                                                        |
|                                                                                                    | -                                                                  |                                                                                                    |                                                                                                    |                                                                                    | net 經濟通   免實聲明                                                                                                    | - 5-CI/ 1-0 pg/12                                                                                                    | THE WILL NO PARTY OF A LAND                                                                                                    | //4/21 13 · (High                                                                                                    |                                                                                      |                                                                        |
|                                                                                                    |                                                                    |                                                                                                    |                                                                                                    |                                                                                    | 歡迎你! 親愛的客                                                                                                    | 戶 (DEMO ) , 最少                                                                                                    | >15分鐘延遲或前以                                                                                                    | 如市價資料是由艾                                                                                                    | 【雅斯資訊科技有                                                                             | 「限公司提供・免」                                                              |
|                                                                                                    | 投資組合                                                               | 合合日訂單。                                                                                                    | 待成交訂單                                                                                                    | 成交記錄                                                                               | 訊息/提示                                                                                                    |                                                                                                    |                                                                                                    |                                                                                                    |                                                                                      | ((=))                                                                  |
|                                                                                                    | HKD等值▼ 現                                                           | 1金餘額                                                                                                    | 產品                                                                                                    | 產品名稱                                                                               | 數量                                                                                                    | 参考仍                                                                                                    | <b>寶 貸值(参</b> 考                                                                                                    | 5價)                                                                                                    | 可按揭貨值                                                                                | 貨幣                                                                     |
|                                                                                                    | 可用現金                                                               | 0.                                                                                                    | 00                                                                                                    |                                                                                    |                                                                                                    |                                                                                                    |                                                                                                    |                                                                                                    |                                                                                      |                                                                        |
|                                                                                                    | 交易限額                                                               | 0.                                                                                                    | 00                                                                                                    |                                                                                    |                                                                                                    |                                                                                                    |                                                                                                    |                                                                                                    |                                                                                      |                                                                        |
|                                                                                                    | 己用限額                                                               | 0.                                                                                                    | 00                                                                                                    |                                                                                    |                                                                                                    |                                                                                                    |                                                                                                    |                                                                                                    |                                                                                      |                                                                        |
|                                                                                                    | 可動用資金                                                              | 0.                                                                                                    | 00                                                                                                    |                                                                                    |                                                                                                    |                                                                                                    |                                                                                                    |                                                                                                    |                                                                                      |                                                                        |
|                                                                                                    | 總貨值(前收市價)                                                          | 0.                                                                                                    | 00                                                                                                    |                                                                                    |                                                                                                    |                                                                                                    |                                                                                                    |                                                                                                    |                                                                                      |                                                                        |
|                                                                                                    | 招寄组合细信(前以                                                          | (市価) 0                                                                                                    | 00                                                                                                    |                                                                                    |                                                                                                    |                                                                                                    |                                                                                                    |                                                                                                    |                                                                                      |                                                                        |
|                                                                                                    |                                                                    |                                                                                                    |                                                                                                    |                                                                                    |                                                                                                    |                                                                                                    |                                                                                                    |                                                                                                    |                                                                                      |                                                                        |
|                                                                                                    |                                                                    |                                                                                                    |                                                                                                    |                                                                                    |                                                                                                    |                                                                                                    |                                                                                                    |                                                                                                    |                                                                                      |                                                                        |
| https://itrade.sunfund                                                                                                    | securities.com.hk/mt                                               | :s.web/#                                                                                                    |                                                                                                    |                                                                                    |                                                                                                    |                                                                                                    | ⊤ 🗎 🖒 Sei                                                                                                    | arch                                                                                                    |                                                                                      |                                                                        |
| 上交易系統 × 🗋                                                                                                    | )<br>Mala                                                          |                                                                                                    |                                                                                                    |                                                                                    |                                                                                                    |                                                                                                    |                                                                                                    |                                                                                                    |                                                                                      |                                                                        |
| Euro View Tavolites Tools                                                                                                    |                                                                    |                                                                                                    |                                                                                                    | 241 80                                                                             |                                                                                                    |                                                                                                    |                                                                                                    |                                                                                                    |                                                                                      |                                                                        |
|                                                                                                    | 訂單輸入                                                               | 条件訂單                                                                                                    |                                                                                                    | 港股                                                                                 |                                                                                                    |                                                                                                    |                                                                                                    |                                                                                                    |                                                                                      |                                                                        |
|                                                                                                    |                                                                    | (匯豐控股                                                                                                    |                                                                                                    | 5 💽 0                                                                              | 0005 滙豐控股                                                                                                    |                                                                                                    | 5                                                                                                    | 更新時間: 2020                                                                                                    | 0/01/08 11:11                                                                        | 剩餘即時報價                                                                 |
|                                                                                                    | 語券名稱                                                               | Same shake Parks 1975                                                                                                   |                                                                                                    | 按盘                                                                                 |                                                                                                    |                                                                                                    | 黑白雁                                                                                                    | 最低價                                                                                                    | 前收市價                                                                                 |                                                                        |
| <b></b><br>古 姓 逐 举                                                                                                    | 證券名稱                                                               |                                                                                                    |                                                                                                    |                                                                                    | 堂價                                                                                                    | 開市價                                                                                                    | 取同頃                                                                                                    | 50.050                                                                                                    | 50.000                                                                               | 置賣差(<br>0.050/0.0                                                      |
| <b>众</b><br>東皓證劵                                                                                                    | 證券名稱<br>市場                                                         | HKEX - 香港交                                                                                                    | 易所 🗸                                                                                                    | <b>4</b> 59                                                                        | 釜價<br>).350                                                                                                    | 開市價<br>59.300<br>成态股數                                                                                                    | 取同頃<br>59.350<br>成态全額                                                                                                    | 58.850<br>衣星宗教                                                                                                    | 59.900<br>毎千 映新                                                                      | 買賣差個<br>0.050/0.0<br>亦具告問                                              |
| 東皓證券<br>IUNFUND SECURITIES                                                                                                    | 證券名稱<br>市場<br>[/沽                                                  | HKEX - 香港交                                                                                                    | 易所                                                                                                    | -0.550(-                                                                           | 釜價<br><b>).350</b><br>0.918%)                                                                                                    | 開市價<br>59.300<br>成交股數<br>6.867M                                                                                                    | 設高貨<br>59.350<br>成交金額<br>405.841M                                                                                                    | 58.850<br>交易宗數<br>1794                                                                                                    | 59.900<br>每手股數<br>400                                                                | 置賣差值<br>0.050/0.0<br>交易貨幣<br>HKD                                       |
| 東皓證券<br>IUNFUND SECURITIES                                                                                                    | 證券名稱<br>市場<br>買/沽                                                  | HKEX - 香港交<br>請選擇                                                                                                    | 場所<br>マ<br>マ                                                                                                    | ↓ 59<br>-0.550(-<br>買入價                                                            | <sup>釜</sup> 價<br>) <b>.350</b><br>0.918%)<br>賣出價                                                                                                    | 開市價<br>59.300<br>成交股數<br>6.867M<br>市盈率                                                                                                    | 嚴高資<br>59.350<br>成交金額<br>405.841M<br>周息率(%)                                                                                                    | 58.850<br>交易宗數<br>1794<br>52周高                                                                                                    | 59.900<br>每手股數<br>400<br>52周低                                                        | 置賣差価<br>0.050/0.0<br>交易貨幣<br>HKD<br>市値                                 |
| 文<br>東皓證券<br>IUNFUND SECURITIES<br>28新場                                                                                                    | 證券名稱<br>市場<br>買/沽<br>訂單類型                                          | HKEX - 香港交:<br>- 請選擇<br>E - 増強限價盤                                                                                       | 易所 マ                                                                                                    | ↓ 59<br>-0.550(-<br>買入價<br><b>59.300</b>                                           | <sup>釜</sup> 價<br>) <b>.350</b><br>0.918%)<br>賣出價<br><b>59.350</b>                                                                                                    | 開市價<br>59.300<br>成交股數<br>6.867M<br>市盈率<br>12.119                                                                                                    | 政局員<br>59.350<br>成交金額<br>405.841M<br>周息率(%)<br>6.709                                                                                                    | 58.850<br>交易宗數<br>1794<br>52周高<br>68.160                                                                                               | 59.900<br>每手股數<br>400<br>52周低<br>54.520                                              |                                                                        |
| 東<br>住<br>設<br>大<br>に<br>取<br>た<br>記<br>学<br>志<br>思<br>来<br>市<br>感<br>参<br>、<br>の<br>、<br>の<br>の<br>、<br>の<br>の<br>、<br>の<br>の<br>の<br>の<br>の<br>の<br>の<br>の<br>の<br>の<br>の<br>の<br>の                                                                                                    | 證券名稱<br>市場<br>買/沽<br>訂單類型<br>股票編號                                  | HKEX - 香港交<br>講選擇<br>E - 增強限價盤<br>5                                                                                     | 易所<br>マ<br>マ<br>マ<br>マ<br>マ<br>マ                                                                                                    | ↓ 55<br>-0.550(-<br>貫入價<br><b>59.300</b><br>相關新聞   收計                              | 全價<br><b>.350</b><br>0.918%)<br>賣出價<br><b>59.350</b><br>5號價/市調機制資                                                                                                    | 開市價<br>59.300<br>成交股數<br>6.867M<br>市盈率<br>12.119<br>訊                                                                                                    | 設高資<br>59.350<br>成交金額<br>405.841M<br>周息率(%)<br>6.709                                                                                                    | 58.850<br>交易宗數<br>1794<br>52周高<br>68.160                                                                                               | 59.900<br>每手股數<br>400<br>52周低<br>54.520                                              |                                                                        |
| 使<br>た<br>設<br>た<br>設<br>学<br>概<br>表<br>文<br>県<br>報<br>表                                                                                                    | 證券名稱<br>市場<br>買/沽<br>訂單類型<br>股票編號<br>倍校                            | HKEX - 香港交<br>- 誘選擇<br>E - 增強限價盤<br>5<br>59                                                                             |                                                                                                    | ↓ 55<br>-0.550(-<br>百入價<br>59.300<br>相關新聞   收井<br>2020/01/08 08:<br>2020/01/08 08: | <ul> <li>金價</li> <li>0.350</li> <li>0.918%)</li> <li>費出價</li> <li>59.350</li> <li>5號價/市調機制資</li> <li>45 上市公司通</li> <li>52 「古に地り</li> </ul>                                                                                                    | 開市價<br>59.300<br>成交股數<br>6.867M<br>市盈率<br>12.119<br>研<br>語                                                                                                    | 政商員<br>59.350<br>成交金額<br>405.841M<br>周息率(%)<br>6.709     6.709     70     70     70     70     70     70     70     70     70     70     70     70     70     70     70     70     70     70     70     70     70     70     70     70     70     70     70     70     70     70     70     70     70     70     70     70     70     70     70     70     70     70     70     70     70     70     70     70     70     70     70     70     70     70     70     70     70     70     70     70     70     70     70     70     70     70     70     70     70     70     70     70     70     70     70     70     70     70     70     70     70     70     70     70     70     70     70     70     70     70     70     70     70     70     70     70     70     70     70     70     70     70     70     70     70     70     70     70     70     70     70     70     70     70     70     70     70     70     70     70     70     70     70     70     70     70     70     70     70     70     70     70     70     70     70     70     70     70     70     70     70     70     70     70     70     70     70     70     70     70     70     70     70     70     70     70     70     70     70     70     70     70     70     70     70     70     70     70     70     70     70     70     70     70     70     70     70     70     70     70     70     70     70     70     70     70     70     70     70     70     70     70     70     70     70     70     70     70     70     70     70     70     70     70     70     70     70     70     70     70     70     70     70     70     70     70     70     70     70     70     70     70     70     70     70     70     70     70     70     70     70     70     70     70     70     70     70     70     70     70     70     70     70     70     70     70     70     70     70     70     70     70     70     70     70     70     70     70     70     70     70     70     70     70     70     70     70     70     70     70     70     70     70     70     70     70     70     70     70     70     70 | 58.850<br>交易宗數<br>1794<br>52周高<br>68.160                                                                                               | 59.900<br>每手股數<br>400<br>52周低<br>54.520                                              | 置賣差倍<br>0.050/0.0<br>交易貨幣<br>HKD<br>市値<br>1224.857                     |
| 使<br>た<br>設<br>の<br>た<br>い<br>に<br>い<br>に<br>い<br>い<br>い<br>い<br>い<br>い<br>い<br>い<br>い<br>に<br>い<br>に<br>い<br>に<br>い<br>に<br>い<br>に<br>い<br>に<br>い<br>に<br>い<br>に<br>い<br>に<br>い<br>い<br>い<br>い<br>い<br>い<br>い<br>い<br>い<br>い<br>い<br>い<br>い                                                                                                    | 證券名稱<br>市場<br>買/沽<br>訂單類型<br>股票編號<br>價格                            | HKEX - 香港交<br>- 請選擇<br>E - 增強限價盤<br>5<br>59                                                                             |                                                                                                    |                                                                                    | <ul> <li>金價</li> <li>3.50</li> <li>0.918%)</li> <li>夏出價</li> <li>59.350</li> <li>5號價/市調機制資</li> <li>45 上市公司通</li> <li>52 【大行炒D</li> <li>17 《小唐日記</li> </ul>                                                                                                    | 開市價<br>59.300<br>成交股數<br>6.867M<br>市盈率<br>12.119<br>翻<br>告摘要一覽(1<br>七]高盛唱好紙<br>) 中車局勢新術                                                                                                    | <ul> <li>取回復</li> <li>59.350</li> <li>成交金額</li> <li>405.841M</li> <li>周息率(%)</li> <li>6.709</li> <li>.)</li> <li>5.</li> <li>5.</li> <li>5.</li> <li>5.</li> <li>5.</li> <li>5.</li> <li>5.</li> <li>5.</li> <li>5.</li> <li>5.</li> <li>5.</li> <li>5.</li> <li>5.</li> <li>5.</li> <li>5.</li> <li>5.</li> <li>5.</li> <li>5.</li> <li>5.</li> <li>5.</li> <li>5.</li> <li>5.</li> <li>5.</li> <li>6.</li> <li>6.</li> <li>7.</li> <li>5.</li> <li>5.</li> <li>6.</li> <li>6.</li> <li>7.</li> <li>7.</li></ul>                                                                                                    | 58.850<br>交易宗數<br>1794<br>52周高<br>68.160                                                                                               | 59.900<br>每手股數<br>400<br>52周低<br>54.520                                              | 『實養者<br>0.0500.0<br>交易貨費<br>HKD<br>市値<br>1224.857                      |
| 使<br>た<br>で<br>た<br>で<br>の<br>た<br>の<br>の<br>た<br>の<br>の<br>た<br>の<br>の<br>た<br>の<br>の<br>た<br>の<br>の<br>た<br>の<br>の<br>た<br>の<br>の<br>た<br>の<br>の<br>た<br>の<br>に<br>い<br>に<br>い<br>に<br>い<br>に<br>い<br>に<br>い<br>に<br>い<br>に<br>い<br>に<br>い<br>に<br>い<br>に<br>い<br>に<br>い<br>に<br>い<br>に<br>い<br>に<br>い<br>に<br>い<br>に<br>い<br>に<br>い<br>に<br>い<br>に<br>い<br>に<br>い<br>に<br>い<br>に<br>い<br>に<br>い<br>い<br>い<br>い<br>い<br>い<br>い<br>い<br>い<br>い<br>に<br>い<br>に<br>い<br>に<br>い<br>に<br>い<br>に<br>い<br>に<br>い<br>に<br>い<br>に<br>い<br>に<br>い<br>い<br>い<br>い<br>い<br>い<br>い<br>い<br>い<br>い<br>い<br>い<br>い                                                                                                    | 證券名稱<br>市場<br>買/沽<br>訂單類型<br>股票編號<br>價格<br>最大 數量                   | <ul> <li>HKEX - 香港交</li> <li> 請選擇</li> <li>E - 增強限價盤</li> <li>5</li> <li>59</li> <li>红00</li> </ul>                     |                                                                                                    |                                                                                    | 全領<br>3.350<br>0.918%)<br>費出價<br>59.350<br>5競價/市調機制資<br>45 上市公司通<br>52 【大行炒D<br>17 (//専目記<br>08 傅淵訊(0                                                                                                    | 開市價<br>59.300<br>成交股數<br>6.867M<br>市盈率<br>12.119<br>年<br>低<br>七]高盛唱好組<br>七]高盛唱好組<br>2)中東局勢暫退<br>0700)率到                                                                                                    | 政(回)<br>59.350<br>成交金額<br>405.841M<br>周息率(%)<br>6.709<br>.)<br>5.業股,理紙及到<br>2.<br>2.<br>2.<br>2.<br>2.<br>2.<br>2.<br>2.<br>2.<br>2.<br>2.<br>3.<br>5.<br>5.<br>5.<br>5.<br>5.<br>5.<br>5.<br>5.<br>5.<br>5.<br>5.<br>5.<br>5.                                                                                                    | 58.850<br>交易宗數<br>1794<br>52周高<br>68.160<br>0.紙獲升至買入<br>天線!<br>國歌元貸款收購                                                                 | 59.900<br>每手股數<br>400<br>52周低<br>54.520                                              | 買賣差億<br>0.050/0.0<br>交易貨幣<br>HKD<br>市值<br>1224.857                     |
|                                                                                                    | 證券名稱<br>市場<br>買所<br>訂單類型<br>股票編號<br>價格<br>最大 數量<br>最大、數量           | <ul> <li>HKEX - 書港交</li> <li>- 請違標</li> <li>[ E - 描強限債鑑</li> <li>5</li> <li>59</li> <li>23,600.00</li> </ul>            |                                                                                                    |                                                                                    | ます     ままでは、     ままでは、     ままままままままままままままままままままままままままままままままま | 開市價<br>59.300<br>成交股數<br>6.867M<br>市盈率<br>12.119<br>任<br>日<br>管摘要一覽(1<br>七)高盛唱好組<br>0700)率明<br>強積金回報4.                                                                                                    | 政(四)<br>59,350<br>成交金額<br>405.841M<br>周息率(%)<br>6.709<br>.)<br>近美股,理紙及玩<br>意味,魚缸穩守一<br>戰鬨圖尋求10億<br>5%,收費或名                                                                                                    | 58.850<br>交易宗數<br>1794<br>52周高<br>68.160                                                                                               | 59.900<br>每手股數<br>400<br>52周低<br>54.520<br>環球音樂<br>後再下調                              | 買賣差価<br>0.050/0.0         交易貨幣         HKD         市値         1224.857 |
|                                                                                                    | 證券名稱<br>市場<br>買店<br>訂單類型<br>股票編號<br>優大 數量<br>最大 數量                 | <ul> <li>HKEX - 書港交</li> <li>- 藤選擇 -</li> <li>E - 捕強限價盤</li> <li>59</li> <li>59</li> <li>23,600.00</li> </ul>           |                                                                                                    |                                                                                    |                                                                                                    | 開市價<br>59.300<br>成交股數<br>6.867M<br>市置率<br>12.119<br>(訊<br>告摘要一覧(1<br>七)高盛唱好組<br>) 中東局勢暫進<br>0700) 準明<br>強積金回報4.<br>應訊(0070<br>(00700)                                                                                                    | 政策                                                                                                    | 58.850<br>交易宗數<br>1794<br>52周高<br>68.160<br>众紙獲升至買入<br>下天線!<br>國歌元貸款收職<br>EeMPF推出<br>6,預端信及了                                           | 59.900<br>每手股數<br>400<br>52局低<br>54.520                                              | 買賣差価<br>0.050/0.0     交易貨費<br>HKD     市値     1224.857                  |
|                                                                                                    | 證券名稱<br>市場<br>町二<br>股票編號<br>優大<br>載<br>最大 数量<br>最大 \$              | <ul> <li>HKEX - 香港交</li> <li>- 藤選擇 -</li> <li>E - 捕強限價盤</li> <li>59</li> <li>59</li> <li>23,600.00</li> </ul>           | 易所 ▼ ▼ ▼ ▼ ■ ■ </td <td></td> <td></td> <td>開市價<br/>59.300<br/>成交股數<br/>6.867M<br/>市畫率<br/>12.119<br/>任訊<br/>告摘要一覽(1<br/>七)高盛唱好組<br/>》中東局勢暫進<br/>強積金回報4.<br/>應訊(0070)掌即<br/>強積金回報4.<br/>應訊(0070<br/>1)集充短加長淵。</td> <td>政()</td> <td>58.850<br/>交易宗數<br/>1794<br/>52周高<br/>68.160<br/>众紙獲升至買入<br/>天線!<br/>酿歌元貸款收購<br/>EeMPF推出<br/>6,獲瑞信及工<br/>種僑,郭科準確</td> <td>59.900<br/>毎手股數<br/>400<br/>52間低<br/>54.520<br/>環球音樂<br/>後再下調<br/>和升目標價<br/>諮首予買 λ</td> <td>買賣差億<br/>0.050/0.0<br/>交易貨幣<br/>HKD<br/>市值<br/>1224.857</td>                                                                                                    |                                                                                    |                                                                                                    | 開市價<br>59.300<br>成交股數<br>6.867M<br>市畫率<br>12.119<br>任訊<br>告摘要一覽(1<br>七)高盛唱好組<br>》中東局勢暫進<br>強積金回報4.<br>應訊(0070)掌即<br>強積金回報4.<br>應訊(0070<br>1)集充短加長淵。                                                                                                    | 政()                                                                                                    | 58.850<br>交易宗數<br>1794<br>52周高<br>68.160<br>众紙獲升至買入<br>天線!<br>酿歌元貸款收購<br>EeMPF推出<br>6,獲瑞信及工<br>種僑,郭科準確                                 | 59.900<br>毎手股數<br>400<br>52間低<br>54.520<br>環球音樂<br>後再下調<br>和升目標價<br>諮首予買 λ           | 買賣差億<br>0.050/0.0<br>交易貨幣<br>HKD<br>市值<br>1224.857                     |
| <ul> <li>         ・</li> <li>         ・</li> <li></li></ul> | 證券名稱<br>市場<br>買店<br>訂單類型<br>股票編號<br>價格<br>最大 數量<br>最大 \$           | <ul> <li>HKEX - 書港交</li> <li>一藤選擇一</li> <li>臣 - 増強限價盤</li> <li>59</li> <li>59</li> <li>23,600.00</li> <li>下單</li> </ul> | 易所 ▼ ▼ ▼ ▼ ■ ■ <td></td> <td><ul> <li>会員</li> <li>.350</li> <li>.0.918%)</li> <li>夏出債</li> <li>59.350</li> <li>5競價/市調機制資</li> <li>45 上市市公司通</li> <li>45 上市市公司通</li> <li>46 【法元行炒D</li> <li>47 ペー専日記</li> <li>48 擬隆和影</li> <li>44 【法元利史</li> <li>45 【大行炒D</li> <li>46 【法元行炒D</li> <li>19 (小傅日記</li> </ul></td> <td>開市價<br/>59.300<br/>成交股數<br/>6.867M<br/>市査率<br/>12.119<br/>(訊<br/>信摘要一覽(1<br/>七)高盛唱好紙<br/>(2)中東局勢暫逃<br/>0700)率到<br/>強積金回報4.<br/>騰訊(0070<br/>)集友短加長源<br/>(2)美伊周勢危,</td> <td>(1)<br/>(1)<br/>(1)<br/>(1)<br/>(1)<br/>(1)<br/>(1)<br/>(1)</td> <td>58.850<br/>交易宗數<br/>1794<br/>52周高<br/>68.160<br/>太紙獲升至買入<br/>該販行貸款收裝<br/>E e M P F 推及大<br/>泉2.57 厘<br/>微码, 萬科漫運<br/>論油升不停, 續</td> <td>59.900<br/>每手股數<br/>400<br/>52局低<br/>54.520<br/>家環球音樂<br/>後再下調<br/>和升目標價<br/>證首予買入<br/>(佬卻慘情!</td> <td>賈要差価     0.050/0.0     交易貨費     HKD     市値     1224.857</td> |                                                                                    | <ul> <li>会員</li> <li>.350</li> <li>.0.918%)</li> <li>夏出債</li> <li>59.350</li> <li>5競價/市調機制資</li> <li>45 上市市公司通</li> <li>45 上市市公司通</li> <li>46 【法元行炒D</li> <li>47 ペー専日記</li> <li>48 擬隆和影</li> <li>44 【法元利史</li> <li>45 【大行炒D</li> <li>46 【法元行炒D</li> <li>19 (小傅日記</li> </ul>                                                                                                    | 開市價<br>59.300<br>成交股數<br>6.867M<br>市査率<br>12.119<br>(訊<br>信摘要一覽(1<br>七)高盛唱好紙<br>(2)中東局勢暫逃<br>0700)率到<br>強積金回報4.<br>騰訊(0070<br>)集友短加長源<br>(2)美伊周勢危,                                                                                                    | (1)<br>(1)<br>(1)<br>(1)<br>(1)<br>(1)<br>(1)<br>(1)                                                                                                    | 58.850<br>交易宗數<br>1794<br>52周高<br>68.160<br>太紙獲升至買入<br>該販行貸款收裝<br>E e M P F 推及大<br>泉2.57 厘<br>微码, 萬科漫運<br>論油升不停, 續                     | 59.900<br>每手股數<br>400<br>52局低<br>54.520<br>家環球音樂<br>後再下調<br>和升目標價<br>證首予買入<br>(佬卻慘情! | 賈要差価     0.050/0.0     交易貨費     HKD     市値     1224.857                |
|                                                                                                    | 證券名稱<br>市場<br>買<br>了<br>定<br>類型<br>股票編號<br>價格<br>最大<br>數量<br>最大 \$ | <ul> <li>HKEX - 書港交</li> <li>一藤選擇一</li> <li>E - 増強限價盤</li> <li>5</li> <li>59</li> <li>23,600.00</li> <li>下單</li> </ul>  | 易所 ▼ ▼ ▼ ▼ ○ ○ × ○ ○ 済除                                                                                                    |                                                                                    | <ul> <li>会員</li> <li>2,350</li> <li>0.918%)</li> <li>夏出賃</li> <li>59.350</li> <li>59.350</li> <li>58.個/市調機制道</li> <li>45</li> <li>上市市公司通</li> <li>45</li> <li>2</li> <li>(大行炒D</li> <li>17</li> <li>(小傳日記</li> <li>28&lt;該隆和今年</li> <li>53</li> <li>(異勤服)</li> <li>46</li> <li>【港売利率</li> <li>52</li> <li>【大行炒D</li> <li>19</li> <li>(小傳日記</li> <li>19</li> <li>(小傳日記</li> <li>19</li> <li>(小傳日記</li> <li>53</li> <li>53</li> <li>54</li> <li>第3</li> <li>55</li> <li>2</li> <li>55</li> <li>4</li> <li>5</li> <li>5</li> <li>6</li> <li>7</li> <li>7</li> <li>7</li> <li>7</li> <li>8</li> <li>8</li> <li>9</li> <li>7</li> <li>9</li> <li>7</li> <li>7</li> <li>8</li> <li>8</li> <li>9</li> <li>8</li> <li>8</li> <li>9</li> <li>9</li> <li>9</li> <li>7</li> <li>5</li> <li>7</li> <li>8</li> <li>8</li> <li>8</li> <li>9</li> <li>8</li> <li>9</li> <li>9</li> <li>9</li> <li>10</li> <li>10</li> <li>10</li> <li>10</li> <li>10</li> <li>10</li> <li>10</li> <li>10</li>     &lt;</ul>                                                                                                    | 開市價<br>59.300<br>成交股數<br>6.867M<br>市型率<br>12.119<br>統<br>信摘要一覽(1<br>七)高盛唱好組<br>》中東同勢暫逃<br>9.267<br>200)寫<br>201<br>201<br>21<br>編品(0070)<br>21<br>編品(2010長海<br>2010月<br>31<br>21<br>21<br>21<br>21<br>21<br>21<br>21<br>21<br>21<br>21<br>21<br>21<br>21 | (1)<br>(1)<br>(1)<br>(1)<br>(1)<br>(1)<br>(1)<br>(1)                                                                                                    | 58.850<br>交易宗數<br>1794<br>52周高<br>68.160<br>(紙德升至貫入<br>大線1<br>5.2%]2款以鍵<br>E e M P F 推出<br>5.後端信及大<br>8.2.57 厘<br>置備, 萬科猩運<br>羅潘升不停, 顪 | 59.900<br>每手股數<br>400<br>52喝低<br>54.520<br>次<br>和升目標價<br>路首予買入<br>往卻慘情!              | 賈實差値<br>0.050/0.0<br>交易賞<br>日KD     市値<br>1224.855                     |

| KD等值▼   | 現金餘額  |      | 產品 | 產品名稱 | 數量 | 參考價 | 貨值(参考價) | 可按揭貨值 |
|---------|-------|------|----|------|----|-----|---------|-------|
| 睍金      |       | 0.00 |    |      |    |     |         |       |
| 額       |       | 0.00 |    |      |    |     |         |       |
| 用限額     |       | 0.00 |    |      |    |     |         |       |
| 動用資金    |       | 0.00 |    |      |    |     |         |       |
| 〔值(前收市( | 頁)    | 0.00 |    |      |    |     |         |       |
| 資組合總值(前 | 前收市價) | 0.00 |    |      |    |     |         |       |

(c) 阁下亦可在网上实时报价版面按所指定价格两次,买卖订单会自动显示在主画面上,客户 只需输入股票数量,按「确定」便可落盘。

(d) 阁下亦可在「投资组合」内按指定股票·卖盘订单窗口会自动出现·输入价钱后·按「确定」便可完成。如有需要·客户亦可更改所需股票之数量。

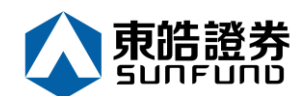

#### 备注:

- 1. 有关买卖类别,请参考问与答。
- 在价钱栏内按"+"系统会于现有价格上加一个价位。
   在价钱栏内按"-"系统会于现有价格上减一个价位。
- 3.
- 4. 网上交易不能进行碎股(不足一手之股票)买卖。
- 5. 使用者可以按下"最大"计算出指定客户的最大可买入该产品的数量。
- 6. 用户在输入产品和价格后,若按下"最大\$"键,在"金额"字段输入最大可使用金额, 系统便会自动计算该"金额"可让客户最多买入该产品的数量。

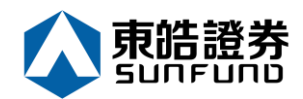

### 3.2 条件订单

ETS 支持一些基本的条件订单,于买卖盘窗口"选按条件订单(如下图):

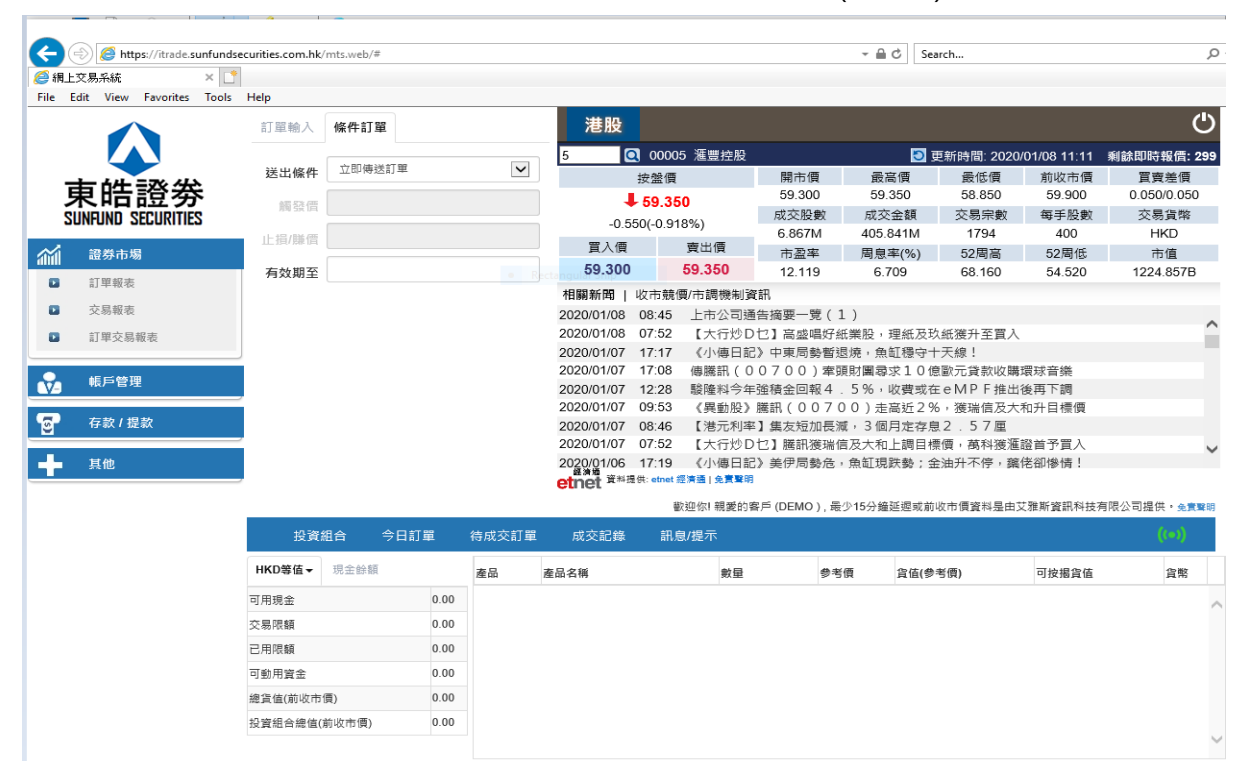

如下图再选按送出条件及触发价便会显示出来:

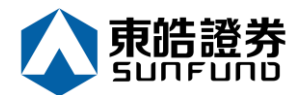

| COLORN THE STREET                                                                                                | <b>*</b>                                                                                                    |                                                                                                    |                                                        |       |                                                                    |                                                                                                    |                                                                                                    |                                                                                                    |                                                                                                    |                                                                                                    |                                                                               |
|----------------------------------------------------------------------------------------------------|----------------------------------------------------------------------------------------------------|----------------------------------------------------------------------------------------------------|--------------------------------------------------------|-------|--------------------------------------------------------------------|----------------------------------------------------------------------------------------------------|----------------------------------------------------------------------------------------------------|----------------------------------------------------------------------------------------------------|----------------------------------------------------------------------------------------------------|----------------------------------------------------------------------------------------------------|-------------------------------------------------------------------------------|
| View Favorites To                                                                                                | ols Help                                                                                                    |                                                                                                    |                                                        |       |                                                                    |                                                                                                    |                                                                                                    |                                                                                                    |                                                                                                    |                                                                                                    |                                                                               |
|                                                                                                    | 訂單輸入                                                                                                    | 條件訂單                                                                                                    |                                                        |       | 港股                                                                 |                                                                                                    |                                                                                                    |                                                                                                    |                                                                                                    |                                                                                                    |                                                                               |
|                                                                                                    | 洋中族                                                                                                    | 立即傳送訂算                                                                                                    | 靻                                                      |       | 5 🖸                                                                | 00005 滙豐控股                                                                                                    |                                                                                                    | 0                                                                                                    | 更新時間: 202                                                                                                    | 0/01/08 11:11                                                                                                    | 剩餘即時報價:                                                                       |
| <b>萨</b> 路发                                                                                                    | 这山洲加                                                                                                    | 當現價上升到<br>當現價下跌到                                                                                                    | 則達<br>則遠                                               |       | ν.                                                                 | 按盤價                                                                                                    | 開市價                                                                                                    | 最高價<br>59 350                                                                                                    | 黄低價<br>58 850                                                                                                    | 前收市價<br>59 900                                                                                                    | 貫賣差價     0 050/0 050                                                          |
|                                                                                                    | 觸發調                                                                                                    |                                                                                                    |                                                        |       | ▲ ↓                                                                | 59.350                                                                                                    | 成交股數                                                                                                    | 成交金額                                                                                                    | 交易宗數                                                                                                    | 每手股數                                                                                                    | 交易貨幣                                                                          |
| CECONTIES                                                                                                    | 止損/賺價                                                                                                    |                                                                                                    |                                                        |       | -0.55                                                              | 0(-0.918%)<br>売山価                                                                                                    | 6.867M                                                                                                    | 405.841M                                                                                                    | 1794                                                                                                    | 400                                                                                                    | HKD                                                                           |
| 場                                                                                                    |                                                                                                    | _                                                                                                    |                                                        |       | 直入價                                                                | 賣出價<br>50.250                                                                                                    | 市盈率                                                                                                    | 周息率(%)                                                                                                    | 52周高                                                                                                    | 52周低                                                                                                    | 市值                                                                            |
|                                                                                                    | 有效期至                                                                                                    | ê [                                                                                                    |                                                        |       | +989 + 00 + 1                                                      | 59.550                                                                                                    | 12.119                                                                                                    | 6.709                                                                                                    | 68.160                                                                                                    | 54.520                                                                                                    | 1224.857E                                                                     |
|                                                                                                    |                                                                                                    |                                                                                                    |                                                        |       | 1日期7月日 4                                                           | Q 市 呪 賀/ 市 祠 焼 制<br>08:45 上 市 公司:                                                                                                    | 貞計<br>涌告摘要一覧(                                                                                                    | 1)                                                                                                    |                                                                                                    |                                                                                                    |                                                                               |
| 表                                                                                                    |                                                                                                    |                                                                                                    |                                                        |       | 2020/01/08                                                         | 07:52 【大行炒                                                                                                    | D乜】高盛唱好                                                                                                    | - ,<br>紙業股,理紙及                                                                                                    | 玖紙獲升至買 <i>)</i>                                                                                                    | ι                                                                                                    |                                                                               |
|                                                                                                    |                                                                                                    |                                                                                                    |                                                        |       | 2020/01/07                                                         | 17:17 《小傳日]                                                                                                    | 記》中東局勢暫                                                                                                    | 退燒,魚缸穩守                                                                                                    | 十天線!                                                                                                    |                                                                                                    |                                                                               |
|                                                                                                    |                                                                                                    |                                                                                                    |                                                        |       | 2020/01/07                                                         | 17:08 傳應訊(<br>12:28 驗隆料今)                                                                                                    | 00700)牽<br>年強積全回報4                                                                                                    | 頭퇴團尋求10<br>5%, 此費或                                                                                                    | 億歐元貢款收開<br>在 e M P F 推出                                                                                                    | 構環球音樂<br>H後面下調                                                                                                    |                                                                               |
|                                                                                                    |                                                                                                    |                                                                                                    |                                                        |       | 2020/01/07                                                         | 09:53 《異動股》                                                                                                    | 》騰訊(007                                                                                                    | 00)走高近2                                                                                                    | %,獲瑞信及フ                                                                                                    | 和升目標價                                                                                                    |                                                                               |
| 款                                                                                                    |                                                                                                    |                                                                                                    |                                                        |       | 2020/01/07                                                         | 08:46 【港元利                                                                                                    | 率】集友短加長                                                                                                    | 減,3個月定存                                                                                                    | 息2.57厘                                                                                                    |                                                                                                    |                                                                               |
|                                                                                                    |                                                                                                    |                                                                                                    |                                                        |       | 2020/01/07                                                         | 07:52 【大行炒】                                                                                                    | D乜】噟訊獲瑞<br>記》美伊局熱会                                                                                                    | 信及大和上調日<br>, 魚缸 相 跸 熱 ·                                                                                                    | 標價,萬科獲池<br>全油升不停,會                                                                                                    | 進設首予買入<br>@ 使 御 燥 帱 !                                                                                                    |                                                                               |
|                                                                                                    |                                                                                                    |                                                                                                    |                                                        |       | etnet <sup>資料提信</sup>                                              | 世7.15 1/1990日:<br>供: etnet 經濟通   免責聲                                                                                                    | 467 9617 /939673<br>19                                                                                                    | ,<br><u> 一</u><br>一<br>一<br>一<br>一<br>一<br>一<br>一<br>一<br>一<br>一<br>一<br>一<br>一                                                                                                    | 玉油ハイドディ                                                                                                    | 1 INT 381 NT 241 IN                                                                                                    |                                                                               |
|                                                                                                    |                                                                                                    |                                                                                                    |                                                        |       |                                                                    | 歡迎你! 親愛的                                                                                                    | ]客戶 (DEMO ) , 計                                                                                                    | 最少15分鐘延遲或)                                                                                                    | 前收市價資料是由                                                                                                    | 艾雅斯資訊科技                                                                                                    | 有限公司提供・免責                                                                     |
|                                                                                                    | 投資                                                                                                    | 電組合 今日                                                                                                    | 日訂單                                                    | 待成交訂員 | 置 成交記錄                                                             | 訊息/提示                                                                                                    |                                                                                                    |                                                                                                    |                                                                                                    |                                                                                                    | ((=))                                                                         |
|                                                                                                    | HKD等值▼                                                                                                    | 現金餘額                                                                                                    |                                                        | 產品    | 產品名稱                                                               | 數量                                                                                                    | \$                                                                                                    | 考價 貸值(f                                                                                                    | 参考價)                                                                                                    | 可按揭貨值                                                                                                    | 貨幣                                                                            |
|                                                                                                    | 可用現金                                                                                                    |                                                                                                    | 0.00                                                   |       |                                                                    |                                                                                                    |                                                                                                    |                                                                                                    |                                                                                                    |                                                                                                    |                                                                               |
|                                                                                                    | 交易限額                                                                                                    |                                                                                                    | 0.00                                                   |       |                                                                    |                                                                                                    |                                                                                                    |                                                                                                    |                                                                                                    |                                                                                                    |                                                                               |
|                                                                                                    | 已用限額                                                                                                    |                                                                                                    | 0.00                                                   |       |                                                                    |                                                                                                    |                                                                                                    |                                                                                                    |                                                                                                    |                                                                                                    |                                                                               |
|                                                                                                    | 可動用資金                                                                                                    |                                                                                                    | 0.00                                                   |       |                                                                    |                                                                                                    |                                                                                                    |                                                                                                    |                                                                                                    |                                                                                                    |                                                                               |
|                                                                                                    | 總貨值(前收7                                                                                                    | 市價)                                                                                                    | 0.00                                                   |       |                                                                    |                                                                                                    |                                                                                                    |                                                                                                    |                                                                                                    |                                                                                                    |                                                                               |
|                                                                                                    | 投資組合總值                                                                                                    | (前收市価)                                                                                                    | 0.00                                                   |       |                                                                    |                                                                                                    |                                                                                                    |                                                                                                    |                                                                                                    |                                                                                                    |                                                                               |
|                                                                                                    |                                                                                                    | 2(02.01.000)                                                                                                    |                                                        |       |                                                                    |                                                                                                    |                                                                                                    |                                                                                                    |                                                                                                    |                                                                                                    |                                                                               |
|                                                                                                    |                                                                                                    | 200000                                                                                                    |                                                        |       |                                                                    |                                                                                                    |                                                                                                    |                                                                                                    |                                                                                                    |                                                                                                    |                                                                               |
| os://itrade.sunfund                                                                                              | securities.com.hk/r                                                                                                    | mts.web/#                                                                                                    |                                                        |       |                                                                    |                                                                                                    |                                                                                                    | - ⊕ ¢ Sear                                                                                                    | ch                                                                                                    |                                                                                                    |                                                                               |
| ps://itrade.sunfund                                                                                              | securities.com.hk/r                                                                                                    | mts.web/#                                                                                                    |                                                        |       |                                                                    |                                                                                                    |                                                                                                    | - ≜ ¢ Sear                                                                                                    | ch                                                                                                    |                                                                                                    |                                                                               |
| rs://itrade.sunfund<br>× Ľ<br>Favorites Tools                                                                    | securities.com.hk/r<br>Help<br>訂買論λ                                                                                                    | mts.web/#                                                                                                    |                                                        |       | 港股                                                                 |                                                                                                    |                                                                                                    | ▼ 🔒 🖒 Sear                                                                                                    | ch                                                                                                    |                                                                                                    | ("                                                                            |
| /itrade.sunfund<br>× Ľ<br>vorites Tools                                                                          | securities.com.hk/r<br>P<br>Help<br>訂單輸入                                                                                                    | mts.web/#<br>條件訂單                                                                                                    |                                                        |       | 港股 5 0 0                                                           | 0005 滙豐控股                                                                                                    |                                                                                                    | → A C Sear                                                                                                    | ch<br>新時間: 2020/0                                                                                                    | 01/08 13:17 ⋾                                                                                                    | ( <b>)</b><br>創餘即時報價: 29                                                      |
| itrade.sunfund<br>× C<br>vorites Tools                                                                           | securities.com.hk/r<br>Help<br>訂單輸入<br>送出條件                                                                                                    | mts.web/#<br><b>條件訂單</b><br>當現價下跌到達                                                                                                    | 200                                                    |       | 港股<br>5 Q Q                                                        | 00005 滙豐控股<br>強價                                                                                                    | 開市價                                                                                                    | ◆ 量 C Sear Sear ③ 更 最高價                                                                                                    | ch<br>新時間; 2020/0<br>最低價                                                                                                    | )1/08 13:17 豸<br>前收市價                                                                                                    | し<br>創餘即時報 <b>価: 29</b><br>買賣差價                                               |
| itrade.sunfund<br>vorites Tools                                                                                  | securities.com.hk/r<br>Help<br>訂單輸入<br>送出條件<br>觸發價                                                                                                    | mts.web/#<br>條件訂單<br>當現價下跌到達<br>58.8                                                                                                    |                                                        |       | 港股<br>5 Q Q<br>按5                                                  | 00005 雅豐控股<br>強價<br>9.200                                                                                                    | 開市價<br>59.300                                                                                                    | → ▲ C Sear Sear ● 更 最高價 59.400                                                                                                    | ch<br>新時間. 2020/0<br>震低價<br>58.850                                                                                                    | 01/08 13:17<br>前收市價<br>59:900<br>年至1901                                                                                                    | (上<br>順該即時報価: 29<br>置資差価<br>0.050/0.050                                       |
| trade.sunfund<br>× C<br>orites Tools<br>译 <b>答</b><br>RITIES                                                     | securities.com.hk/r<br>Help<br>訂單輸入<br>送出條件<br>觸發價                                                                                                    | mts.web/#<br>條件訂單<br>當現價下跌到遽<br>58.8                                                                                                    | ă                                                      |       | 港股<br>5 Q Q<br>块5<br>-0.700(-                                      | 00005 准豐控股<br>證價<br>9.200<br>1.169%)                                                                                                    | 開市價<br>59.300<br>成交股數<br>8.625M                                                                                                    | → 量 C Sear ● 更<br>最高價<br>59,400 成交金額 510.016M                                                                                                    | ch<br>新時間: 2020/0<br>最低價<br>58.850<br>交易宗數<br>2203                                                                                                    | 01/08 13:17<br>前收市價<br>59.900<br>每手殷數<br>400                                                                                                    | し、<br>(世界)<br>(1)<br>(1)<br>(1)<br>(1)<br>(1)<br>(1)<br>(1)<br>(1             |
| ade.sunfund<br>× L<br>ites Tools<br>体                                                                            | securities.com.hk/r<br>Help<br>訂單輸入<br>送出條件<br>擬發價<br>止捐/辦價                                                                                                 | mts.web/#<br>條件訂單<br>當現價下跌到違<br>58.8                                                                                                    | 8                                                      |       | <b>港股</b><br>5                                                     | 00005 准豐控股<br>證價<br><mark>9.200</mark><br>1.169%)<br>實出價                                                                                                    | 開市價<br>59.300<br>成交股數<br>8.625M<br>市盈率                                                                                                    | ◆ ▲ C Sear ● 更 ● 更 <                                                                                                    | ch<br>新時間: 2020/0<br>豪低價<br>58.850<br>交易宗數<br>2203<br>52周高                                                                                                    | 01/08 13:17<br>前收市價<br>59.900<br>每手殷數<br>400<br>52周低                                                                                                    | し                                                                             |
| de.sunfund<br>× C<br>tes Tools                                                                                   | securities.com.hk/r<br>Help<br>訂單輸入<br>送出條件<br>機發價<br>止損/勝價<br>有效期至                                                                                         | mts.web/#<br><b>條件訂單</b><br>當現價下跌到違<br>58.8                                                                                                    | 2                                                      |       | <b>港股</b><br>5                                                     | 00005 准豐控股<br>證價<br><mark>9.200</mark><br>1.169%)<br>賣出價<br><b>59.250</b>                                                                                                    | 開市價<br>59.300<br>成交股數<br>8.625M<br>市盈率<br>12.099                                                                                                    | ◆ ▲ C Sear ● C Sear ● 更 ● 更 </td <td>ch<br/>新時間 2020/0<br/>最低價<br/>58.850<br/>交易宗數<br/>2203<br/>52周高<br/>68.160</td> <td>01/08 13:17 3<br/>前收市價<br/>59.900<br/>每手股數<br/>400<br/>52間低<br/>52間低<br/>54.520</td> <td></td>                                                                                                    | ch<br>新時間 2020/0<br>最低價<br>58.850<br>交易宗數<br>2203<br>52周高<br>68.160                                                                                                    | 01/08 13:17 3<br>前收市價<br>59.900<br>每手股數<br>400<br>52間低<br>52間低<br>54.520                                                                                                    |                                                                               |
| esunfund<br>× C<br>s Tools                                                                                       | securities.com.hk/r<br>Help<br>訂單輸入<br>送出條件<br>機發價<br>止請/聯價<br>有效期至                                                                                         | mts.web/#<br><b>條件訂單</b><br>當現價下跌到違<br>58.8                                                                                                    | 8                                                      |       | <b>港股</b><br>5 Q Q<br>歩5<br>-0.700(-<br>賞入價<br>59.200<br>相關新聞   收雨 | 00005 准豐控股<br>證價<br>9.200<br>1.169%)<br>变出價<br>59.250<br>市號價/市調機制資言                                                                                                    | 開市價<br>59.300<br>成交股數<br>8.625M<br>市盈率<br>12.099<br>訊                                                                                                    | ◆ ▲ C Sear ● 使 ● 使 ● 使 ● 使 ● 使 ● 使 ● 6.721 Sear                                                                                                    | ch<br>新時間 2020/0<br>最低價<br>58.850<br>交易宗數<br>2203<br>52周高<br>68.160                                                                                                    | <b>)1/08 13:17 3</b><br>前收市價<br>59.900<br>每手股數<br>400<br>52周低<br>52周低<br>54.520                                                                                                    |                                                                               |
| e.sunfund<br>× C<br>s Tools                                                                                      | securities.com.hk/r<br>Help<br>訂單輸入<br>送出條件<br>橫發價<br>上语/滕價<br>有效期至                                                                                         | mts.web/#<br>條件訂單<br>當現價下跌到違<br>58.8                                                                                                    | 8                                                      |       | 进股     5                                                           | 00005 運豐控股<br>證價<br>9.200<br>1.169%)<br>变出價<br>59.250<br>市號價/市調機制資行<br>2.2 【虛擬報行子<br>4.5 上本公司                                                                                                    | 開市價<br>59.300<br>成交股數<br>8.625M<br>市盈率<br>12.099<br>紙<br>阮國恒:虛擬                                                                                                    | ◆ ▲ C Sear     ◆ 更     愛 更     愛      愛      愛      愛      愛      愛     愛      愛      愛     愛      愛     愛     愛     愛     愛     愛     愛     愛     で     シ     ・     ・     の     な     へ     な     ・     な     ・     な     ・     な     ・     な     ・     な     ・     な     ・     な     ・     な     ・     な     ・     な     ・     な     ・     な     ・     な     な | ch<br>新時間 2020/0<br>最低價<br>58.850<br>交易宗數<br>2203<br>52周高<br>68.160<br>銀行業界形成花                                                                                                    | 01/08 13:17 3<br>前收市價<br>59.900<br>每手股數<br>400<br>52周低<br>54.520<br>記人衝撃                                                                                                    |                                                                               |
| de sunfund<br>× 口<br>es Tools                                                                                    | securities.com.hk/r<br>Help<br>訂單輸入<br>送出條件<br>橫撥價<br>上語/滕價<br>有效期至                                                                                         | mts.web/#<br><b>條件訂單</b><br>當現價下跌到蘧<br>58.8                                                                                                    | 8                                                      |       |                                                                    | 00005 運動控設           塗債           9.200           1.169%)           費出債           59.250           市競價/市調機制資貨           1.29 【虛擬銀行           1.45           上市公司通信           52<(大行炒り1)                                                                                                    | 開市價<br>59.300<br>成交股數<br>8.625M<br>市盈率<br>12.099<br>研<br>[<br>阮國恒:虛擬<br>吉摘要一貫<br>音痛要一環好紙                                                                                                    | <ul> <li>● C Sear</li> <li>● 更<br/>最高價</li> <li>59.400</li> <li>成交金額</li> <li>510.016M</li> <li>周息率(%)</li> <li>6.721</li> <li>銀行出現不會對)</li> <li>課設,理紙及玖</li> </ul>                                                                                                    | ch<br>新時間 2020/0<br>最低價<br>58.850<br>交易宗數<br>2203<br>52周高<br>68.160<br>銀行業界形成花<br>紙獲升至貢入                                                                                                    | 01/08 13:17<br>前收市價<br>59.900<br>毎手股數<br>400<br>52間低<br>54.520<br>記大衝撃                                                                                                    |                                                                               |
| de sunfund<br>× 口<br>K<br>K<br>K<br>K<br>K<br>K<br>K<br>K<br>K<br>K<br>K<br>K<br>K<br>K<br>K<br>K<br>K<br>K<br>K | securities.com.hk/r<br>Help<br>訂單輸入<br>送出條件<br>構發價<br>止證/辦價<br>有效期至                                                                                         | mts.web/#<br><b>條件訂單</b><br>當現價下跌到違<br>58.8                                                                                                    | 8                                                      |       |                                                                    | 20005 准豐控股<br>證價<br>9.200<br>1.169%)<br>實出價<br>59.250<br>市競價/市調機制資訊<br>29 【虛擬銀行<br>4.5 上市公司通行<br>52 【大行通行<br>52 【大句通行<br>1.7 《小傳日記》                                                                                                    | 開市價<br>59.300<br>成交股數<br>8.625M<br>市盈率<br>12.099<br>訊<br>「阮國恒:虛擬<br>告摘要一嘎唱好紙<br>9.1] 高盛聲                                                                                                    | <ul> <li>● C Sear</li> <li>● 更<br/>最高價</li> <li>59.400</li> <li>成交金額</li> <li>510.016M</li> <li>周息率(%)</li> <li>6.721</li> <li>銀行出現不會對)</li> <li>線段,現紙及玖</li> <li>環、魚缸穩守十</li> </ul>                                                                                                    | ch<br>新時間 2020/0<br>最低價<br>58.850<br>交易宗數<br>2203<br>52周高<br>68.160<br>銀行業界形成花<br>紙獲升至質入<br>天绿!                                                                                                    | <b>)1/08 13:17 3</b><br>前收市價<br>59.900<br>每手股數<br>400<br>52周低<br>52周低<br>54.520                                                                                                    |                                                                               |
| ade.sunfund<br>× C<br>rites Tools                                                                                | securities.com.hk/r<br>Help<br>訂單輸入<br>送出條件<br>橫撥價<br>白效期至                                                                                                  | mts.web/#<br><b>條件訂單</b><br>當現價下跌到違<br>58.8                                                                                                    | 8                                                      |       |                                                                    | 20005 涯豐控股           論價           9.200           1.169%)           夏出價           59.250           市競價/市調機制資貨           2.29 【虛擬銀行           1.52 【上市公司通行           5.52 【二方明           1.71 《小傳日記》           0.08 傳麗訊(00)                                                                                                    | 開市價<br>59.300<br>成交股數<br>8.625M<br>市盈率<br>12.099<br>訊<br>「阮國恒:虛擬<br>告摘要一號唱好紙<br>0.1 高盛舞雪選唱好紙<br>0.1 0.0 ) 率頭                                                                                                    | <ul> <li>● C Sear</li> <li>● 更<br/>最高價</li> <li>59.400</li> <li>成交金額</li> <li>510.016M</li> <li>周息率(%)</li> <li>6.721</li> <li>銀行出現不會對)</li> <li>線段,理紙及玖</li> <li>現6(第一番)</li> <li>第2、10億</li> <li>第2、10億</li> </ul>                                                                                                    | ch<br>新時間,2020/0<br>最低價<br>58,850<br>交易宗數<br>2203<br>52周高<br>68,160<br>銀行業界形成花<br>紙獲升至宜入<br>天绿!<br>歐元貸款收購買                                                                                                    | D1/08 13:17         3           前收市價         59.900           每手段數         400           52周低         52周低           54.520         34.520                                                                                                    |                                                                               |
| rade.sunfund<br>× □<br>rites Tools                                                                               | securities.com.hk/r<br>Help<br>訂單輸入<br>送出條件<br>機發價<br>止損/斷價<br>有效期至                                                                                         | mts.web/#<br><b>條件訂單</b><br>當現價下跌到違<br>58.8                                                                                                    | 8                                                      |       |                                                                    | 20005 准豐控股           證價           9.200           1.169%)           夏出價           59.250           市競價/市關機制資程           :29 【虛擬銀行           :52 【大行3)           :17 《小傳日記〕           :17 《小傳日記〕           :28 酸隆科今年13           :28 酸隆科今年13                                                                                                    | 開市價<br>59,300<br>成交股數<br>8.625M<br>市盈率<br>12.099<br>訊<br>「阮國恒:虛擬<br>5滿靈唱好紙<br>0.700〕審頭<br>4積金回報4.<br>21] 高盛唱好紙<br>0.700〕零頭<br>4積金回報4.<br>23] 高盛唱好紙                                                                                                    | <ul> <li>● C Sear</li> <li>● 更<br/>最高價</li> <li>59.400</li> <li>成交金額</li> <li>510.016M</li> <li>周息率(%)</li> <li>6.721</li> <li>銀行出現不會對</li> <li>2)</li> <li>業股,理紙及玖</li> <li>使用尋求10億</li> <li>55%, %以費或任2</li> </ul>                                                                                                    | ch<br>新時間,2020/0<br>最低價<br>58,850<br>交易宗數<br>2203<br>52周高<br>68,160<br>銀行業界形成常<br>紙渡升至買入<br>天線!<br>歐元貸款收購環<br>e M P F 推出落                                                                                                    | D1/08 13:17         第           前收市價         59.900           每手股數         400           52周低         52周低           54.520         3人衝撃           現状音樂         東下調           四十日濃(個)         34.11                                                                                                    |                                                                               |
| trade sunfund<br>× □<br>orrites Tools<br>後券<br>IRITIES                                                           | securities.com.hk/r<br>Help<br>訂單輸入<br>送出條件<br>機發價<br>止損/斷價<br>有效期至                                                                                         | mts.web/#<br><b>條件訂單</b><br>當現價下跌到違<br>58.8                                                                                                    | 8                                                      |       |                                                                    | 20005 進豐控股           塗價           9.200           1.169%)           愛出價           59.250           市競價/市調機制資貨           :29 【虛擬銀行           :52 【大行地戶           :52 【大行地戶           :17 《小傳日記〉           :08 傳麗訊(90           :28 駿隆科今年13           :28 駿隆科今年13           :28 駿隆科今年14           :28 駿隆科今年14           :36 《異勘段》           :46 【港元利率】                                                                                                    | 開市價<br>59.300<br>成交股數<br>8.625M<br>市盈率<br>12.099<br>訊<br>「阮國恒:虛擬<br>5摘憂一覽 喝好紙<br>0.700) 率頭<br>4積全回報4.<br>2.700<br>2.1 高盛輯<br>5.1 高盛<br>4.1 高麗<br>5.1 高麗<br>5.1 音<br>5.1 高麗<br>5.1 高麗<br>5.1 高麗<br>5.1 高麗<br>5.1 高麗<br>5.1 高麗<br>5.1 高麗<br>5.1 高麗<br>5.1 高麗<br>5.1 高麗<br>5.1 高麗<br>5.1 高麗<br>5.1 高麗<br>5.1 高麗<br>5.1 高麗<br>5.1 高麗<br>5.1 高麗<br>5.1 高麗<br>5.1 高麗<br>5.1 高麗<br>5.1 高麗<br>5.1 高麗<br>5.1 高麗<br>5.1 高麗<br>5.1 高麗<br>5.1 高麗<br>5.1 高麗<br>5.1 高<br>5.1 高<br>5.1 百<br>5.1 高<br>5.1 百<br>5.1 百<br>5.1<br>5.1<br>5.1<br>5.1<br>5.1<br>5.1<br>5.1<br>5.1<br>5.1 | <ul> <li>● C Sear</li> <li>● E</li> <li>● E</li></ul>                                                                                                    | ch<br>新時間 2020/0<br>最低價<br>58.850<br>交易宗數<br>2203<br>52周高<br>68.160<br>銀行業界形成花<br>紙獲升至宜入<br>天绿!<br>歐元貸款收購環<br>e M P F 推出天和<br>2.57厘                                                                                                    | 21/08 13:17 3<br>前收市價<br>59:900<br>每手股數<br>400<br>52周低<br>54.520<br>設大衝撃<br>職業音樂<br>該再下調<br>四升目標價                                                                                                    |                                                                               |
| //itrade.sunfund<br>× C<br>vorites Tools<br>登券<br>JURITIES                                                       | securities.com.hk/r<br>Help<br>訂單輸入<br>送出條件<br>解發價<br>止損/辦價<br>有效期至                                                                                         | mts.web/#<br>條件訂單<br>當現價下跌到違<br>58.8                                                                                                    | 8                                                      |       |                                                                    | 20005 進豐控股           塗債           9.200           1.169%)           愛出價           59.250           市競價/市調機制資貨           1.52           上市公司運貨           52           1.53           (小傳日記)           08           總護附(9 円           53           54           1.53           (1港元利率)           52           (二大行地)                                                                                                    | 開市價<br>59.300<br>成交股數<br>8.625M<br>市盈率<br>12.099<br>訊<br>[阮國恒:虛擬<br>5摘憂一覽唱好紙<br>0.700) 率頭<br>4積全回報4.<br>2.] 高盛聲<br>部紙(0070<br>1.其友短加長減<br>2.] 騰訊獲滿信                                                                                                    | <ul> <li>● C Sear</li> <li>● E</li> <li>● E</li> <li>●</li></ul>                                                                                                    | ch<br>新時間 2020/0<br>最低價<br>58.850<br>交易宗數<br>2203<br>52周高<br>68.160<br>銀行業界形成花<br>紙獲升至宜入<br>天绿!<br>歐元貸款收購環<br>e M P F 推出天<br>2.5 7 厘<br>價,萬科漫運語                                                                                                    | 21/08 13:17 3<br>前收市價<br>59:900<br>每手股數<br>400<br>52周低<br>54.520<br>設大衝撃<br>職球音樂<br>終再下調<br>四升目標價<br>留子了買入                                                                                                    |                                                                               |
| ps://itrade.sunfund<br>Favorites Tools<br>記録券<br>ECURITIES<br>編表<br>文文                                           | securities.com.hk/r<br>Help<br>訂單輸入<br>送出條件<br>握發價<br>止損/辦價<br>有效期至                                                                                         | mts.web/#<br><b>條件訂單</b><br>當現價下跌到違<br>58.8                                                                                                    |                                                        |       |                                                                    | D0005 進豐控股           塗價           9.200           1.169%)           愛出價           59.250           市競價/市調機制資貨           52           1.52           1.169%           29           盧虛銀行           52           1.169%           21           52           1.169%           28           設隆裕今年13           53           46           1.28           54           1.16           1.16           1.16           1.16           1.16           1.16           1.16           1.16           1.16           1.16           1.17           (小傅日記)           1.16           1.16           1.16           1.16           1.16           1.16           1.16           1.16           1.16           1.16           1.16           1.16           1.16           1.16           1.16<                                                                                                    | 開市價<br>59.300<br>成交股數<br>8.625M<br>市盈率<br>12.099<br>訊<br>[阮國恒:虛擬<br>5摘憂一覽 (引)高盛輝<br>2)高盛聲一覽 (引)高盛<br>2)子 00) 準頭<br>卷積金回報 4.<br>2)高盛號(0070)<br>2]護訊復端信                                                                                                    | <ul> <li>● C Sear</li> <li>● E</li> <li>● E</li> <li>●</li></ul>                                                                                                    | ch<br>新時間 2020/0<br>最低價<br>58.850<br>交易宗數<br>2203<br>52周高<br>68.160<br>銀行業界形成花<br>紙獲升至宜入<br>天绿!<br>歐元貸款收購環<br>e M P F 推出大帮<br>2.57 厘<br>價,萬科遷運話                                                                                                    | 01/08 13:17         第           前收市價         59.900           每手股數         400           52周低         52周低           54.520         3大衝撃           現状音樂         6月下調           四升目標價         64予買入                                                                                                    |                                                                               |
| tps://itrade.sunfund<br>Favorites Tools<br>下語分析<br>SECURITIES<br>場<br>編表<br>躍                                    | securities.com.hk/r<br>Help<br>訂單輸入<br>送出條件<br>解發價<br>止損/辦價<br>有效期至                                                                                         | mts.web/#<br>條件訂單<br>當現價下跌到違<br>58.8                                                                                                    | 8                                                      |       |                                                                    | D0005 運動控設           塗債           9.200           1.169%)           夏山債           59.250           市競債/市競機制資           52.250           市成員/市競機制資           52.252           正常公司           【虚銀税行]           52           52           52           53           53           53           53           54           53           53           54           55           54           55           54           55           55           56           57           58           59           59           50           50           51           52           53           54           55           56           57           58           59           59           59           59           50           50           51                                                                                                    | 開市價           59.300           成交股數           8.625M           市盈率           12.099           訊           防國恒官:處擬           2)高盛勢電場好紙           0 70 00)率電明           4積(0 70 0)           建友短加長減           2) 議訊(0 0 7 0 0)           44歳大短加長減           12.5           13.5           14.5           15.6           15.7           16.6           17.5           18.6           19.7           19.7           19.8           19.7           10.7           19.8           10.7           11.8           12.9           12.9           13.8           14.8           15.8           15.8           10.7           14.8           15.8           16.0           16.0           17.8           18.8           19.9           19.9           19.9           19.9           19.9           19.9                                                                                                    | <ul> <li>● C Sear</li> <li>● 更<br/>最高價</li> <li>59.400</li> <li>成交金額</li> <li>510.016M</li> <li>周息率(%)</li> <li>6.721</li> <li>銀行出現不會對</li> <li>樂股,理紙及玖</li> <li>曉,魚缸穩守+</li> <li>財圖尋求10億</li> <li>5%,吸費或在9</li> <li>5%,吸費或在9</li> <li>3個月定存息</li> <li>2万/和上調目標</li> <li>15分鐘逐週或載山</li> </ul>                                                                                                    | ch<br>新時間 2020/0<br>最低價<br>58.850<br>交易宗數<br>2203<br>52周高<br>68.160<br>銀行業界形成花<br>紙獲升至買入<br>天線!<br>歐元貸款收購單<br>8、一員就收購單<br>7、一員第收收購單<br>7、一員<br>7、一里<br>6、一里<br>7、一里<br>6、一里<br>7、一里<br>6、一里<br>7、一里<br>6、一里<br>7、一里<br>6、一里<br>7、一里<br>7、一里<br>7、一里<br>7、一里<br>7、一里<br>7、一里<br>7、一里<br>7 | D1/08 13:17         第           前收市價         59.900           每手股數         400           52層低         54.520           設大衝撃         2           酸球音樂         8           四升目標價         2           2         予買入           2         3                                                                                                    |                                                                               |
| /itrade.sunfund<br>× C<br>vorites Tools<br>登 <b>芬</b> 氏                                                          | securities.com.hk/r<br>Help<br>訂單輸入<br>送出條件<br>使强價<br>止强/際價<br>有效期至                                                                                         | mts.web/#<br><b>條件訂單</b><br>當現價下跌到違<br>58.8<br>58.8<br>58.8                                                                                                    |                                                        | ▼     |                                                                    | 20005 涯豊控設           全人           第200           1.169%)           夏出價           59.250           市購價小調機制資行           1.45 上市公司通信           52 【大行炒D1           1.7 《小專日記〕           0:8 慶隆熙八句志           2.3 慶隆米日今年3           1.52 【大行炒D1           1.53 《異動設〕           545 上市公司通信           第22 【大行炒D1           1.52 【大行炒D1           1.52 【大行炒D1           1.53 《異動設〕           1.54 【美市省、夏賓朝           整迎你! 親愛的容           訊息/提示                                                                                                    | 開市價<br>59,300<br>成交股數<br>8.625M<br>市盈率<br>12.099<br>訊<br>15,隔要一度(1<br>2)高磁唱好紙<br>9.中東高勢看退<br>9.中東高勢看退<br>9.中東高勢看退<br>4.積全回報4.<br>着結(0070)<br>集友短加長減<br>着、短加長減<br>第<br>第<br>第<br>(DEMO),豪少                                                                                                    | ▼ ● C Sear 爰属價 59,400 成交金額 510.016M 周息率(%) 6.721 銀行出現不會對 ) 業股,理紙及玖十 時期署等10億 6.721 8%,收費或在 0)走福号中 6.73個月定存息 15分鐘送週或前收                                                                                                    | ch<br>新時間: 2020/0<br>愛感低價<br>58.850<br>交易宗數<br>2203<br>52周高<br>68.160<br>銀行業界形成征<br>紙獲升至買入<br>天線!<br>歐元月等款收購現<br>會例 F 信及大希<br>2.57厘<br>價,萬科孾運語<br>(市價資料是由文                                                                                                    | 21/08 13:17 3<br>前收市價<br>59.900<br>每手殷數<br>400<br>52周低<br>54.520<br>記大衝撃<br>認知音樂<br>該再下調<br>四升目標價<br>習首予買入<br>雅斯資訊科技有的                                                                                                    | 創誌即時報信: 29<br>重要差價<br>0.050/0.050<br>交易貨幣<br>HKO<br>市値<br>1221.761B           |
| //itrade.sunfund<br>avorites Tools<br>登券<br>CURITIES                                                             | securities.com.hk/r<br>Help<br>訂單輸入<br>送出條件<br>展發價<br>上調應價<br>有效期至                                                                                          | mts.web/#<br>條件訂單<br>當現價下跌到違<br>58.8<br>58.8<br>59.8<br>59.8<br>59.7<br>59.8<br>59.8<br>59.7<br>59.8<br>59.8<br>59.7<br>59.8<br>59.7<br>59.8<br>59.7<br>59. |                                                        | ▼     |                                                                    | D0005 進豊控股           塗債           9.200           1.169%)           夏出債           59.250           方部(周市-関標制)資           52           1.7<(小傳日記)                                                                                                    | 開市價<br>59.300<br>成交股數<br>8.625M<br>市盈率<br>12.099<br>訊<br>「阮國恒:虚擬<br>与描高要一覽(1<br>1<br>2] 高盛勢暫運<br>9.4積(20加長)<br>4.積(50加長減信)<br>2.3 護訊獲法信<br>戶(DEMO),最少<br>参考得                                                                                                    | <ul> <li>✓ ● C Sear</li> <li>● 更<br/>最高價<br/>59,400<br/>成交金額<br/>510.016M</li> <li>■息率(%)</li> <li>6.721</li> <li>銀行出現不會對</li> <li>2%</li> <li>第40%</li> <li>第40%</li> <li>第40%</li> <li>第40%</li> <li>第5%,收費式在</li> <li>0) 法属月定存目標</li> <li>15分鐘延速或前以</li> <li>15分鐘延速或前以</li> <li>第6(參考</li> </ul>                                                                                                    | ch<br>新時間: 2020/0<br>最低價<br>58.850<br>交易宗數<br>2203<br>52周高<br>68.160<br>跟行業界形成化<br>紙獲升至宜入<br>天線!<br>歐一杯子至宜入<br>天線!<br>歐一杯子百二次以購現<br>e. MPF推出34<br>2.57厘運<br>置, 萬科援選語<br>r市價資料是由艾<br>(價)                                                                                                  | 1/08 13:17 5<br>前收市價<br>59.900<br>每手股數<br>400<br>52周低<br>54.520<br>武大衝擊<br>戰球音樂<br>發再下調<br>四升目標價<br>證首予買入<br>雅斯資訊科技有<br>評<br>可按据貨值                                                                                                    | 創誌即時報信: 29<br>買買差價<br>0.050/0.050<br>交易貨幣<br>HKD<br>市値<br>1221.761B<br>4<br>4 |
| //trade.sunfund<br>× □<br>avorites Tools<br>登券<br>DURITIES                                                       | securities.com.hk/r<br>Help<br>訂單輸入<br>送出條件<br>顧知儀<br>有效期至<br>HKD等值 -<br>可用現金                                                                               | mts.web/#<br>條件訂單<br>當現價下跌到違<br>58.8<br>58.8<br>59.8<br>59.8<br>59.7<br>59.8<br>59.8<br>59.7<br>59.8<br>59.8<br>59.8<br>59.8<br>59.8<br>59.8<br>59.8<br>59. |                                                        | ▼     |                                                                    | 20005 海豊 世校<br>全優<br>9.200<br>1.169%)<br>支出優<br>59.250<br>55歳便/市場機制資<br>52 【大行炒D1<br>17 (小母日記)<br>53 《異動役》<br>54 【港元利率】<br>53 《異動役》<br>53 《異動役》<br>53 《異動役》<br>53 《異動役》<br>第46 【港元利率】<br>52 【大行炒D1<br>53 《異動役》<br>第48 【第一項<br>第48 】<br>第52 【大行炒D1<br>53 《異動役》<br>53 《異動役》<br>第48 】<br>第52 【大行炒D1<br>53 《異動役》<br>53 《異動役》<br>53 《異動役》<br>53 《異動役》<br>53 《異動役》<br>53 《異動役》<br>53 《異動役》<br>53 《異動役》<br>53 《異動役》<br>53 《異動役》<br>53 《異動役》<br>53 《異動役》<br>54 《世紀》<br>55 《世紀》<br>52 《世紀》<br>53 《男動役》<br>53 《異動役》<br>53 《異動役》<br>53 《異動役》<br>53 《異動役》<br>53 《異動役》<br>53 《男動役》<br>53 《異動役》<br>53 《異動役》<br>53 《異動役》<br>53 《異動役》<br>53 《異動役》<br>53 《異動役》<br>53 《異動役》<br>53 《異動役》<br>53 《異動役》<br>53 《異動役》<br>53 《異動役》<br>53 《異動役》<br>53 《異動役》<br>53 《異動役》<br>53 《異動役》<br>53 《異動役》<br>53 《異動役》<br>53 《異動役》<br>53 《異動役》<br>53 《異動役》<br>53 《異動役》<br>53 《異動役》<br>53 《異動役》<br>53 《異動役》<br>54 《世紀》<br>55 《世紀》<br>55 《世紀》<br>55 《世紀》<br>55 《世紀》<br>55 《世紀》<br>55 《世紀》<br>55 《世紀》<br>57 《世紀》<br>57 《世紀》<br>58 《世紀》<br>58 《<br>58 《世紀》<br>58 《                                                                                                    | 開市價<br>59.300<br>成交股數<br>8.625M<br>市盈率<br>12.099<br>訊<br>15,高國生:盧坦<br>与滿要一覽(1<br>2]高區唱好話退<br>9.中東百藝奮嘎好<br>4.積全回報4.<br>零年(00700)<br>4.鎮左短加長減<br>篇,反如加長減<br>章考像                                                                                                    | <ul> <li>➡ c Sear</li> <li>● 更<br/>最高價<br/>59,400<br/>成交金額<br/>510.016M</li> <li>周息率(%)</li> <li>6.721</li> <li>銀行出現不會對</li> <li>業股,理紙及玖+</li> <li>期環求10億</li> <li>6.73</li> <li>8.54</li> <li>7.36</li> <li>8.54</li> <li>7.36</li> <li>8.54</li> <li>7.54</li> <li>8.54</li> <li>8.54</li> <li>8.54</li> <li>8.54</li> <li>8.55</li> <li>9.54</li> <li>9.54</li> <li>9.54</li> <li>9.54</li> <li>9.55</li> <li>9.55</li> <li>9.55</li> <li>9.55</li> <li>9.55</li> <li>9.56</li> <li>9.56</li> <li>9.56</li> <li>9.57</li> <li>9.56</li> <li>9.56</li></ul>                                                                                                    | ch<br>新時間。2020/0<br>最低價<br>58.850<br>交易宗數<br>2203<br>52周高<br>68.160<br>銀行業界形成<br>統以購買<br>大線!<br>歐一個子指及大利<br>2.57厘<br>價,萬科獲運翻<br>(市價資料是由艾<br>3億)                                                                                                    | D1/08 13:17 月<br>前收市價<br>59.900<br>毎手設數<br>400<br>52周低<br>54.520<br>記<br>大衝撃<br>副<br>取日時調<br>□<br>升目標價<br>2<br>音予買入<br>雅斯資訊科技考<br>評<br>で」<br>現相支信                                                                                                    | 創誌即時報信: 29<br>置変差領<br>0.050/0.050<br>交易貨幣<br>HKD<br>市値<br>1221.761B           |
| rade.sunfund<br>× □<br>* ©<br>* 体子                                                                               | securities.com.hk/r<br>Help<br>訂單輸入<br>送出條件<br>疑強備<br>止選/態備<br>有效期至<br>HKD等值 -<br>可用現金<br>交易限額                                                              | mts.web/#<br><b>條件訂單</b><br>當現價下跌到遽<br>58.8<br>58.8<br>58.8<br>第<br>4<br>分日訂<br>現金餘顯                                                                                                    |                                                        | 成交訂單  |                                                                    | 20005 滙豐控設<br>論價<br>9.200<br>1.169%)<br>夏出價<br>59.250<br>古魏價/市總機制資<br>522 【大行炒D1<br>177 (小毎日記 ()<br>08 傳應紀()<br>188 隆隆科今年5<br>53 《異動股)<br>146 【港元利率]<br>522 【大行炒D1<br>177 (小毎日記 ()<br>178 擬隆科今年5<br>53 《異動股)<br>第46 【港元利率]<br>第48 梁健科 嬰睦著<br>第1.8 爆健和<br>第48 梁健和<br>第48 梁健和<br>第48 梁健和<br>第48 梁健和<br>第48 梁健和<br>第48 梁健和<br>第48 梁健和<br>第48 梁健和<br>第48 梁健和<br>第48 梁健和<br>第48 梁健和<br>第48 梁健和<br>第48 梁健和<br>第48 梁健和<br>第48 梁健和<br>第48 梁健和<br>第48 梁健和<br>第48 梁健和<br>19 梁健和<br>19 梁健和<br>19 梁健和<br>19 梁健和<br>19 梁健和<br>19 梁健和<br>19 梁健和<br>19 梁健和<br>10 梁健和<br>10 <del>10 </del><br>10 <del>10 </del><br>10 <del>10 </del><br>10 <del>10 <del>10</del><br/>10 <del>10 <del>10</del><br/>10 <del>10</del><br/>10 <del>10 <del>10</del><br/>10 <del>10 <del>10</del><br/>10 <del>10 <del>10</del><br/>10 <del>10 <del>10</del><br/>10 <del>10 <del>10</del><br/>10 <del>10</del><br/>10 <del>10 <del>10</del><br/>10 <del>10</del><br/>10 <del>10 <del>10</del><br/>10 <del>10</del><br/>10 <del>10 <del>10</del><br/>10 <del>10</del><br/>10 <del>10</del><br/>10 <del>10</del><br/>10 <del>10 <del>10</del><br/>10 <del>10 <del>10</del><br/>10 <del>10</del><br/>10 <del>10</del><br/>10 <del>10</del><br/></del></del> | 蘭市價<br>59,300<br>成交股數<br>8.625M<br>市盈率<br>12.099<br>訊<br>15,隔醒一度(1<br>2)高层唱好紙<br>9.中東高勢暫退<br>9.中東高勢暫退<br>9.中東高勢暫退<br>9.中東高勢暫退<br>2.3 屬訊獲端信<br>章相(0070)案現<br>4.積全回報4.<br>毫統(0070)<br>章者仍<br>令者仍<br>章者仍                                                                                                    | <ul> <li>         ・ ● C         Sear              愛属價</li></ul>                                                                                                    | ch<br>新時間,2020/0<br>最低價<br>58,850<br>交易宗數<br>2203<br>52周高<br>68,160<br>銀行業界形成<br>統<br>(数升至質入<br>天線!<br>動一例子信及大和<br>2.57厘<br>價,萬科浸運語<br>(市價資料是由艾<br>(清價)                                                                                                    | カレ市價       前收市價       59.900       毎手股數       400       52周低       54.520       武大衝撃       取計音樂       取計音樂       取計音樂       取計音楽       取計音楽       取計音楽       可按据宣信                                                                                                    | 創誌即時報信: 29<br>置変差領<br>0.050/0.050<br>交易貨幣<br>HKD<br>市値<br>1221.761B           |
| itrade.sunfund<br>× C<br>vorites<br>Tools                                                                        | securities.com.hk/r<br>Help<br>訂單輸入<br>送出條件<br>疑強備<br>止選/態情<br>有效期至                                                                                         | mts.web/#<br>條件訂單<br>當現價下跌到違<br>58.8<br>58.8<br>第<br>二<br>第<br>合<br>今日訂<br>現金餘額                                                                                                    | E<br>0.00<br>0.00<br>0.00<br>0.00                      | 成交訂單  |                                                                    | 20005 滙豐控設<br>論價<br>9.200<br>1.169%)<br>夏出價<br>52.250<br>古競價/市調機制資行<br>1.52 【大行炒D1<br>1.7 (小毎日記<br>1.7 (小毎日記<br>1.3 《異動股)<br>1.45 上市公司編<br>1.52 【大行炒D1<br>1.7 (小毎日記<br>1.53 《異動股)<br>1.45 (港元利率)<br>5.3 《異動股)<br>1.45 (港元利率)<br>5.3 《異動股)<br>1.45 (港元利率)<br>5.3 《異動股)<br>1.45 (港元利率)<br>5.3 《異動股)<br>1.45 (港元利率)<br>5.3 《異動股)<br>1.45 (港元利率)<br>5.3 《異動股)<br>1.45 (港元利率)<br>5.3 《異動股)<br>1.45 (港元利率)<br>5.3 《異動股)<br>1.45 (港元利率)<br>5.3 《異動股)<br>1.45 (港元利率)<br>5.3 《異動股)<br>1.45 (港元利率)<br>5.3 《異動股)<br>1.45 (地元利率)<br>1.45 (地元利率)<br>1.45 (地元和本)<br>1.45 (地元利率)<br>1.45 (地元和本)<br>1.45 (地元和本)<br>1.45                                                                                                    | <ul> <li>購市價</li> <li>59.300</li> <li>成交股數</li> <li>8.625M</li> <li>市盈率</li> <li>12.099</li> <li>訊</li> <li>時面恆: 虛擬</li> <li>室電気影響: 12.099</li> <li>紙</li> <li>中東高影暫退</li> <li>空事電影影響: 12.099</li> <li>磁環分離</li> <li>電気影響: 12.099</li> <li>第二</li> <li>第二<td><ul> <li>         ・ ● C         Sear              登 更             最高價             59,400             成交金額             510.016M             周息率(%)             6.721          </li> <li>             銀行出現不會對         )             業限、理紙及玖+         </li> <li>             取得3項式             での             での</li></ul></td><td>ch 新時間,2020/0 最低價 58.850 交易宗數 2203 52周高 68.160 銀行業界形成 低損 (新興) (新興) (新興) (新興) (新興) (新興) (新興) (新興)</td><td>カレ市價       方收市價       59.900       毎手股数       400       52周低       54.520       秋市香柴       東市下調       四升目標價       2       2       2       第       54.520       3       東京音樂       2       5       5       3       5       4       5       5       5       5       5       5       5       5       5       5       5       5       5       5       5       5       5       5       5       5       5       5       5       5       5       5       5       5       5       5       5       5       5       5       5       5       5       5       5       5       5       5       5       5<td>創誌即時報価: 29<br/>置度差価<br/>0.050/0.050<br/>交易貨幣<br/>HKD<br/>市値<br/>1221.761B</td></td></li></ul>                                                                                                    | <ul> <li>         ・ ● C         Sear              登 更             最高價             59,400             成交金額             510.016M             周息率(%)             6.721          </li> <li>             銀行出現不會對         )             業限、理紙及玖+         </li> <li>             取得3項式             での             での</li></ul>                                                                                                    | ch 新時間,2020/0 最低價 58.850 交易宗數 2203 52周高 68.160 銀行業界形成 低損 (新興) (新興) (新興) (新興) (新興) (新興) (新興) (新興)                                                                                                    | カレ市價       方收市價       59.900       毎手股数       400       52周低       54.520       秋市香柴       東市下調       四升目標價       2       2       2       第       54.520       3       東京音樂       2       5       5       3       5       4       5       5       5       5       5       5       5       5       5       5       5       5       5       5       5       5       5       5       5       5       5       5       5       5       5       5       5       5       5       5       5       5       5       5       5       5       5       5       5       5       5       5       5       5 <td>創誌即時報価: 29<br/>置度差価<br/>0.050/0.050<br/>交易貨幣<br/>HKD<br/>市値<br/>1221.761B</td> | 創誌即時報価: 29<br>置度差価<br>0.050/0.050<br>交易貨幣<br>HKD<br>市値<br>1221.761B           |
| //itrade.sunfund<br>avorites Tools<br>登券<br>URITIES                                                              | securities.com.hk/r<br>Help<br>訂單輸入<br>送出條件<br>・<br>選加條件<br>・<br>選加條件<br>・<br>一<br>開加<br>一<br>二<br>二<br>二<br>二<br>二<br>二<br>二<br>二<br>二<br>二<br>二<br>二<br>二 | mts.web/#<br>條件訂單<br>當現價下跌到違<br>58.8<br>58.8<br>第<br>二<br>第<br>合<br>今日訂<br>現金餘額                                                                                                    | E                                                      | 成交訂單  |                                                                    | 20005 進豊控設<br>全優<br>9.200<br>1.169%)<br>夏出優<br>59.250<br>1.169%)<br>29.【 虚振銀行<br>52.29【 太行沙口寸<br>17. 《小卿日記〕<br>08. 傅麗訊(0<br>8.29、【 太行沙口寸<br>17. 《小卿日記〕<br>08. 傅麗訊(2<br>17. 《小卿日記〕<br>17. 《小卿日記〕<br>17. 《小卿日】<br>17. 《小卿日】<br>17. 《小明日】<br>17. 《小明日】<br>17. 《小明日                                                                                                    | 開市價<br>59.300<br>成交股數<br>8.625M<br>市盈率<br>12.099<br>訊<br>I阮國恒:盧姆<br>臺灣國士國一覽(1<br>2) 高磁局動暫退<br>9.中東高動暫選<br>9.中東高動暫遇<br>9.中東高動暫遇<br>2.3 羅訊後端信<br>至(0000),最少<br>季者個                                                                                                    | <ul> <li>              ● C      </li> <li></li></ul>                                                                                                    | ch  新時間 2020/0  最低價 58.850  交易宗數 2203 52周高 68.160  銀行業界形成  銀行業界形成  低機計量  大線  素  、  一次  、  、  、  、  、  、  、  、  、  、  、  、  、                                                                                                    | カレ市價       方收市價       59.900       毎手股数       400       52周低       54.520       武大衝撃       副本音樂       東下調四升目標價       2音予買入       雅斯資訊科技者       可按据貨值                                                                                                    | 創誌即時報信: 29<br>置度差領<br>0.050/0.050<br>交易貨幣<br>HKD<br>市値<br>1221.761B           |
| z//itrade.sunfund<br>Favorites Tools<br>登券<br>CURITIES                                                           | securities.com.hk/r<br>Help<br>訂單輸入<br>送出條件<br>種發信<br>止張/態價<br>有效期至<br>HKD等值 -<br>可用現金<br>交易限額<br>已期限額<br>可動用資金<br>總貧值(前收市等                                 | mts.web/#       條件訂單       當現價下跌到違       58.8       58.8       現金餘額                                                                                                    | 1<br>2<br>0.00<br>0.00<br>0.00<br>0.00<br>0.00<br>0.00 | ▼     |                                                                    | 20005 滙豐控設<br>釜優<br>9.200<br>1.169%)<br>費出價<br>59.250<br>市競優小調機制資行<br>1.29 【 虚擬銀行<br>1.29 【 虚擬銀行<br>1.17 《小晦日記〕<br>1.28 裝隆本的手能<br>5.2 【大行炒D甘<br>2.46 【港元利率甘<br>5.2 【大行炒D甘<br>1.46 【港元利率甘<br>素型 化要加酸影<br>新島/提示<br>軟量                                                                                                    | 開市價<br>59.300<br>成交股數<br>8.625M<br>市盈率<br>12.099<br>訊<br>15,隔要一度(1<br>2)高磁唱好紙<br>9.中東高勢暫退<br>9.中東高勢暫退<br>4.積全回報4.<br>3.離訊漢瑞信<br>戶(DEMO),感少<br>参考個                                                                                                    | <ul> <li>              ▲ C      </li> <li> <b>(</b>) Ear          </li> <li> <b>(</b>) Ear          </li> <li> <b>(</b>) Ear          </li> <li> <b>(</b>) Ear          </li> <li> <b>(</b>) Ear          </li> <li> <b>(</b>) Ear          </li> <li> <b>(</b>) Ear          </li> <li> <b>(</b>) Ear          </li> <li> <b>(</b>) Ear          </li> <li> <b>(</b>) Ear          </li> <li> <b>(</b>) Ear          </li> <li> <b>(</b>) Ear          </li> <li> <b>(</b>) Ear               <b>(</b>) Ear                  <b>(</b>) Correlation                 <b>(</b>) Correlation                 <b>(</b>) Correlation                 <b>(</b>) Correlation                 <b>(</b>) Correlation                 <b>(</b>) Correlation                 <b>(</b>) Correlation                 <b>(</b>) Correlation                 <b>(</b>) Correlation                 <b>(</b>) Correlation                 <b>(</b>) Correlation                       <b>(</b>) Correlation            <!--</td--><td>ch<br/>新時間: 2020/0<br/>爱感作價<br/>58.850<br/>交易宗數<br/>2203<br/>52周高<br/>68.160<br/>銀行業界形成征<br/>紙獲升至買入<br/>天線!<br/>歐元月7篇次收購現<br/>4<br/>開子信及大和<br/>夏、57厘<br/>價,萬科理理語<br/>(市價資料是由文</td><td>21/08 13:17 3<br/>前收市價<br/>59.900<br/>每手殷數<br/>400<br/>52周低<br/>54.520<br/>記大衝撃<br/>記計目標價<br/>計予買入<br/>雅斯資訊科技有<br/>7<br/>7按据賞值</td><td>創誌即時報信: 29<br/>置変差價<br/>0.050/0.050<br/>交易貨幣<br/>HKO<br/>市値<br/>1221.761B</td></li></ul>                                                                                                    | ch<br>新時間: 2020/0<br>爱感作價<br>58.850<br>交易宗數<br>2203<br>52周高<br>68.160<br>銀行業界形成征<br>紙獲升至買入<br>天線!<br>歐元月7篇次收購現<br>4<br>開子信及大和<br>夏、57厘<br>價,萬科理理語<br>(市價資料是由文                                                                                                    | 21/08 13:17 3<br>前收市價<br>59.900<br>每手殷數<br>400<br>52周低<br>54.520<br>記大衝撃<br>記計目標價<br>計予買入<br>雅斯資訊科技有<br>7<br>7按据賞值                                                                                                    | 創誌即時報信: 29<br>置変差價<br>0.050/0.050<br>交易貨幣<br>HKO<br>市値<br>1221.761B           |

#### 你只需选择送出的条件,输入触发价,系统便会根据你所设定的条件送出订单。

| 送出条件    | 介绍                            |
|---------|-------------------------------|
| 立即传送订单  | 订单会立即传送到交易所。                  |
| 当现价上升到达 | 订单会先保留在系统、待该股票现价上升到达指定的触发价时才送 |

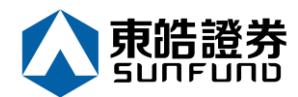

|         | 出到交易所。                                 |  |
|---------|----------------------------------------|--|
| 当现价下跌到达 | 订单会先保留在系统·待该股票现价下跌至指定的触发价时才送出<br>到交易所。 |  |

客户亦可选择有效期至功能·选择有效日期·订单将于有效日期当天及之前之交易日送到市场·如下图:

|                  | https://itrade.sunfunds  | ecurities.com.hk/                            | mts.web/#           | #                                                                                                    |        |            |                            |                                                                                                    | - 🗎 Ċ Se             | arch               |              | Q           |
|------------------|--------------------------|----------------------------------------------|---------------------|----------------------------------------------------------------------------------------------------|--------|------------|----------------------------|----------------------------------------------------------------------------------------------------|----------------------|--------------------|--------------|-------------|
| <i> [ 6]</i> 網上: | 交易系統 🛛 🕹 🗋               |                                              |                     |                                                                                                    |        |            |                            |                                                                                                    |                      |                    |              |             |
| File E           | dit View Favorites Tools | Help                                         |                     |                                                                                                    |        |            |                            |                                                                                                    |                      |                    |              |             |
|                  |                          | 訂單輸入                                         | 條件訂算                | 單                                                                                                    |        | 港股         |                            |                                                                                                    |                      |                    |              | Ċ           |
|                  |                          |                                              |                     |                                                                                                    |        | 5 🧕        | 00005 滙豐控股                 |                                                                                                    | 5                    | 更新時間: 2020         | /01/08 13:17 | 剩餘即時報價: 298 |
| _                |                          | 送出條件                                         | 畜垷愩                 | 下跃到璫                                                                                                    | $\sim$ |            | 按盤價                        | 開市價                                                                                                    | 最高價                  | 最低價                | 前收市價         | 買賣差價        |
| 5                | <b>剌</b> 晧證劵             | AE 5×100                                     | 58.8                |                                                                                                    |        | 1          | 59.200                     | 59.300                                                                                                    | 59.400               | 58.850             | 59.900       | 0.050/0.050 |
| SL               | UNFUND SECURITIES        | 開設旧                                          |                     |                                                                                                    |        | -0.70      | 0(-1 169%)                 | 成交股數                                                                                                    | 成交金額                 | 交易宗數               | 每手股數         | 交易貨幣        |
|                  |                          | 止損/賺價                                        |                     |                                                                                                    |        |            | 赤山/雨                       | 8.625M                                                                                                    | 510.016M             | 2203               | 400          | HKD         |
| and              | 證券市場                     |                                              |                     |                                                                                                    |        | 員人頃        | 夏田復                        | 市盈率                                                                                                    | 周息率(%)               | 52周高               | 52周低         | 市值          |
|                  | 訂單報表                     | 有效期至                                         | 2020-01             | 1-15                                                                                                    |        | 59.200     | 59.250                     | 12.099                                                                                                    | 6.721                | 68.160             | 54.520       | 1221.761B   |
| _                |                          |                                              |                     |                                                                                                    |        | 相關新聞       | 收市競價/市調機制資                 | 観                                                                                                    |                      |                    |              |             |
|                  | 父易報表                     |                                              |                     |                                                                                                    |        | 2020/01/08 | 11:29 【虛擬銀行                | 7】阮國恒:虛打                                                                                                    | 疑銀行出現不會事             | 时銀行業界形成            | 很大衝擊         | ^           |
|                  | 訂單交易報表                   |                                              |                     |                                                                                                    |        | 2020/01/08 | 08:45 上市公司通                | 告摘要一覧(                                                                                                    | 1)                   |                    |              |             |
|                  |                          |                                              |                     |                                                                                                    |        | 2020/01/08 | 07:52 【大行炒D                | ) 七】 高盛唱好約                                                                                                    | 紙業股,理紙及切             | λ紙獲升全賞人<br>- エ ά - |              |             |
|                  | 帳戶管理                     |                                              |                     |                                                                                                    |        | 2020/01/07 | 17:17 《小傳日記                | 5》 甲果 向 勢 智 3<br>( 0 7 0 0 ) 声 3                                                                                                    | 返焼,魚軋穂守1<br>酒时團員世100 | 「大線!<br>●励二代:あいた開  |              |             |
|                  |                          |                                              |                     |                                                                                                    |        | 2020/01/07 | 17.00 傳應訊(0<br>12.28 膨隆料合在 | 10700)年3<br>= 33 穂 全 回 報 4                                                                                                    | 現別團容水101             | この元貝秋収購            | 琅琊百葉<br>後面下調 |             |
| 5                | 存款/提款                    |                                              |                     |                                                                                                    |        | 2020/01/07 | 09:53 《異動股》                | 」 」 </td <td>00)<br/>走高新29</td> <td>6,濮瑞信及大</td> <td>和升日標價</td> <td></td> | 00)<br>走高新29         | 6,濮瑞信及大            | 和升日標價        |             |
| <u> </u>         |                          | -                                            |                     |                                                                                                    |        | 2020/01/07 | 08:46 【港元利率                | 「集友短加長」                                                                                                    | 咸,3個月定存息             | 夏2.57厘             | IN THE LARK  |             |
|                  | 其他                       |                                              |                     |                                                                                                    |        | 2020/01/07 | 07:52 【大行炒D                | して】 騰訊獲瑞(                                                                                                    | 言及大和上調目相             | -<br>■價,萬科獲滙       | 證首予買入        | •           |
|                  |                          |                                              |                     |                                                                                                    |        | etnet ###  | 供: etnet 經濟通   免實聲明        |                                                                                                    |                      |                    |              |             |
|                  |                          |                                              |                     |                                                                                                    |        |            | 歡迎你! 親愛的智                  | 客戶 (DEMO ) . 景                                                                                                    | 少15分鐘延遲或前            | 收市價資料是由?           | 艾雅斯睿訊科技:     | 有限公司提供・会言聲明 |
|                  |                          |                                              |                     |                                                                                                    |        |            |                            |                                                                                                    |                      |                    |              | 0.0         |
|                  |                          | 投資                                           | 组合                  | 今日訂單                                                                                                    | 待成交訂單  | 成交記錄       | 訊息/提示                      |                                                                                                    |                      |                    |              | ((•))       |
|                  |                          | HKD等值▼                                       | 現金餘額                | Ĩ                                                                                                    | 產品     | 產品名稱       | 數量                         | 參考                                                                                                    | š價 貸值(參              | 考價)                | 可按揭貨值        | 貨幣          |
|                  |                          | 可用現金                                         |                     | 0.00                                                                                                    |        |            |                            |                                                                                                    |                      |                    |              | ~           |
|                  |                          | 交易限額                                         |                     | 0.00                                                                                                    |        |            |                            |                                                                                                    |                      |                    |              |             |
|                  |                          | 已用限額                                         |                     | 0.00                                                                                                    |        |            |                            |                                                                                                    |                      |                    |              |             |
|                  |                          | 可動用資金                                        |                     | 0.00                                                                                                    |        |            |                            |                                                                                                    |                      |                    |              |             |
|                  |                          | 總貨值(前收市                                      | 價)                  | 0.00                                                                                                    |        |            |                            |                                                                                                    |                      |                    |              |             |
|                  |                          | 投資組合總值(                                      | 前收市價)               | 0.00                                                                                                    |        |            |                            |                                                                                                    |                      |                    |              |             |
|                  |                          | HKD等値 ▼ 可用現金 交易限額 己用限額 可動用資金 總貨值(前收市 投資組合總值( | 現金餘額<br>價)<br>前收市價) | 0.00           0.00           0.00           0.00           0.00           0.00           0.00           0.00           0.00           0.00           0.00           0.00           0.00 | 產品     | 產品名稱       | 數量                         | \$                                                                                                    | ·價 寘值(参              | 考價)                | 可按据貨值        | 宜幣          |

### 3.3 更改买卖盘

- (a) 于下方事务数据区上按「今日订单」,订单数据便会显示出来。
- (b) 选择所需查询的股票 / 订单 · 再按「更改」。

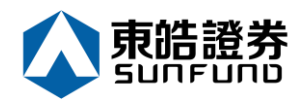

| https://itrade.sunfunds                                                                                                    | securities.com.hk/mts.w                                                                                                    | eb/#                                                                                                    |                                                                                        |                                                                                                    |                                                                              |                                                                                                    |                                         | - ≜ ¢ S              | earch                                      |                                                                                                    |                                                                            | P |
|----------------------------------------------------------------------------------------------------|----------------------------------------------------------------------------------------------------|----------------------------------------------------------------------------------------------------|----------------------------------------------------------------------------------------|----------------------------------------------------------------------------------------------------|------------------------------------------------------------------------------|----------------------------------------------------------------------------------------------------|-----------------------------------------|----------------------|--------------------------------------------|----------------------------------------------------------------------------------------------------|----------------------------------------------------------------------------|---|
| 入已过时,请重新登入 🥻                                                                                                    | ● 網上交易系統                                                                                                    | × 📑                                                                                                    |                                                                                        |                                                                                                    |                                                                              |                                                                                                    |                                         |                      |                                            |                                                                                                    |                                                                            |   |
| . view Pavontes Tools<br>果日報… <mark>У</mark> Yaho… — HKE                                                                                                    | rneip<br>EX マ マ 主頁 众 3                                                                                                    | 東皓謚券 🔺 膳訊控別                                                                                                    | 投 🧿 香港交                                                                                | [易… 🚜 新股上]                                                                                                    | 市 🚯 Hang                                                                     | 🔺 應訊                                                                                                    | 控股                                      |                      |                                            |                                                                                                    |                                                                            |   |
|                                                                                                    | 0T 09 26 1 Mr /                                                                                                    |                                                                                                    |                                                                                        | 进船                                                                                                    |                                                                              |                                                                                                    |                                         |                      |                                            |                                                                                                    | ار)                                                                        | 5 |
|                                                                                                    | 訂単制入 除日                                                                                                    | 7回 単                                                                                                    |                                                                                        |                                                                                                    | 00475 +                                                                      |                                                                                                    |                                         |                      |                                            |                                                                                                    |                                                                            | í |
|                                                                                                    | 證券名稱                                                                                                    |                                                                                                    |                                                                                        | 175                                                                                                    | 200175 吉<br>海般価                                                              | 利汽車                                                                                                    | 即古価                                     | 日本の                  | 202<br>一一一一一一一一一一一一一一一一一一一一一一一一一一一一一一一一一一一 | 20/01/08 13:31<br>前收吉価                                                                                                    | 剩餘即時報信:9                                                                   | 7 |
| 〔皓證劵                                                                                                    | 市場                                                                                                    | HKEX - 香港交易所                                                                                                    | ~                                                                                      |                                                                                                    | 15.540                                                                       |                                                                                                    | 15.480                                  | 15.620               | 15.320                                     | 15.680                                                                                                    | 0.020/0.020                                                                | 1 |
| FUND SECURITIES                                                                                                    | 買/沽                                                                                                    | 請選擇                                                                                                    | ~                                                                                      | -0.1                                                                                                    | 40(-0.893%)                                                                  |                                                                                                    | 成交股數                                    | 成交金額                 | 交易宗數<br>2335                               | 每手股數<br>1000                                                                                                    | 交易貨幣                                                                       |   |
| 證券市場                                                                                                    | *7 99 85 71                                                                                                    | F . 谱劭混信载                                                                                                    |                                                                                        | 買入價                                                                                                    | 賣出                                                                           | 出價                                                                                                    | 市盈率                                     | 周息率(%)               | 52周高                                       | 52周低                                                                                                    | 市值                                                                         |   |
| 訂單報表                                                                                                    | 訂単效型                                                                                                    | - maarixing aa                                                                                                    |                                                                                        | 15.520                                                                                                    | 15.                                                                          | 540                                                                                                    | 9.950                                   | 2.252                | 18.790                                     | 10.310                                                                                                    | 142.677B                                                                   |   |
| 交易報表                                                                                                    | 股票編號                                                                                                    |                                                                                                    |                                                                                        | 相關新聞   2020/01/08                                                                                                    | 收市競價/市<br>11:58 《1                                                           | 調機制資計<br>鱼缸捕客》                                                                                                    | t\<br>吉利(001                            | 175)翁告達              | 唐,現價似平被                                    | 低估!                                                                                                    |                                                                            |   |
| 訂單交易報表                                                                                                    | 價格                                                                                                    |                                                                                                    |                                                                                        | 2020/01/08                                                                                                    | 10:31                                                                        | 外資精點》                                                                                                    | 野村升吉利》                                  | 「車目標價逾一              | 成至17.9元                                    | ,續籲買入                                                                                                    | í í                                                                        |   |
|                                                                                                    | <b>最大 数量</b>                                                                                                    |                                                                                                    | 00                                                                                     | 2020/01/08<br>2020/01/08                                                                                                    | 09:43 (1                                                                     | 中資異動》<br>設林淘金 -                                                                                                    | 比亞迪挫近3<br>· 林家亨》伊朗                      | 3 %穿多條平均;<br>1反擊炸美軍, | 線,去年銷量按<br><sup>準股今日要推注</sup>              | 程联一成一<br>5                                                                                                    |                                                                            |   |
| 最戶管理                                                                                                    | 最大 \$                                                                                                    |                                                                                                    |                                                                                        | 2020/01/07                                                                                                    | 17:00 《貧                                                                     | 懂之日記》                                                                                                    | 騰訊領頭跑,                                  | 恒大受驚跌                |                                            |                                                                                                    |                                                                            |   |
| 存款/提款                                                                                                    |                                                                                                    |                                                                                                    |                                                                                        | 2020/01/07 2020/01/07                                                                                                    | 14:17 (3                                                                     | 外資積點》<br>FOCUS                                                                                                    | 大摩:維持3<br>】國產特斯打                        | 5利與大市同步;<br>立交付,新能源: | 評級,⇒年日標<br>車迎拐點之年                          | 國令人失望                                                                                                    |                                                                            |   |
|                                                                                                    | -                                                                                                    | 下里                                                                                                    | 消际                                                                                     | 2020/01/07                                                                                                    | 12:24 (                                                                      | 開市Goo                                                                                                    | d Morr                                  | ning》熊麗              | 萍:吉利15元                                    | 水平買入                                                                                                    |                                                                            | - |
| 其他                                                                                                    |                                                                                                    |                                                                                                    |                                                                                        | 2020/01/07<br>経済地<br>etnet <sup>資料技</sup>                                                                                   | 11:46 《3<br>覺供:etnet 經濟通                                                     | 外資積點》<br>│免實聲明                                                                                                    | 大和科吉利等                                  | 5年盈利強劉復.             | 赶,籲貢人日得                                    | l價20元                                                                                                    |                                                                            |   |
|                                                                                                    |                                                                                                    |                                                                                                    |                                                                                        | 歡迎你! 親愛的                                                                                                    | 客戶                                                                           |                                                                                                    | 最                                       | 少15分鐘延遲或前            | 的收市價資料是由:                                  | 艾雅斯資訊科技有                                                                                                    | 「限公司提供・免責業」                                                                | 胡 |
|                                                                                                    | 投資組合                                                                                                    | 今日訂單                                                                                                    | 待成交訂單                                                                                  | 成交記錄                                                                                                    | 訊息/提;                                                                        | 示                                                                                                    |                                         |                      |                                            |                                                                                                    | ((*))                                                                      | 1 |
|                                                                                                    |                                                                                                    |                                                                                                    |                                                                                        |                                                                                                    |                                                                              |                                                                                                    |                                         |                      |                                            |                                                                                                    |                                                                            |   |
|                                                                                                    | 更改/取消 狀                                                                                                    | 態 ♀ 更改/取消                                                                                                    | ✿ 訂單編號                                                                                 | 【 ヘ 買/沽 く                                                                                                    | \$ 市場 \$                                                                     | 產品 \$                                                                                                    | ; 類別 \$ 貸                               | 幣◆ 價格 ◆              | 數量 \$ 征                                    | 専成交訂單 \$ ∈                                                                                                    | 成交 💲 最後更近                                                                  | 新 |
| https://ftrade.sunfundse                                                                                                    | 更改 取消 E                                                                                                    |                                                                                                    | 20010                                                                                  |                                                                                                    |                                                                              |                                                                                                    |                                         | r 🔒 🖒 Search         |                                            |                                                                                                    | 0 -                                                                        |   |
| Ø https://itrade.sunfundse ↓已过时,请重新金入 Ø View Favorites Tools                                                                                                    | 更改 取満 正<br>ecurities.com.hk/mts.wel<br>網上交易系統<br>Help                                                                                                    | 2/#<br>x _                                                                                                    |                                                                                        |                                                                                                    |                                                                              |                                                                                                    |                                         | - 🗎 C Search         |                                            |                                                                                                    | - ۵                                                                        |   |
| ◎ https://itrade.sunfundse 2日起时,请重新登入 ⑧ View Favorites Tools R日報 ₩ Yaho Ⅰ HKE)                                                                                                    | 更改散满 c<br>curities.com.hk/mts.wel<br>親上交易系統<br>Help<br>K → 上頁 企 取i                                                                                                    | が<br>洋<br>、<br>、<br>、<br>、<br>、<br>、<br>、<br>、<br>、<br>、<br>、<br>、<br>、                                                                                                    | @]香港交易                                                                                 | 🚜 新殷上市                                                                                                    | . 🔞 Hang 🤉                                                                   | <b>4</b> . 飛奮打控股                                                                                                    | ų – , , , , , , , , , , , , , , , , , , | - ≜ ¢ Search         |                                            |                                                                                                    | • م                                                                        |   |
| <ul> <li>② https://itrade.sunfundse</li> <li>足过时,请重新登入</li> <li>②</li> <li>View Favorites Tools</li> <li>品日報</li> <li>☑ Yeho</li> <li>HKEX</li> </ul>                                                                                                    | 更                                                                                                    | 5/#<br>× ■<br>佐語券… ▲ 統初投版…                                                                                                    |                                                                                        | 。23. 新股上市<br>港股                                                                                                    | . 🚯 Hang 🧃                                                                   | 4. 服装和控股                                                                                                    |                                         | - ■ Ċ Search         |                                            |                                                                                                    | -م<br>()                                                                   |   |
| ② https://ftrade.sunfundse<br>已过时,请重新多入 ②<br>View Favorites Tools<br>日報 ☑ Yaho ☐ HKD                                                                                                    |                                                                                                    | >/#<br>×【】<br>【篇】<br>【篇                                                                                                    | ····· 2) 香港交易<br>(百 2015                                                               |                                                                                                    | . 🚯 Hang 🧃                                                                   | 4. 紙訊控設                                                                                                    | ž                                       | - ■ C Search         |                                            |                                                                                                    | •م<br>ف                                                                    |   |
| Https://trade.sunfundse     Retts://trade.sunfundse     Retts://trade.sunfundse     View Favorites Tools     View Favorites Tools     Hemmen Yaho                                                                                                    |                                                                                                    | 2/#<br>× 2<br>1里<br>KEX - 香港交易所                                                                                                    |                                                                                        |                                                                                                    | . 🚷 Hang 🛓<br>916)                                                           | 4. 紙訊控設                                                                                                    | ž                                       | - ■ ¢ Search         |                                            |                                                                                                    | ۔<br>م                                                                     |   |
| Https://trade.sunfundse     Izdet)、请重新意入 《     View Favorites Tools     Hellen. □ Yeho □ HKD     (     氏音登券     UND SECURITIES                                                                                                    |                                                                                                    | 2/#<br>× 2                                                                                                    | . e) 新地交易<br>更改;                                                                       | ····                                                                                                    | . 🔕 Hang 🧯<br>916)<br>ÆX                                                     | <ol> <li>基礎調用控制</li> </ol>                                                                                                    | E                                       | - C Search           |                                            |                                                                                                    | ۔م<br>•                                                                    |   |
| Https://trade.sunfundes     Lettade.sunfundes     Lettad                                                                                    | まcurities.com.hk/mts.wel<br>細上交易系統<br>Help<br>く・ シ主頁 公取<br>訂單輸入 俗件I<br>證券名稱<br>市場<br>「」<br>に<br>に<br>に<br>に<br>に<br>に<br>の<br>し<br>で<br>し<br>に<br>の<br>し<br>で<br>し<br>で<br>の<br>し<br>で<br>し<br>で<br>し<br>で<br>し<br>で<br>し<br>で<br>し<br>で<br>し<br>で<br>し<br>で<br>し<br>で<br>し<br>で<br>し<br>で<br>し<br>で<br>し<br>で<br>し<br>で<br>の<br>し<br>で<br>し<br>で<br>し<br>で<br>し<br>で<br>し<br>で<br>し<br>で<br>し<br>で<br>し<br>で<br>し<br>で<br>し<br>で<br>し<br>の<br>し<br>て<br>し<br>で<br>し<br>つ<br>し<br>つ<br>し<br>つ<br>し<br>つ<br>し<br>つ<br>し<br>つ<br>し<br>つ<br>し<br>つ<br>し<br>つ<br>し<br>つ<br>し<br>つ<br>し<br>つ<br>し<br>つ<br>し<br>つ<br>し<br>つ<br>し<br>つ<br>し<br>つ<br>し<br>つ<br>し<br>つ<br>つ<br>し<br>つ<br>し<br>つ<br>つ<br>し<br>つ<br>つ<br>つ<br>し<br>つ<br>つ<br>つ<br>つ<br>つ<br>つ<br>つ<br>し<br>つ<br>つ<br>つ<br>つ<br>つ<br>つ<br>つ<br>つ<br>つ<br>つ<br>つ<br>つ<br>つ                                                                                                    | 2/#<br>>/#<br>× ○<br>株部时空版。<br>「單<br>KEX - 香港交易所<br>請選環<br>山本で日本の                                                                                                    |                                                                                        | da 新設上市<br>港股<br>訂單 (269<br>市場: HK<br>買/法: 買/                                                                               | . <b>()</b> Напд <u>э</u><br>916)<br>Ех<br>А                                 | 4. 脱石中空段                                                                                                    | tu                                      | - ⊇ C Search         |                                            |                                                                                                    | ۔م<br>•                                                                    |   |
| <ul> <li>https://trade.sunfundes</li> <li>已过时,请重新逸入 @</li> <li>2010,请重新逸入 @</li> <li>2010,请重新逸入 @</li> <li>2014,请重新逸入 @</li> <li>2014,请重新逸入 @</li> <li>2014,前重新逸入 @</li> <li>2014,前重新 @</li> <li>2014,前重新 @</li> <li>2014,前重新 @</li> <li>2014,前重新 @</li> <li>2014,前重新 @</li> <li>2014,前重新 @</li> <li>2014,前重新 @</li> <li>2014,前重新 @</li> <li>2014,前重新 @</li> <li>2014,前重新 @</li> <li>2014,前重新 @</li> <li>2014,前重新 @</li> <li>2014,前重新 @</li> <li>2014,前重新 @</li></ul>                                                                                                    |                                                                                                    | 2/#<br>× ♪<br>地語拳… ▲ 陳和控設…<br>丁軍<br>KEX - 香港交易所<br>- 捕強限價盤                                                                                                    | <b>2</b> 新港交易<br>更改<br>訂                                                               | ···· ••• 新雄上市。<br>港股<br>市場: HK<br>貫/流: 貫<br>翼孫聖: E<br>春品: 007                                                               | . ❹ Hang ±<br>916)<br>ÆX<br>人<br>增強限價盤<br>175                                | 4. 唐朝北空殿                                                                                                    | tan tan                                 | r 🖻 Č . Search       |                                            |                                                                                                    | ۔<br>۵۰                                                                    |   |
| ● https://itrade.sunfundes 已过时,请重新金入 ② 记忆: 「● Favorite Tools 日報 ② Yaho ● HKD ● <b>广告:登券</b> UND SECURITIES ■ Contract Security ■ Contract Security ■                                                                                                    | (更) 取満 正                                                                                                    | 2/#<br>× ▲<br>北語祭子 ▲ 展研控設<br>丁星<br>KEX - 香港交易所<br>請選擇<br>- 増強限價盤                                                                                                    | 创 新港交易<br>更改<br>訂<br>訂                                                                 | ·····································                                                                                       | . ④ Hang ±<br>916)<br>年X<br>入<br>增強限價證<br>175<br>5.24 ×                      | 1. IREALTOR                                                                                                    | 1                                       | r ≜ ¢ ] Search       |                                            |                                                                                                    | -م<br>د                                                                    |   |
| <ul> <li>         https://trade.sunfundes         Red Parties         Red Parti</li></ul>                                                                                                    | (Unities.com.hk/mts.well<br>網上交易系統<br>Help<br>ペー ◇ 主頁 … ◇ 取<br>訂單輸入 編件I<br>證券名編<br>市場 ;<br>訂單類型 :<br>設業編號<br>價格                                                                                                    | 2/#<br>× ▲<br>北語参… ▲ 展明控設…<br>『單<br>KEX - 香港交易所<br>- 請選擇<br>- / 增強限價量                                                                                                    | 创 新港交易<br>更改<br>訂<br>!                                                                 | ·····································                                                                                       | . <b>④</b> Hang ±<br>916)<br>在X<br>入<br>堆澄限價盤<br>175<br>5.21 ×<br>000        | <ul> <li>▲ #####1988</li> <li>● ● ●</li> <li>● ●</li> <li>● ●</li> </ul>                                                                          | 1                                       | r ≜ ⊄ ) Search       |                                            |                                                                                                    | -م<br>د                                                                    |   |
| ● https://trade.sunfundee<br>足过时、请重新金入 ②<br>View Favorite Tools<br>出日報… ② Yaho… ● HKD<br>本<br>た<br>古<br>ご<br>た<br>古<br>ご<br>の<br>、<br>の<br>、<br>、<br>、<br>、<br>、<br>、<br>、<br>、<br>、<br>、<br>、<br>、<br>、                                                                                                    | (Unities.com.hk/mts.wel<br>網上交易系統<br>Help<br>(ペー ◇ 主頁 … ◇ 取<br>訂單輸入 然件]<br>證券名稱<br>市場 ;<br>訂單輸入 (余年)<br>證券名稱<br>市場 ;<br>(計算類型 5<br>股票編號<br>價格<br>最大 數量                                                                                                    | 3/#<br>× ■<br>地話参… ▲ 展明控設…<br>『星<br>KEX - 香港交易所<br>- 講選擇 -<br>                                                                                                    | e) 香港交易<br>更改;<br>訂1                                                                   | ·····································                                                                                       | . (1) Hang                                                                   | <ul> <li>###月空設</li> <li>● ●</li> <li>● ●</li> <li>● ●</li> </ul>                                                                                 |                                         | F ▲ Ø Search         |                                            |                                                                                                    | م<br>د                                                                     |   |
| ● https://itrade.sunfundee<br>足过时、请重新金入 ②<br>どew Favorite Tools<br>出日報… ② Yaho… ● HKD<br>た店設券<br>UND SECURITIES<br>留券市場<br>丁単級表<br>温報表<br>工算の表報表<br>工算の表報表<br>工算の表報表                                                                                                    | まcurities.com.hk/mts.wel<br>編上交易系統<br>Help<br>く・ シ 主頁 … ◇ 取<br>訂單輸入 術件<br>證券名稱<br>市場 :<br>訂單類型 :<br>股票編號<br>債格<br>読大 數量<br>最大 5…                                                                                                    | 2/#<br>× ■<br>× ■                                                                                                    | ④香港交易<br>更改1<br>訂1                                                                     | ································<br>港股<br>市場: 日<br>(265<br>市場: 日<br>(注: 日<br>(注: 日<br>室類型: 日<br>童童品: 00°<br>債格: 1:<br>數量: 1 | . (1) Hang                                                                   | ▲ ####J⊉###                                                                                                    |                                         | F ▲ Ø Search         |                                            |                                                                                                    | ۔م<br>ک                                                                    |   |
|                                                                                                    | truities.com.hk/mts.wel<br>線上交易系統<br>Help<br>K → ◆主頁 … ◆ 取<br>訂單輸入 然倂<br>證券名稱<br>市場<br>算/沾 -<br>訂單類型<br>股票編號<br>信格<br>最大 數量<br>載大 5                                                                                                    | 2/#<br>× ▲ × ▲ KBJI空般。 3 章 1 章 KEX - 香港交易所 · · · · · · · · · · · · · · · · · · ·                                                                                                    | . ④香港交易<br>更改;<br>町1                                                                   | ·····································                                                                                       | . ④ Hang ₂<br>916)<br>EX<br>λ<br>增強限價盤<br>175<br>5.2( ×<br>000               | ▲ 東東町大空船<br>● ● ●<br>● ● ●                                                                                                    | t                                       | C Search             |                                            |                                                                                                    | ۔م<br>• ۵                                                                  |   |
| https://itrade.sunfundee 二世式时,请重新全入 ② 七世时,请重新全入 ③ 七回 Favorite Tools 七日第二、② Yahou、 ④ HKE 正告音登券 四内 SECURITIES 密告希端 国家委員会会会会会会会会会会会会会会会会会会会会会会会会会会会会会会会会会会会会                                                                                                    | Exertities.com.hk/mts.wel<br>網上交易系統<br>Help<br>K → ~主頁 … 企 取<br>訂單輸入 然併<br>證券名稱<br>市場<br>算/活 -<br>訂單類型<br>股票編號<br>信格<br>最大 軟量<br>最大 繁量                                                                                                    | 2/#<br>× ▲<br>× ▲<br>·<br>·<br>·<br>·<br>·<br>·<br>·<br>·<br>·<br>·<br>·<br>·<br>·<br>·<br>·<br>·<br>·<br>·<br>·                                                                                                    | · ④香港交易<br>更改;<br>訂1                                                                   | ·····································                                                                                       | . ④ Hang ₂<br>916)<br>EX<br>λ<br>增強限價盤<br>175<br>5.2( ×<br>000               | ▲ ###1.1空最会                                                                                                    | t                                       | C → C Search         |                                            |                                                                                                    | ۔م<br>• ۵                                                                  |   |
|                                                                                                    | Exurities.com.hk/mts.wel<br>網上交易系統<br>Help<br>K → V主頁 … 公取<br>訂單輸入 然仲<br>訂單輸入 然仲<br>記算類型<br>股票編號<br>信格<br>最大 數量<br>最大 5                                                                                                    | 2/#<br>× □<br>%品證券 ▲ KEIT/2 校<br>] 單<br>(KEX - 書准交易所)<br>該選握 -<br>: # 描強限價盤                                                                                                    | · ④ 香港交易<br>更改;<br>訂1                                                                  | ·····································                                                                                       | . ▲ Hang 。<br>916)<br>EEX<br>入<br>增強限價盤<br>175<br>5.24 ×<br>000              | ▲ 東東町大空船<br>● ● ●<br>● ● ●                                                                                                    | t                                       | C ▲ C Search         |                                            |                                                                                                    | ۔<br>مر<br>ل                                                               |   |
| <ul> <li>♦ https://titade.sunfundse</li> <li>₽ Light, 清重新多入</li> <li>♥</li> <li>♥ Favorite</li> <li>■ Tools</li> <li>♥ Favorite</li> <li>♥ Tools</li> <li>♥ Tools<td></td><td>5/#<br/>× 3<br/>1章<br/>KEX - 書准交易所<br/>諸温症<br/>- 排強限價量</td><td>· 创新建文易<br/>更改;<br/>訂1</td><td> an 新設上市<br/>港股<br/>訂單 (265<br/>訂單 (265<br/>單項型: E-<br/>童品: 00°<br/>價格: 1:<br/>數量: 1</td><td>. <b>③</b> Hang ₂<br/>916)<br/>ÆX<br/>入<br/>增強限價盤<br/>175<br/>5.2(1 ×<br/>000</td><td><ul> <li>▲ ####################################</li></ul></td><td></td><td>- ▲ C) Search</td><td></td><td>析實訊料技為限公</td><td><br/>♪ -<br/>①<br/>■道供 - 魚素服何</td><td></td></li></ul> |                                                                                                    | 5/#<br>× 3<br>1章<br>KEX - 書准交易所<br>諸温症<br>- 排強限價量                                                                                                    | · 创新建文易<br>更改;<br>訂1                                                                   | an 新設上市<br>港股<br>訂單 (265<br>訂單 (265<br>單項型: E-<br>童品: 00°<br>價格: 1:<br>數量: 1                                                | . <b>③</b> Hang ₂<br>916)<br>ÆX<br>入<br>增強限價盤<br>175<br>5.2(1 ×<br>000       | <ul> <li>▲ ####################################</li></ul>                                                                                         |                                         | - ▲ C) Search        |                                            | 析實訊料技為限公                                                                                                    | <br>♪ -<br>①<br>■道供 - 魚素服何                                                 |   |
| https://trade.sunfundse      已过时,请重新意义          ぞう          Yere Favorite Tools          Hellen Y Yahon。 HKEP <b>に告語登券</b> Single Same          Same                                                                                                | E22 数3 E     Exercises.com.hk/mts.wee     網上交易系統     Help     X ← ◇ 主頁 … ◇ 取     II單輸入                                                                                                    | →/# × ●/# × ●/# × ● ● ● ● ● ● ● ● ● ● ● ● ● ● ● ● ● ● ●                                                                                                    | . ④ 新港交易<br>更改;<br>訂1                                                                  | an 新設上市<br>港股<br>訂單 (265<br>訂單 (265<br>章品: 00°<br>價格: 1:<br>數量: 1                                                           | . <b>③</b> Hang <u></u><br>916)<br>ÆX<br>入<br>增強限價盤<br>175<br>5.22( ×<br>000 | ▲ J藏訊控設<br>● ● ● ●<br>● ● ●                                                                                                    | t                                       | - ▲ C) Search        |                                            | 析資訊料技商限公                                                                                                    | -<br>.♪ -<br>①<br>■遺供・魚東東河<br>【(2)                                         |   |
| https://trade.sunfundse 日世対、请重新を入 ② View Favorite Tools View Favorite Tools Life: Life: ED: Diable: Cife: Diable: Cife: Cife:                                                                                                    | Expirities.com.hk/mts.well<br>線上交易系統<br>Help<br>K・ シ 主耳 … 公東(<br>訂單輸入 術件目<br>證券名稱<br>市場 「<br>訂單輸入 「<br>前單輸入 「<br>股票編號<br>備格<br>最大、數量<br>最大 \$…                                                                                                    | →/# × ● × ● <td>上 313<br/>更改<br/>計<br/>111<br/>111<br/>111<br/>111<br/>111<br/>111<br/>111</td> <td> an 新設上市<br/>港股<br/>丁單 (265<br/>丁單 (265<br/>重場: HK<br/>賣店: 頁<br/>業品: 01<br/>數量: 1<br/>1</td> <td>· • • Hang ;<br/>916)<br/>EX<br/>入<br/>增強限優盤<br/>175<br/>5.20 ×<br/>000</td> <td><ul> <li>A. AWERTHY EREC</li> <li>AWERTHY EREC</li> <li>AWERTHY EREC</li> <li>AWERTHY EREC</li> <li>AWERTHY EREC</li> <li>AWERTHY EREC</li> </ul></td> <td></td> <td>- ▲ C ) Search</td> <td>····································</td> <td>調査の目的では、「「」」では、「」」では、「」」、」、」、」、」、」、」、」、」、」、」、」、」、」、」、、」、、」、、</td> <td>_<br/>- ی<br/>-<br/>- ی<br/>- ی<br/>- ی<br/>- ی<br/>- ی<br/>- ی<br/>- ی<br/>- ی<br/>-</td> <td></td> | 上 313<br>更改<br>計<br>111<br>111<br>111<br>111<br>111<br>111<br>111                      | an 新設上市<br>港股<br>丁單 (265<br>丁單 (265<br>重場: HK<br>賣店: 頁<br>業品: 01<br>數量: 1<br>1                                              | · • • Hang ;<br>916)<br>EX<br>入<br>增強限優盤<br>175<br>5.20 ×<br>000             | <ul> <li>A. AWERTHY EREC</li> <li>AWERTHY EREC</li> <li>AWERTHY EREC</li> <li>AWERTHY EREC</li> <li>AWERTHY EREC</li> <li>AWERTHY EREC</li> </ul> |                                         | - ▲ C ) Search       | ····································       | 調査の目的では、「「」」では、「」」では、「」」、」、」、」、」、」、」、」、」、」、」、」、」、」、」、、」、、」、、 | _<br>- ی<br>-<br>- ی<br>- ی<br>- ی<br>- ی<br>- ی<br>- ی<br>- ی<br>- ی<br>- |   |
| https://trade.sunfundes     には、「「市田市市市市市市市市市市市市市市市市市市市市市市市市市市市市市市市市市市                                                                                                    | Explicit and a second second se | →/#<br>× ・ × ・ × ・ × ・ ※ ※ <td><ul> <li>. ② 新港交易</li> <li>更改:</li> <li>訂1</li> <li>3</li> <li>□〒瓶蒸 - 20916</li> </ul></td> <td>·····································</td> <td>· ● Hang ±<br/>916)<br/>EX<br/>入<br/>増強限優盤<br/>175<br/>5.20 ×<br/>000</td> <td>▲ . 紙表刊 拉 意 总<br/>● • • • • • • • • • • • • • • • • • • •</td> <td>1<br/>1<br/>取満<br/>新聞 令 資数 令</td> <td>- ▲ C) Search</td> <td>····································</td> <td>新設置の<br/>「設置単く」<br/>この<br/>の<br/>の<br/>し<br/>の<br/>の<br/>の<br/>の<br/>の<br/>の<br/>の<br/>の<br/>の<br/>の<br/>の<br/>の<br/>の</td> <td>□<br/>二<br/>二<br/>二<br/>二<br/>二<br/>二<br/>二<br/>二<br/>二<br/>二<br/>二<br/>二<br/>二</td> <td></td>                                                                                                    | <ul> <li>. ② 新港交易</li> <li>更改:</li> <li>訂1</li> <li>3</li> <li>□〒瓶蒸 - 20916</li> </ul> | ·····································                                                                                       | · ● Hang ±<br>916)<br>EX<br>入<br>増強限優盤<br>175<br>5.20 ×<br>000               | ▲ . 紙表刊 拉 意 总<br>● • • • • • • • • • • • • • • • • • • •                                                                                          | 1<br>1<br>取満<br>新聞 令 資数 令               | - ▲ C) Search        | ····································       | 新設置の<br>「設置単く」<br>この<br>の<br>の<br>し<br>の<br>の<br>の<br>の<br>の<br>の<br>の<br>の<br>の<br>の<br>の<br>の<br>の                                                                                                    | □<br>二<br>二<br>二<br>二<br>二<br>二<br>二<br>二<br>二<br>二<br>二<br>二<br>二         |   |

(c) 输入新的买卖价格或新的股票数量,按「确定」以送出更改指示。

备注:

- 完成「更改订单」只代表该更改指令已送出,并不代表系统已接纳该订单之更改指令,请 查询该订单数据以确定订单已被更改。详情请参考问与答。
- 在价钱栏内按 "+"系统会于现有价格上加一个价位。在价钱栏内按 "-"系统会于现有价格上减一个价位。

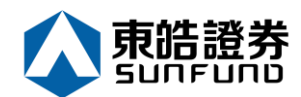

### **3.4** 取消买卖盘

(a) 于下方事务数据区上按「今日订单」,订单数据便会显示出来。

(b) 选择所需取消的股票/订单上·再按「取消」以送出取消指示\*\*\*。

| ) (a) https://itrade.sunfund                                                                                                    | securities.com.hk/mts.v                                                                                                    | veb/#                                                                                                    |                                                                                                    |                                                                                                    |                                                                                                    |                                                                         | 🔻 🗎 🖒 Sea                                                          | rch                        |                                                                                                    |                                                                                                    | ) +                                                                             |
|----------------------------------------------------------------------------------------------------|----------------------------------------------------------------------------------------------------|----------------------------------------------------------------------------------------------------|----------------------------------------------------------------------------------------------------|----------------------------------------------------------------------------------------------------|----------------------------------------------------------------------------------------------------|-------------------------------------------------------------------------|--------------------------------------------------------------------|----------------------------|----------------------------------------------------------------------------------------------------|----------------------------------------------------------------------------------------------------|---------------------------------------------------------------------------------|
| 响的登入已过时,请重新登入 🥻                                                                                                    | 🗿 網上交易系統                                                                                                    | × 📑                                                                                                    |                                                                                                    |                                                                                                    |                                                                                                    |                                                                         |                                                                    |                            |                                                                                                    |                                                                                                    |                                                                                 |
| Edit View Favorites Tools                                                                                                    | Help                                                                                                    |                                                                                                    |                                                                                                    |                                                                                                    |                                                                                                    |                                                                         |                                                                    |                            |                                                                                                    |                                                                                                    |                                                                                 |
| 🍯 蘋果日報 <mark> 1</mark> Yaho 📙 HK                                                                                                    | EX 🕶 💟 主頁 🔇                                                                                                    | 東皓證券 <u>魚</u> 騰訊控                                                                                                    | )股 🥭 香港交。                                                                                                    | 易 🚜 新股上市                                                                                                    | 节 🚯 Hang 🤼 騰調                                                                                                    | 訊控股                                                                     |                                                                    |                            |                                                                                                    |                                                                                                    |                                                                                 |
| $\mathbf{\Lambda}$                                                                                                    | 訂單輸入 條                                                                                                    | 牛訂單                                                                                                    |                                                                                                    | 港股                                                                                                    |                                                                                                    |                                                                         |                                                                    |                            |                                                                                                    | Ç                                                                                                    |                                                                                 |
|                                                                                                    | 170 144 day 640                                                                                                    |                                                                                                    |                                                                                                    | 175 🞑                                                                                                    | 00175 吉利汽車                                                                                                    |                                                                         | 3                                                                  | 更新時間: 202                  | 0/01/08 13:31                                                                                                    | 剩餘即時報價: 9                                                                                                    | 7                                                                               |
|                                                                                                    | 證芬省柟                                                                                                    |                                                                                                    |                                                                                                    |                                                                                                    | 按盤價                                                                                                    | 開市價                                                                     | 最高價                                                                | 最低價                        | 前收市價                                                                                                    | 買賣差價                                                                                                    | Ī.                                                                              |
| 鬼晧證劵                                                                                                    | 市場                                                                                                    | HKEX - 香港交易所                                                                                                    | $\checkmark$                                                                                                    | +                                                                                                    | 15.540                                                                                                    | 15.480                                                                  | 15.620                                                             | 15.320                     | 15.680                                                                                                    | 0.020/0.020                                                                                                    |                                                                                 |
| SUNFUND SECURITIES                                                                                                    |                                                                                                    |                                                                                                    | Y                                                                                                    | -0.14                                                                                                    | 40(-0.893%)                                                                                                    | 成交股數                                                                    | 成交金額                                                               | 交易宗數                       | 每手股數                                                                                                    | 交易貨幣                                                                                                    | I,                                                                              |
| ATR 444 - 1 - 102                                                                                                    | 具//白                                                                                                    | NH X22.1                                                                                                    | Bud                                                                                                    | 冒入價                                                                                                    | · 查出價                                                                                                    | 17.837M                                                                 | 276.416M                                                           | 2335                       | 1000                                                                                                    | HKD                                                                                                    | i.                                                                              |
| 證芬巾笏                                                                                                    | 訂單類型                                                                                                    | E - 増強限價盤                                                                                                    | $\checkmark$                                                                                                    | 15.520                                                                                                    | 15.540                                                                                                    | 巾盆傘<br>9.950                                                            | 周息≄(%)<br>2.252                                                    | 02向高<br>18 790             | 92/同1版<br>10.310                                                                                                    | 巾追<br>142 677B                                                                                                    | 5                                                                               |
| 訂單報表                                                                                                    | 87.785.442.046                                                                                                    |                                                                                                    |                                                                                                    | 相關新聞」」                                                                                                    | 山市競価/市調機制資                                                                                                    | ±∏                                                                      | 2.202                                                              | 10.750                     | 10.010                                                                                                    | 142.0110                                                                                                    |                                                                                 |
| 交易報表                                                                                                    | 股票編號                                                                                                    |                                                                                                    |                                                                                                    | 2020/01/08                                                                                                    | 11·58 《备缸浦宏                                                                                                    | .m)<br>》                                                                | 175)紛售達種                                                           | ,現價似平波                     | 低估!                                                                                                    |                                                                                                    |                                                                                 |
| 訂開応見編素                                                                                                    | 價格                                                                                                    |                                                                                                    | 00                                                                                                    | 2020/01/08                                                                                                    | 10:31 《外資精點                                                                                                    | 》 野村升吉利洋                                                                | 、。) 別日に保<br>1.車目標價逾一成                                              | 至17.9元                     | ,續籲買入                                                                                                    |                                                                                                    | ٩.                                                                              |
| ALAT DO ALAT                                                                                                    |                                                                                                    |                                                                                                    |                                                                                                    | 2020/01/08                                                                                                    | 09:43 《中資異動                                                                                                    | 》比亞迪挫近3                                                                 | 3%穿多條平均線                                                           | ,去年銷量按                     | 年跌一成一                                                                                                    |                                                                                                    | 1                                                                               |
| 帳戶管理                                                                                                    | <b>取</b> 入 <u></u> 数重                                                                                                    |                                                                                                    |                                                                                                    | 2020/01/08                                                                                                    | 09:24 《股林淘金                                                                                                    | - 林家亨》伊朗                                                                | J反撃炸美軍,港                                                           | 股今日要捱沽                     |                                                                                                    |                                                                                                    |                                                                                 |
|                                                                                                    | 最大 \$                                                                                                    |                                                                                                    |                                                                                                    | 2020/01/07                                                                                                    | 17:00 《鍾之日記                                                                                                    | 》騰訊領頭跑。<br>》 士 帝 ( ) (# # # #                                           | ,恒大受驚跌<br>H利男士主同止!!!                                               |                            |                                                                                                    |                                                                                                    |                                                                                 |
| 存款/提款                                                                                                    |                                                                                                    |                                                                                                    |                                                                                                    | 2020/01/07                                                                                                    | 14.17 《介貞補勳<br>12:29 【FOCU                                                                                                    | <ul> <li>人 単: 維持<br/></li> <li>く 】 國 牽 特 斯 封</li> </ul>                 | 5 利與人巾回步評<br>ò 交付,新能源审                                             | :級・フキ日候<br>                | 乳マハ大呈                                                                                                    |                                                                                                    |                                                                                 |
|                                                                                                    | -                                                                                                    | 下單                                                                                                    | 清除                                                                                                    | 2020/01/07                                                                                                    | 12:24 《開市Go                                                                                                    | od Morr                                                                 | ning》熊麗萍                                                           | ::吉利15元                    | 水平買入                                                                                                    |                                                                                                    |                                                                                 |
| 其他                                                                                                    |                                                                                                    |                                                                                                    |                                                                                                    | 2020/01/07                                                                                                    | 11:46 《外資精點                                                                                                    | 》大和料吉利名                                                                 | 。<br>今年盈利強勁復甦                                                      | ,籲買入目標                     | 價20元                                                                                                    |                                                                                                    | 1                                                                               |
|                                                                                                    | -                                                                                                    |                                                                                                    |                                                                                                    | etnet ###                                                                                                    | 供: etnet 經濟盪   免實聲明                                                                                                    |                                                                         |                                                                    |                            |                                                                                                    |                                                                                                    |                                                                                 |
|                                                                                                    |                                                                                                    |                                                                                                    |                                                                                                    | 歡迎你! 親愛的智                                                                                                    | 客戶 10000331 YAM YU                                                                                                    | K YI 任王郃,最                                                              | 少15分鐘延遲或前山                                                         | 收市價資料是由3                   | 艾雅斯資訊科技有                                                                                                    | 「限公司提供・ <sub>免責撃</sub>                                                                                                    |                                                                                 |
|                                                                                                    | 投資組合 更改/取消 批                                                                                                    | 今日訂單<br>                                                                                                    | 待成交訂單<br>◆ 訂單編號<br>26916                                                                                                    | 成交記錄<br>▲ 買/沽 ◆                                                                                                    | 訊息/提示<br>市場 ◆ 產品                                                                                                    | ◆ 類別 ◆ 貨<br>F HK                                                        | 幣◆ 價格 ◆ 創<br>D. 15.24 1                                            | 数量 ◆ 待                     | i成交訂單 ◆ 已                                                                                                    | (∩)<br>3.成交 ◆ 最後更<br>13·32·1/                                                                                                    | f                                                                               |
|                                                                                                    | 投資組合<br>更改/取選<br>更ご<br>取選<br>の<br>の<br>日                                                                                                    | 今日訂單<br>選 ◆ 更次/取消<br>己辨隊                                                                                                    | 待成交訂單<br>◆ 訂單編號<br>26916                                                                                                    | 成交記錄 <ul> <li>▲ 貫店</li> <li>         貫入     </li> </ul>                                                                                                    | 訊息/提示<br>市場 ◆ 產品<br>HKEX 00175                                                                                                    | ◆ 類別 ◆ 貨<br>E HK                                                        | 幣◆ 價格 ◆<br>D 15.24 1,                                              | 数量 ◆ 待<br>000 1,0          | in成交訂單 ◆ 已<br>000 0                                                                                                    | ((*))<br>品成交 ◆ 最後更!<br>13:32:1!                                                                                                    | fi (i)                                                                          |
| (a) Shttps://trade.sunfund                                                                                                    | 投資組合<br>更改/取消<br>更で<br>取添<br>securities.com.hk/mts.v                                                                                                    | 今日訂單<br>2.28 ◆ 更改/取溺<br>2.298 ₩<br>web/#                                                                                                    | 待成交訂單 ↓ 訂單編號 26916                                                                                                    | 成交記錄<br>▲ 貫/沽 ◆<br>貫入                                                                                                    | 訊息/提示<br>市場 ◆ 產品<br>HKEX 00175                                                                                                    | ◆ 類別 ◆ 貨<br>E HK                                                        | 幣◆ 價格 ◆ 創<br>D 15.24 1,<br>→ 龠 ♂ See                               | 数量 ◆ 待<br>000 1,0          | 成交訂單 ◆ 已<br>000 0                                                                                                    | ((+))<br>8.成交 ◆ 最後更<br>13:32:19                                                                                                    | f<br>1                                                                          |
| 参加 # https://itrade.sunfund                                                                                                    | 投資組合<br>更改/取消<br>更で<br>取消<br>■<br>の<br>の<br>の<br>の<br>の<br>の<br>の<br>の<br>の<br>の<br>の<br>の<br>の<br>の<br>の<br>の<br>の<br>の                                                                                                    | 今日訂單<br>速 ◆ 更改/取済<br>三論解<br>veb/#<br>× 【】                                                                                                    | 待成交訂單<br>◆ 訂單編號<br>26916                                                                                                    | 成交記錄<br>▲<br>貫/沽 ◆<br>貫入                                                                                                    | 訊息/提示<br>市場 ◆ 產品<br>HKEX 00175                                                                                                    | ◆ 類別 ◆ 貨<br>E HKI                                                       | 整◆ 價格 ◆ 創<br>D 15.24 1,<br>~ 龠 ℃ Se                                | ĝ量 ◆ 符<br>000 1,0          | i成交訂單 ◆ 已<br>000 0                                                                                                    | (11)<br>2歳交 ◆ 最後更<br>13:32:11                                                                                                    | fi<br>I                                                                         |
| <ul> <li>新ttps://ftrade.sunfund</li> <li>新生活</li> <li>新生活</li> <li>新生</li> <li>新生</li> <li>新生</li> <li>新生</li> <li>新生</li> <li>新生</li> <li>新生</li> <li>新生</li> <li>新生</li> <li>新生</li> <li>新生</li> <li>新生</li> <li>新生</li> <li>新生</li> <li>新生</li> <li>新生</li> <li>新生</li> <li>新生</li> <li>新生</li> <li>新生</li> <li>新生</li></ul> | 投資組合<br>更改/取消 が<br>更ご (取消)<br>securities.com.hk/mts.v<br>領由上文易系統<br>Help                                                                                                    | 今日訂單<br>速 ◆ 更改成第<br>二論解<br>web/#<br>× ♥<br>本 ♥<br>2 ● ● ● ● ● ● ● ● ● ● ● ● ● ● ● ● ● ● ●                                                                                                    | 待成交訂單 訂單編號 26916                                                                                                    | 成交記錄<br>▲ 買店 ◆<br>買入                                                                                                    | 訊息/提示<br>市場 ◆ 產品<br>HKEX 00175                                                                                                    | ◆ 預別 ◆ 實<br>E HKI                                                       | 整◆ 價格 ◆ 創<br>D 15.24 1,<br>~ ▲ ¢ Se                                | ĝ量 ◆ 符<br>000 1,0          | i成交訂單 ◆ 已<br>000 0                                                                                                    | ((+1)<br>記成交 ◆ 最後更明<br>13 32:11                                                                                                    | f (1                                                                            |
| <ul> <li>         ● 新ttps://frade.sunfund:         by登入已过时,请重新登入         を         を         を</li></ul>                                                                                                    | 投資組合<br>更改/取消 が<br>更ご (取消)<br>securities.com.hk/mts.v<br>網上又易系統<br>Help<br>EX 平 シ主耳 … ②                                                                                                    | 今日訂單<br>建 ◆ 更改/取済<br>二約條<br>web/#<br>× ○<br>東哈語券… ▲ 規則均                                                                                                    | 待成交訂單                                                                                                    | 成交記錄<br>▲ 貫活<br>章入<br>                                                                                                    | 訊息/提示<br>市場 ◆ 產品<br>HKEX 00175<br>市 ④ Hang ▲ 應                                                                                                    | ◆ 預別 ◆ 貨! E HKI 副按臉                                                     | 幣◆ 價格 ◆ ♬<br>D 15.24 1,<br>~                                       | 就量 ◆ 待<br>0000 1,(<br>arch | i成交訂單 ◆ 已<br>000 0                                                                                                    | (141)<br>記成交 ◆ 最後更明<br>13 32:11                                                                                                    | f<br>(1)                                                                        |
|                                                                                                    | 投資組合<br>更改/取消 が<br>更ご (取消 が<br>更ご (取消 )<br>securities.com.hk/mts.v<br>(利止又易系統<br>Help<br>EX 平 ~ 主頁 … 企<br>訂單輸入 (※)                                                                                                    | 今日訂單<br>建 ◆ 更改/取第<br>二時第<br>web/#<br>× ○<br>東吃語券… ▲ 規制的<br>件訂單                                                                                                    | 待成交訂量<br>↓ 訂單編號<br>26916<br>融… ● 香港文                                                                                                    | 成交記錄<br>▲ 貫活<br>章入<br>                                                                                                    | 訊息/提示<br>市場 ◆ 產品<br>HKEX 00175                                                                                                    | ◆ 類別 ◆ 貨 E HK 新見空絵…                                                     | 略◆ 價格 ◆ 創<br>D 15.24 1,<br>~                                       | 較量 ◆ 待<br>0000 1,(<br>arch | in成交訂單 \$ 已<br>0000 0                                                                                                    | (141)<br>記成交 ◆ 最後更明<br>13 32:11                                                                                                    | fi<br>C                                                                         |
| <ul> <li>하ttps://ftrade.sunfund</li> <li>하호자근过时,清重新登入</li> <li>Edit View Favorites Tools</li> <li>國果日報 및 Yaho 내 HK</li> </ul>                                                                                                    | 投資組合<br>更改/取消 が<br>更ご (取消 が<br>更ご (取消 )<br>securities.com.hk/mts.v<br>御 根上又易糸統<br>Help<br>EX ~ 文主耳 … ②<br>町型輸入 二<br>磁券名稱                                                                                                    | 今日訂單<br>建 ◆ 更改/取第<br>二部第<br>web/#<br>× ▲ 規則招<br>件訂單                                                                                                    | 待成交訂量<br>↓ 訂單編號<br>26916<br>総… ④香港文<br>取 洋                                                                                                    | 成交記錄<br>▲ 算法<br>章入                                                                                                    | 田息/提示<br>市場 ◆ 産品<br>HKEX 00175                                                                                                    | ◆ 類別 ◆ 貨                                                                | 幣◆ 價格 ◆ 算<br>D 15.24 1,<br>~                                       | 蚊量 ◆ 待<br>0000 1,(<br>arch | in成交訂單 \$ 已<br>0000 0                                                                                                    | (Ini)<br>2.成交 ◆ 最後更5<br>13.32.12                                                                                                    | f<br>(1)                                                                        |
| https://trade.sunfund<br>功違入已过时、清重新金入<br>差dit View Favorites Tools<br>算果日報 図 Vaho 日 HK   す時語発                                                                                                    | 投資組合<br>更次/取消 が<br>更ご (取消)<br>securities.com.hk/mts.v<br>鋼曲上交易系統<br>Help<br>EX - シ主耳<br>卸量輸入  編<br>服券名編<br>吉姆                                                                                                    | 今日訂單 集款 ◆ 更改/取第 ご常確 web/* × ● 事啥結終… ▲ 展初/5 并訂單 HKEX - 書堂交易所                                                                                                    | 待成交訂單<br>↓ 訂單編號<br>26916<br>組<br>組<br>一<br>一<br>26916<br>日<br>一<br>二<br>二<br>二<br>二<br>二<br>二<br>二<br>二<br>二<br>二<br>二<br>二<br>二                                                                                                    | 成交記錄<br>▲ 算法<br>章人<br>                                                                                                    | 訊息/提示         市場 ◆       產品         HKEX       00175         市 ◆       Hang ◆       課         6916)                                                                                                    | ◆ 類別 ◆ 貨 E HKI 新控整総…                                                    | 幣◆ 價格 ◆ 創<br>D 15.24 1,<br>~                                       | 战星 ◆ 待<br>0000 1,(<br>arch | int交訂單 \$ 已<br>000 0                                                                                                    | (n)<br>332:11<br>(1332:11                                                                                                    | f<br>Q                                                                          |
| https://ttrade.sunfund.  b型入已起时,清重新登入 を  dit View Favorites Tools  p 毎果日報  な  y Vaho  HK                                                                                                    | 投資組合<br>更改/取賞<br>更で (取賞)<br>更で (取賞)                                                                                                    | 今日訂單<br>建 ◆ 更改/取第<br>二勝稿<br>web/=<br>× ①<br>東院語券 ▲ 展明的<br>年前里<br>HKEX - 書池交易新                                                                                                    | 待成交訂單<br>↓ 訂單編號<br>26916<br>級 ④ 書港交<br>取消                                                                                                    | 成交記錄<br>▲ 算活 ◆<br>貫入<br>                                                                                                    | 訊息/提示         市場 ◆ 産品         HKEX       00175         市 ④ Hang ▲ 腰         6916)         HKEX                                                                                                    | ◆ 類別 ◆ 創<br>E HKi                                                       | 幣◆ 價格 ◆ 第<br>D 15.24 1,<br>~                                       | 蚊量 ◆ 待<br>0000 1,(<br>arch | init 交打車 ◆ 已<br>2000 0                                                                                                    | (n)<br>2.成交 ◆ 最後更明<br>13.32:11                                                                                                    | f<br>Ω                                                                          |
| ● Mttps://ttrade.sunfund<br>功率入已起时、请重新登入<br>を<br>は、View Favorites Tools<br>身果日報型 Vaho● HK<br>下た語登券<br>SUNFUND SECURITIES                                                                                                    | 投資紹合<br>更改/取賞<br>更ご (取満)<br>#ecurities.com.hk/mts.v<br>③ 親上文気系統<br>Help<br>EX ◆ 全主頁 ◆<br>訂單輸入 條何<br>正愛努名稱<br>市場<br>置/店                                                                                                    | 今日訂單<br>建 ◆ 更改/取第<br>二論院<br>web/=<br>× ●<br>東院語券 ▲ 展明的<br>年訂單<br>HKEX - 書演交易所<br>- 講業課 -                                                                                                    | 待成交訂量<br>↓ 訂単紙號<br>28916<br>                                                                                                    | 成交記錄<br>▲ 頁/法 ◆<br>貫人<br>易 ext 新設上「<br>港股<br>好訂丁單 (20<br>市場: 片<br>貫/法: 5                                                                                                    | 訊息/提示         市場 ◆ 産品         HKEX         00175                                                                                                    | ◆ 類別 ◆ 創<br>E HKi                                                       | 幣◆ 價格 ◆ 月<br>D 15.24 1,<br>~                                       | 蚊量 ◆ 待<br>0000 1,C         | m成交訂單 ◆ 已<br>000 0                                                                                                    | (n)<br>出成交 ◆ 最後更明<br>13-32:14                                                                                                    | fi<br>I                                                                         |
| ● Mttps://ttrade.sunfund<br>为空入已过时、请重新登入<br>を<br>は、View Favorites Tools<br>の東串日報型 Yaho● HK<br>下<br>た<br>た<br>た<br>た<br>た<br>の<br>た<br>の<br>た<br>の<br>と<br>の<br>の<br>の<br>の<br>の<br>の<br>の<br>の<br>の                                                                                                    | 投資組合<br>更改/取消 が<br>更ご (取消)<br>securities.com.hk/mts.v<br>領 組上交易系統<br>Help<br>EX ▼ ◆ 主頁 ◆<br>訂單輸入 係行<br>副努名稱<br>市場<br>買/方<br>訂單類型                                                                                                    | 今日訂單 建設 ◆ 更改/取第 ご除在 web/* × ● 東応品券 ▲ 規則的 和EXEX - 書油交易所 - 請選擇 E - 描述探索器                                                                                                    | 待成交訂量<br>↓ 訂単紙號<br>28916<br>                                                                                                    | 成交記錄<br>▲ 頁/法 ◆<br>貫人<br>局、<br>参新設上「<br>準股<br>約5丁單 (20<br>市場: 片<br>貫/法: 丁<br>丁單英型: E                                                                                                    | Image: Image: Image | ◆ 類別 ◆ 創<br>E HKi                                                       | 際◆ 價格 ◆ 月<br>D 15.24 1,<br>-                                       | 蚊量 ◆ 待<br>0000 1,C         | init (                                                                                                    | (Ini)<br>出成交 ◆ 最後更明<br>13-32:14                                                                                                    | π<br>(1)                                                                        |
|                                                                                                    | 投資紹合<br>更次/取賞<br>更ご (取賞 )<br>更ご (取賞 )<br>更ご (取賞 )<br>#Letp<br>EX ★ ◇ 主頁 ◇<br>[訂 室 輸入 ]<br>[訂 二 第 編]<br>[] 「「」<br>[] 「」<br>[] 「]<br>[] 「]<br>[] 「]<br>[] 「」<br>[] 「」<br>[] 「」<br>[] 「」<br>[] 「」<br>[] 「」<br>[] 「」<br>[] 「」<br>[] 「」<br>[] 「」<br>[] 「」<br>[] 「」<br>[] 「」<br>[] 「」<br>[] 「」<br>[] 「」<br>[] 「」<br>[] 「」<br>[] 「」<br>[] 「」<br>[] 「」<br>[] 「」<br>[] 「」<br>[] 「」<br>[] 「」<br>[] 「」<br>[] 「」<br>[] 「」<br>[] [] [] [] [] [] [] [] [] [] [] [] [] [ | 今日訂單 建 ◆ 更改/取第 二次第 web/# × ● 東院語券 ▲ 建築内容 4訂單 HKEX - 書准交易所 - 請選擇 E - 推進限質量                                                                                                    | 待成交訂量<br>↓ 訂単紙號<br>28916<br>                                                                                                    | 成交記錄         算/法         貫/法         湯         透していたいたいでのである。         第日         注股         注股         第二丁単 (20         市場:         丁単類型:       臣         査品:       (20)         信格:       1                                                                                                    | Image: Image: Image | ◆ 類別 ◆ 貨 E HKI 調控設                                                      | 際◆ 價格 ◆ 月<br>D 15.24 1,<br>- ← 品 C Se                              | 較量 ◆ 待<br>0000 1,C         | int交訂單 \$ 2000 0 0000 0 0000 0 00000 0 00000000                                                                                                    | (Ini)<br>2.成交 ◆ 最後更明<br>13.32:11                                                                                                    |                                                                                 |
|                                                                                                    | 投資組合<br>更次/取消 が<br>更ご (取消)<br>参加上交易系統<br>Help<br>EX ▼ 全主頁 … ◆<br>訂單輸入 係何<br>訂單類型<br>股栗編號<br>信格                                                                                                    | <ul> <li>今日訂單</li> <li>建設の取消</li> <li>二次第</li> <li>※ 更改の取消</li> <li>二次第</li> <li>※ ●</li> <li>※ ●</li> <li>※</li></ul> | 待成交訂量                                                                                                    | 成交記錄         算/法         算/法         算人         湯…         建設         港股         注股         方訂 單 (20         市場:         丁單類型:         產品:         (價格:         數量:         約:                                                                                                    | Image: High of the second second  | ◆ 類別 ◆ 貨 E HKI 調控絵…                                                     | 際◆ 價格 ◆ 月<br>D 15.24 1,<br>~ 龠 ℃ Se                                | 校量 ◆ 待<br>0000 1,C         | i 成交訂單 \$ 2<br>000 0                                                                                                    | (Ini)<br>2.成交 ◆ 最後更明<br>13.32:11                                                                                                    | л<br>Л                                                                          |
|                                                                                                    | 投資紹合<br>更次/取消<br>更改/取消<br>更改/取消<br>更改/取消<br>更改<br>和<br>一<br>一<br>一<br>一<br>一<br>一<br>一<br>一<br>一<br>一<br>一<br>一<br>一                                                                                                    | 今日訂單 建設 ◆ 更改成第 ご約年 veb/# × ○ 車等語券 ▲ 推測的 4訂單 HKEX - 雪進交易所 - 請選罪 E - 推進限賃業                                                                                                    | 待成交訂量                                                                                                    | 成交記錄         算/A         算/A         算/A         算/A </td <td>Image: Big / Big / Big</td> <td>◆ 類別 ◆ 貨 E HKI 調定設</td> <td>際◆ 價格 ◆ 第<br/>D 15.24 1,<br/>~ 曲 ℃ Se</td> <td>較量 ◆ 待<br/>0000 1,0<br/>arch</td> <td>i 成交訂車 ◆ 2<br/>000 0</td> <td>(n)<br/>2.成交 ◆ 最後更明<br/>13.32:11</td> <td></td>                                                                                                    | Image: Big / Big / Big | ◆ 類別 ◆ 貨 E HKI 調定設                                                      | 際◆ 價格 ◆ 第<br>D 15.24 1,<br>~ 曲 ℃ Se                                | 較量 ◆ 待<br>0000 1,0<br>arch | i 成交訂車 ◆ 2<br>000 0                                                                                                    | (n)<br>2.成交 ◆ 最後更明<br>13.32:11                                                                                                    |                                                                                 |
|                                                                                                    | 投資紹合<br>更次/取賞<br>更改/取賞<br>更改/取賞<br>更改<br>更改<br>和美文<br>新建文<br>大<br>文 主頁 …<br>公<br>訂 単<br>第 型<br>一<br>二<br>二<br>二<br>二<br>二<br>二<br>二<br>一<br>一<br>一<br>一<br>一                                                                                                    | 今日訂單 建 ◆ 更改成第 二次第 ※eb/# × ● 其你記書券 ▲ 規則的 4訂單 HKEX - 雪浩交易所 - 講選署 E - 相強限質繁                                                                                                    | 待成交訂量                                                                                                    | 成交記錄         算/A         算/A         算/A         湯…         建設         港股         注股         第二二二二二二二二二二二二二二二二二二二二二二二二二二二二二二二二二二二二                                                                                                    | Image: Big / Big / Big | ◆ 類別 ◆ 貨 E HKI 調控設                                                      | 際◆ 價格 ◆ 第<br>D 15.24 1,<br>~ 曲 ℃ Se                                | 較量 ◆ 待<br>0000 1,0         | i 成交訂車 ◆ 已<br>2000 0                                                                                                    | (n)<br>2.成交 ◆ 最後更明<br>13.32:11                                                                                                    |                                                                                 |
|                                                                                                    | 投資紹合<br>更次/取賞<br>更改/取賞<br>更改/取賞<br>更改<br>更改<br>和<br>定<br>金融<br>一<br>一<br>一<br>一<br>一<br>一<br>一<br>一<br>一<br>一<br>一<br>一<br>一                                                                                                    | 今日訂單         建       ● 更改成第         二論第       ● 正改成第         web/#       × 1         文書       ● 正式         東谷語等…       ▲ 推測協会         HKEX - 雪浩交易所       - 講講業         E - 相強限賃業       -                                                                                                    | 待成交訂量                                                                                                    | 成交記錄         算/A         算/A         算/A         湯…         建設         港股         送訂單(20)         市場:         算法:         算法:         算法:         算法:         算法:         算法:         算法:         算法:         算法:         20,200         市場:         算法:         10         算法:         11         数量:         12         政策:         12         支援:         13         支援:         14         支援:         15         16         17         17         18         19         10         11         12         13         14         15         16         17         16         17         18         19         10         10         11                                                                                                    | Image: style of the style of the style | ◆ 類別 ◆ 創<br>E HKI                                                       | 際◆ 價格 ◆ 第<br>D 15.24 1,<br>~ 曲 ℃ Se                                | 較量 ◆ 待<br>0000 1,0<br>arch | ·威交訂車 ◆ 2<br>000 0                                                                                                    | (n)<br>2.成交 ◆ 最後更明<br>13.32:11                                                                                                    |                                                                                 |
| <li>         ・         ・         ・</li>                                                                                                    | 投資紹合<br>更次/取賞<br>更改/取賞<br>更改/取賞<br>更改<br>更改<br>和<br>定<br>金融<br>一<br>一<br>一<br>一<br>一<br>一<br>一<br>一<br>一<br>一<br>一<br>一<br>一                                                                                                    | 今日訂單         建設市         (1) (1) (1) (1) (1) (1) (1) (1) (1) (1)                                                                                                    | 待成交訂量                                                                                                    | 成交記錄         算/A         算/A         算/A         湯…         建設         港股         送訂 單 (20)         市場:         算法:         算法:         算法:         算法:         算法:         算法:         算法:         算法:         算法:         算法:         11單類型:         產品:         (信格:         数量:         已成交:                                                                                                    | 訊息/提示         市場       ◆       產品         HKEX       00175         市       ④       Hang         香916)       HKEX         日KEX       2         日本       1,000         已排隊       0                                                                                                    | ◆ 類別 ◆ 資<br>E HKI 即控設                                                   | 際◆ 價格 ◆ 第<br>D 15.24 1,<br>~ 龠 ℃ Se                                | 較量 ◆ 待<br>0000 1,0<br>arch | i 成交訂車 ◆ 已<br>000 0                                                                                                    | (n)<br>2.成交 ◆ 最後更明<br>13.32:11                                                                                                    | fi<br>fi<br>fi<br>fi<br>fi<br>fi<br>fi<br>fi<br>fi<br>fi<br>fi<br>fi<br>fi<br>f |
| <li>         ・         ・         ・</li>                                                                                                    | 投資組合     更次/取賞      世     更次/取賞      世     更改/取賞      世     更改/取賞      世     更改      取当      配     和上交易系統     日中     EX ▼ 全車頁 … ◆     配券名稱     市場     百道第五      節増     取換型     股票編號     價格     夏太      數里     嚴大      象里     巖太      象里     巖太      家土                                                                                                    | 今日訂單         建       ● 更改成第         二論第       ● 正改成第         web/#       × 1         本<1                                                                                                    | 待成交訂單                                                                                                    | 成交記錄         算/A         算/A         算/A         湯…         建設         建設         建設         建設         建設         「「算」「二」         「「二」         「二」         「二」 <td< td=""><td>Image: all of the second second s</td><td>◆ 類別 ◆ 創<br/>E HKI 朝記録</td><td>幣◆ 價格 ◆ 第<br/>D 15.24 1,<br/>~ 龠 ℃ Se</td><td>較量 ◆ 待<br/>0000 1,0<br/>arch</td><td>i 成交訂車 ◆ 2<br/>000 0</td><td>(n)<br/>2.成交 ◆ 最後更明<br/>13.32:11</td><td>я<br/>я<br/>(1)</td></td<> | Image: all of the second second s | ◆ 類別 ◆ 創<br>E HKI 朝記録                                                   | 幣◆ 價格 ◆ 第<br>D 15.24 1,<br>~ 龠 ℃ Se                                | 較量 ◆ 待<br>0000 1,0<br>arch | i 成交訂車 ◆ 2<br>000 0                                                                                                    | (n)<br>2.成交 ◆ 最後更明<br>13.32:11                                                                                                    | я<br>я<br>(1)                                                                   |
| <li>         ・         ・         ・</li>                                                                                                    | 投資組合     更次/取賞      世     更次/取賞      世     更改/取賞      世     更改/取賞      世     更改      取賞      配第     電     電                                                                                                    | 今日訂單         建       ● 更改成第         200%       ※         veb/#       ×         文       ●         東韓語恭…       ▲ 桃田昭         年訂單       ×         日林区X - 雪油交易所       -         日林区X - 雪油交易所       -         日林区X - 雪油交易所       -         日本       -         三       -         三       -         正       -         正       -         正       -         正       -         正       -         正       -         正       -         下       -         正       -         正                                                                                                    | <ul> <li>待成交訂量</li> <li>28916</li> <li>酸 ● ● ●泡文</li> <li>取 洋</li> <li></li> <li><td>成交記錄         算/A         算/A         算/A         第人         第人         第日         建設         建設         建設         丁單類型:         雪洗:         丁單類型:         電品:         竹菜類型:         電品:         二日成交:         日         二日         二日</td><td>訊息/提示         市場 ◆ 產品         HKEX       00175         市 ◆ Hang ▲ 應         6916)         HKEX         E - 増強限債盤         00175         15.24         1,000         已排隊         0</td><td>◆ 類別 ◆ 創<br/>E HKI 前定設</td><td>幣◆ 價格 ◆ 第<br/>D 15.24 1,<br/>~ 由 C Se</td><td>較量 ◆ 待<br/>0000 1,0<br/>arch</td><td>·成交訂単 ◆ 已<br/>000 0</td><td>(n)<br/>2.成交 ◆ 最後更引<br/>13.32:11</td><td>9<br/>所<br/>(①</td></li></ul>                                                                                                    | 成交記錄         算/A         算/A         算/A         第人         第人         第日         建設         建設         建設         丁單類型:         雪洗:         丁單類型:         電品:         竹菜類型:         電品:         二日成交:         日         二日         二日                                                                                                    | 訊息/提示         市場 ◆ 產品         HKEX       00175         市 ◆ Hang ▲ 應         6916)         HKEX         E - 増強限債盤         00175         15.24         1,000         已排隊         0                                                                                                    | ◆ 類別 ◆ 創<br>E HKI 前定設                                                   | 幣◆ 價格 ◆ 第<br>D 15.24 1,<br>~ 由 C Se                                | 較量 ◆ 待<br>0000 1,0<br>arch | ·成交訂単 ◆ 已<br>000 0                                                                                                    | (n)<br>2.成交 ◆ 最後更引<br>13.32:11                                                                                                    | 9<br>所<br>(①                                                                    |
| <li>         ・         ・         ・</li>                                                                                                    | 投資紀合<br>更次/取賞<br>更改/取賞<br>更改/取賞<br>更改/取賞<br>更改<br>更改<br>更改<br>更改<br>更改<br>更改<br>更改<br>更改                                                                                                    | 今日訂單         建       更改成第         web/#       ×         ★       •         東総語券       ▲         株町昭       ●         中国田田田田田田田田田田田田田田田田田田田田田田田田田田田田田田田田田田田田                                                                                                    | 待成交訂單                                                                                                    | 成交記錄         算/法         算/法         算/法                                                                                                    | Image: State of the state of the state | ◆ 類別 ◆ 創<br>E HKI 初記録…                                                  | <ul> <li>○ 價格 ◆ 月</li> <li>○ 目5.24 1,</li> <li>○ 自 C Se</li> </ul> | 战里 ◆ 待<br>0000 1,0<br>arch | 成交訂單 ◆ 已<br>000 0                                                                                                    | (141)<br>出成交 ◆ 最後更当<br>13-32:11<br>13-32:11<br>月間公司選供+★★■                                                                                                    |                                                                                 |
| <li>         ・         ・         ・</li>                                                                                                    | <b>投資組合</b><br>更次/取賞<br>更改/取賞<br>更改/取賞<br>更改<br>更改<br>更改<br>更改<br>更改<br>更改<br>更改<br>更改                                                                                                    | 今日訂單         建       ● 更改成第         2000       ※         (1)       ※         (1)       ※         (1)       ※         (1)       ※         (1)       ※         (1)       ※         (1)       ※         (1)       ※         (1)       ※         (1)       ※         (1)       ※         (1)       ※         (1)       ※         (1)       ※         (1)       ※         (1)       ※         (1)       ※         (1)       ※         (1)       ※         (1)       ※         (1)       ※         (1)       ※         (1)       ※         (1)       ※         (1)       ※         (1)       ※         (1)       ※         (1)       ※         (1)       ※         (1)       ※         (1)       ※         (1)       ※         (1)       ※         (2)       ※                                                                                                    | 待成文訂単<br>28916<br>28916<br>29916<br>29916<br>2                                                                                                    | 成交記錄         算/A         算/A         算/A         算/A         第人         第人         第人         第人         第人         第人         第人         第人         第人         第日         第日                                                                                                    | 田田島/提示         市場       ●       産品         田田区       00175         日田区       0175         市       ●       日本の         日田区       ●       日本の         日田区       ●       日本の         日田区       ●       日本の         日田区       ●       日本の         日田区       ●       日本の         日田区       ●       日本の         日田区       ●       日本の         日田区       ●       日本の         日田区       ●       日本の         日田区       ●       日本の         日田区       ●       日本の         日田区       ●       ●         日田区       ●       ●         日田区       ●       ●         日田区       ●       ●         日田区       ●       ●         日田区       ●       ●         日田区       ●       ●         日田区       ●       ●         日田区       ●       ●         日田区       ●       ●         日田区       ●       ●         日田区       ●       ●         日田区       ●       <                                                                                                    | ◆ 預別 ◆ 創<br>E HKI 胡涅士校…                                                 | 聚◆ 價格 ◆ 第<br>D 15.24 1,<br>→ 由 C Se                                | 較量 ◆ 待<br>0000 1,0<br>arch | 成交訂單 ◆ 已<br>000 0                                                                                                    | (n1)<br>2.成交 ◆ 最後更引<br>13.32:11<br>有限公司選供・全意15                                                                                                    | 明<br>明<br>日<br>日<br>日<br>日<br>日                                                 |
| <li>         ・         ・         ・</li>                                                                                                    | <b>投資組合</b><br>更次/取賞<br>更次/取賞<br>更正 (取講)<br>更正 (取講)                                                                                                    | 今日訂單         建       ● 更次成第         二       ● 更次成第         二       ※         (***)       *         (***)       ●         (***)       ●         (***)       ●         (***)       ●         (***)       ●         (***)       ●         (***)       ●         (***)       ●         (***)       ●         (***)       ●         (***)       ●         (***)       ●         (***)       ●         (***)       ●         (***)       ●         (***)       ●         (***)       ●         (***)       ●         (***)       ●         (***)       ●         (***)       ●         (***)       ●         (***)       ●         (***)       ●         (***)       ●         (***)       ●         (***)       ●         (***)       ●         (***)       ●         (***)       ●         (***)       ●                                                                                                    | <ul> <li>待成交訂単</li> <li>28916</li> <li>28916</li> <l< td=""><td>成交記錄         算/A         算/A         算/A         算/A         第         第         第         第         第         第         第         第         第         10         第         11         第         2(2)         市場:         第         2(3)         第         2(3)         第         2(3)         第         11         第         2(3)         第         13         第         2(3)         第         2(3)         第         2(3)         2(3)         2(3)         3(3)         3(3)         3(3)         3(3)         3(3)         3(3)         3(3)         3(3)         3(3)         3(3)         3(3)         3(3)         3(3)         3(3)</td><td>Image: 100 million       Image: 100 million       Image: 100 million         Image: 100 million       Image: 100 million       Image: 100 million         Image: 100 million       Image: 100 million       Image: 100</td><td>◆ 預別 ◆ 創<br/>臣 HKI 研究統…</td><td>R ◆ 價格 ◆ 第<br/>D 15.24 1,<br/>→ 由 C Se</td><td>按量 ◆ 符<br/>0000 1,0<br/>arch</td><td>成交訂單 ◆ 已<br/>000 0<br/>500 0<br/>500000000</td><td>((n))<br/>此交 ◆ 最後更三<br/>13.32:11<br/>有限公司選供 + 金里<br/>((下))<br/>日本女 ▲ 国本</td><td></td></l<></ul>                                                                                                    | 成交記錄         算/A         算/A         算/A         算/A         第         第         第         第         第         第         第         第         第         10         第         11         第         2(2)         市場:         第         2(3)         第         2(3)         第         2(3)         第         11         第         2(3)         第         13         第         2(3)         第         2(3)         第         2(3)         2(3)         2(3)         3(3)         3(3)         3(3)         3(3)         3(3)         3(3)         3(3)         3(3)         3(3)         3(3)         3(3)         3(3)         3(3)         3(3)                                                                                                    | Image: 100 million       Image: 100 million       Image: 100 million         Image: 100 million       Image: 100 million       Image: 100 million         Image: 100 million       Image: 100 million       Image: 100                                                                                                    | ◆ 預別 ◆ 創<br>臣 HKI 研究統…                                                  | R ◆ 價格 ◆ 第<br>D 15.24 1,<br>→ 由 C Se                               | 按量 ◆ 符<br>0000 1,0<br>arch | 成交訂單 ◆ 已<br>000 0<br>500 0<br>500000000 | ((n))<br>此交 ◆ 最後更三<br>13.32:11<br>有限公司選供 + 金里<br>((下))<br>日本女 ▲ 国本                                                                                                    |                                                                                 |
| <li>         ・         ・         ・</li>                                                                                                    | 投資組合     更次/取賞      世     更次/取賞      世     更次/取賞      世     更改/取賞      世     更改/取賞      世     配     学     電     電                                                                                                    | 今日訂單         建       ● 更次成第         2000       ×         (veb)**       ×         ×       ●         東谷語恭…       ▲ 展明4         4訂單       ×         HKEX - 雪温交易所       -         日林選王       -         正       +         三       +         三       -         三       -         三       -         ○       -         ●       -         ●       -         ●       -         ●       -                                                                                                    | <ul> <li>待成交訂単</li> <li>28916</li> <li>融 ● ● 書次文</li> <li>取注</li> <li>(日本)</li> <li>(日本)<td>成交記錄         貫/h       ◆         貫/h       ◆         貫/h       ◆         貫/h       ◆         湯       ott 新設上F         港股          送言丁單 (200         市場:       ●         貫/h:       5         丁二類型型:       ○         査品:       1         数量:       1         武波:       ○         〇〇       ○         (〇〇       ○         「二、成交:       ○         (〇〇       ○         (〇〇       ○         (〇〇       ○         (〇〇       ○         (〇〇       ○         (〇〇       ○         (〇〇       ○         (〇〇       ○         (〇〇       ○         (〇〇       ○         (〇〇       ○         (〇〇       ○         (〇〇       ○         (〇〇       ○         (〇〇       ○         (〇〇       ○         (〇〇       ○         (〇〇       ○         (〇〇       ○         (〇〇       ○</td><td>田島/提示         市場 ◇ 産品         HKEX       00175         市 ◇ Hang ▲ 度         市 ◇ Hang ▲ 度         E - 増強限 優盛         00175         15.24         1,000         已排除         0         単体医X         1,000         日排除         0         正確         本 度         正確         本 度         正確         正確         正確         正確         正確         正確         正確         正確         正確         正確         正確         正確         正確         正確         正確         正確         正確         正確         正確         正確         正確         正確         正確         正確         正確         正確         正確</td><td><ul> <li>● 類別 ◆ 賞(</li> <li>● 用化</li> <li>● 用化</li> <li>● 用化</li> </ul></td><td>幣◆ 價格 ◆ 第<br/>D 15.24 1,<br/>→ 由 C Se</td><td>数量 ◆ 符<br/>0000 1,0<br/>arch</td><td>成交訂單 ◆ 已<br/>000 0<br/>500 0<br/>500000000</td><td>(14)<br/>此交 ◆ 最後更引<br/>13.32:11<br/>有限公司選供・金重和<br/>(12)<br/>日本 (12)<br/>日本 (12)<br/>日</td><td></td></li></ul> | 成交記錄         貫/h       ◆         貫/h       ◆         貫/h       ◆         貫/h       ◆         湯       ott 新設上F         港股          送言丁單 (200         市場:       ●         貫/h:       5         丁二類型型:       ○         査品:       1         数量:       1         武波:       ○         〇〇       ○         (〇〇       ○         「二、成交:       ○         (〇〇       ○         (〇〇       ○         (〇〇       ○         (〇〇       ○         (〇〇       ○         (〇〇       ○         (〇〇       ○         (〇〇       ○         (〇〇       ○         (〇〇       ○         (〇〇       ○         (〇〇       ○         (〇〇       ○         (〇〇       ○         (〇〇       ○         (〇〇       ○         (〇〇       ○         (〇〇       ○         (〇〇       ○         (〇〇       ○                                                                                                    | 田島/提示         市場 ◇ 産品         HKEX       00175         市 ◇ Hang ▲ 度         市 ◇ Hang ▲ 度         E - 増強限 優盛         00175         15.24         1,000         已排除         0         単体医X         1,000         日排除         0         正確         本 度         正確         本 度         正確         正確         正確         正確         正確         正確         正確         正確         正確         正確         正確         正確         正確         正確         正確         正確         正確         正確         正確         正確         正確         正確         正確         正確         正確         正確         正確                                                                                                    | <ul> <li>● 類別 ◆ 賞(</li> <li>● 用化</li> <li>● 用化</li> <li>● 用化</li> </ul> | 幣◆ 價格 ◆ 第<br>D 15.24 1,<br>→ 由 C Se                                | 数量 ◆ 符<br>0000 1,0<br>arch | 成交訂單 ◆ 已<br>000 0<br>500 0<br>500000000 | (14)<br>此交 ◆ 最後更引<br>13.32:11<br>有限公司選供・金重和<br>(12)<br>日本 (12)<br>日本 (12)<br>日 |                                                                                 |

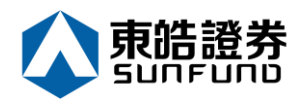

(c) 若订单状态呈现「已取消」·表示订单已经取消·如下图。

| Edit View Favorites Tools | Help          |                    | ****         |                                      | 104 L 🛨 🧳                               |                     | A PM=              | n+m 80.      |              |           |           |               |              |           |
|---------------------------|---------------|--------------------|--------------|--------------------------------------|-----------------------------------------|---------------------|--------------------|--------------|--------------|-----------|-----------|---------------|--------------|-----------|
| ● 蘋来日 韓 ¥ Yaho    HK      | 訂單輸入 條        | 》東站醫療… 🧟 應副<br>计訂單 | U空版 🙋 香泡×    | ···································· | <sub>股上市…</sub> (                       | 9 Hang              | <u>(4</u> , 198    | 好空报过         |              |           |           |               |              | Ċ         |
|                           | 279 ++ 47 200 |                    |              | 175                                  | 00                                      | 175 吉               | 利汽車                |              |              | R         | ] 更新時間: 1 | 2020/01/08 13 | 31 剰餘        | 即時報價: 9   |
|                           | 證芬省稱          |                    |              |                                      |                                         | 價                   |                    | 開市價          |              | 最高價       | 最低價       | 前收市(          | £ 3          | 買賣差價      |
| 東晧證劵                      | 市場            | HKEX - 香港交易        | 新 🖌          |                                      | L 15                                    | 540                 |                    | 15.480       |              | 15.620    | 15.320    | 15.680        | 0.0          | 020/0.020 |
| SUNFUND SECURITIES        |               |                    |              |                                      | 0.140/.0                                | 803%)               |                    | 成交股豐         | ģ.           | 成交金額      | 交易宗義      | 如 每手股緊        | ģ 3          | 交易貨幣      |
|                           | 買/沽           | - 請選擇              | $\checkmark$ |                                      | -0.140(-0.                              | 09376)              |                    | 17.837N      | 1 2          | 276.416M  | 2335      | 1000          |              | HKD       |
| 證券市場                      | *T 맫 #즈 퓌!    | E- 道碲限價盤           |              | 貢/                                   | (價                                      | 賣け                  | 出價                 | 市盈率          | ۶,           | 周息率(%)    | 52周高      | 52周個          |              | 市值        |
| <b>打田起</b> 主              | 司里親望          | - MALINGAM         | -            | 15.                                  | 520                                     | 15.                 | 540                | 9.950        |              | 2.252     | 18.790    | 10.310        | 1            | 42.677B   |
| 司半報夜                      | 股票編號          |                    |              | 相關新聞                                 | ↓ − − − − − − − − − − − − − − − − − − − | 镜價/市                | 調機制資               | 訊            |              |           |           |               |              |           |
| 交易報表                      |               |                    |              | 2020/01                              | 08 11:5                                 | 8 (                 | 魚缸博客)              | ) 吉利(0       | 017          | 5 ) 銷售達   | 標,現價似乎    | ◎被低估!         |              |           |
| 訂單交易報表                    | 價格            |                    | 🖵 🖸          | 2020/01                              | /08 10:3                                | 1 (                 | 外資精點)              | > 野村升吉       | 利汽車          | 目標價逾一     | 成至17.9    | 元,績籲買入        |              |           |
|                           |               |                    |              | 2020/01                              | /08 09:4                                | 3 (                 | 中資異動)              | 》比亞迪挫        | 近3%5         | 穿多條平均     | 線,去年銷量    | 按年跌一成一        |              |           |
| 框后等理                      | 取入 数里         |                    |              | 2020/01                              | 08 09:2                                 | 4 《                 | 股林淘金               | - 林家亨》       | 伊朗反          | 醫炸美軍,     | 港股今日要抵    | 沽             |              |           |
| ₩/一 目 /生                  | 最大 \$         |                    |              | 2020/01                              | 07 17:0                                 | 0 (                 | <b>鍾之日記</b> 】      | 〉騰訊領頭        | 跑,恒;         | 大受驚跌      |           |               |              |           |
| 左劫 / 坦劫                   |               |                    |              | 2020/01                              | 07 14:1                                 | 7 (                 | 外資精點               | > 大摩:維       | 持吉利          | 與大市同步     | 評級・今年目    | 標或令人失望        |              |           |
| 14款/旋款                    |               | 下單                 | 清除           | 2020/01                              | 07 12:2                                 | 9 [                 | FOCU               | S】國產特        | 斯拉交1         | 寸,新能源     | 車迎拐點之年    |               |              |           |
| ₩ M.                      |               |                    |              | 2020/01                              | 07 12.2                                 | 4 (                 | 開市GO               |              | rn1।<br>利金ケ1 | り g 》 原鹿  | 「泙:古利」:   | 元水半貝人         |              |           |
| 具心                        | ,             |                    |              | 2020/01                              | 107 11.49<br>窨料提供:etm                   | o ∖∷<br>eta≊≣≣      | 21月1月まし、<br>10日前日の | / 八仙科古       | 利フキョ         | 盆~们)虫式//复 | 三, 離月八日   | 候頃とり兀         |              |           |
|                           |               |                    |              | ener                                 |                                         |                     |                    |              |              |           |           |               |              |           |
|                           |               |                    |              | 歡迎你! 親                               | 愛的客戶                                    | 200033              | 1 VAM VER          | ( VI 44 + 44 | , 最少15       | 分鐘延遅或)    | 前收市價資料是   | 由艾雅斯資訊科       | <b>皮有限公司</b> | 提供・免責聲明   |
|                           | 投資組合          | 今日訂單               | 待成交訂單        | 成交話                                  | 」錄 i                                    | ₹1.10.11月10月11月11日日 |                    |              |              |           |           |               |              |           |
|                           | 更改/取消 #       | 状態 ✿ 更改/取消         | \$ 訂單編號      | ▲ 買/沽                                | \$ 市場                                   | 局 \$                | 產品                 | \$類別\$       | 貨幣 \$        | 價格 🛟      | 數量 \$     | 待成交訂單 \$      | 已成交          | \$ 最後更新   |
|                           |               |                    |              |                                      |                                         |                     |                    |              |              |           |           |               |              |           |

备注:

\*\*\*完成「取消订单」只代表该取消指令已送出·并不代表系统已接纳该订单之取消指令· 请查询该订单数据以确定订单已被取消。详情请参考问与答。

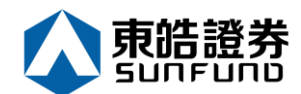

- 3.5 查询订单数据
- (a) 于主画面上按「今日订单」,订单数据便会显示出来。所有订单数据均是实时自动更新。
- (b) 你亦可按所需项目排列订单,包括状态、买卖盘类别、订单编号、产品代码、价钱、未成 交数量或已成交数量查询买卖盘,客户只需按在对应按钮便可。

| toga 2 日対时 遺垂新登入                             | ≦ 編 F 交見系統   | x *          |              |                               |                                |                                                 | •                         | Search                |                | Q                                                                                                    | - |
|----------------------------------------------|--------------|--------------|--------------|-------------------------------|--------------------------------|-------------------------------------------------|---------------------------|-----------------------|----------------|----------------------------------------------------------------------------------------------------|---|
| 100人に2019、頃星初度人<br>Edit View Favorites Tools | Help         |              |              |                               |                                |                                                 |                           |                       |                |                                                                                                    |   |
| ) 蘋果日報 <mark> </mark> Yaho 📙 HK              | EX 🕶 💟 主頁 众  | 東皓謚券 煮 騰訊控   | 股… 🧧 香港交易    | 易 🚜 新股上市                      | 🚯 Hang 🥂 🎚                     | 訊控股                                             |                           |                       |                |                                                                                                    |   |
|                                              | 訂單輸入 條       | 件訂單          |              | 港股                            |                                |                                                 |                           |                       |                | Ċ                                                                                                    |   |
|                                              | 德善文部         |              |              | 175 🝳 0                       | 0175 吉利汽車                      |                                                 |                           | 🖸 更新時間: 20            | 20/01/08 13:31 | 剩餘即時報價: 97                                                                                                    |   |
|                                              | RE 27-14 114 |              |              | 按盘                            | 價                              | 開市價                                             | 最高價                       | 最低價                   | 前收市價           | 買賣差價                                                                                                    |   |
| <b>鬼</b> 咕逗夯                                 | 市場           | HKEX - 香港父易所 | $\checkmark$ | 4 15                          | .540                           | 15.480                                          | 15.620                    | 15.320                | 15.680         | 0.020/0.020                                                                                                    |   |
| SUNFUND SECURITIES                           | 買/沽          | 請選擇          | ~            | -0.140(-0                     | 0.893%)                        | 成父股製<br>17.837M                                 | 以父金額<br>276 416M          | 父易示到<br>1 2335        | 母手股製<br>1000   | 父易貞幣<br>HKD                                                                                                    |   |
| 證券市場                                         |              |              | The Red      | 買入價                           | 賣出價                            | 市盈率                                             | 270.410W<br>周息率(%)        | ) 52周高                | 52周低           | 市値                                                                                                    |   |
| *7 08 *7 ===                                 | 訂單類型         | E - 增强限慎监    | $\checkmark$ | 15.520                        | 15.540                         | 9.950                                           | 2.252                     | 18.790                | 10.310         | 142.677B                                                                                                    |   |
| 訂単報表                                         | 股票編號         |              |              | 相關新聞   收市                     | 請價/市調機制]                       | に記                                              |                           |                       |                |                                                                                                    |   |
| 交易報表                                         |              |              |              | 2020/01/08 11:                | 58 《魚缸博餐                       | 7》吉利(0(                                         | )175)銷售                   | 達標,現價似乎複              | 波低估!           | ~                                                                                                    |   |
| 訂單交易報表                                       | 價格           |              |              | 2020/01/08 10:                | 31 《外資精點                       | i》野村升吉和                                         | 」汽車目標價逾·                  | 一成至17.95              | 元,績籲買入         |                                                                                                    |   |
|                                              | 最大 數量        |              |              | 2020/01/08 09: 2020/01/08 09: | 43 《甲資興書<br>24 《昭林海子           | 1》比亞理控系<br>- 林家高》(                              | I3%穿多熊半:<br>B的反較作美雷       | 均線, 去年鹅里<br>, 谁盼今日要年; | 安年跃一成一<br>士    |                                                                                                    |   |
| 帳戶管理                                         |              |              |              | 2020/01/07 17:                | 00 《鍾之日言                       | 「「「ぷ」」)に                                        | 1.1反擊,不受單                 | · /enx / H sent/      | н              |                                                                                                    |   |
|                                              | 2 取入 3…      |              |              | 2020/01/07 14:                | 17 《外資精器                       | i》大摩:維持                                         | 持有利與大市同;                  | 步評級,今年目相              | <b>票或令人失</b> 望 |                                                                                                    |   |
| 存款 / 提款                                      | _            | 下單           | 清除           | 2020/01/07 12:                | 29 [FOCL                       | S】國產特期                                          | 「拉交付,新能」                  | 原車迎拐點之年               |                |                                                                                                    |   |
| 甘油                                           |              |              |              | 2020/01/07 12:                | 24 《開市GC<br>46 《外资结果           | od Moi                                          | ・n 1 n g ) 熊i<br>山合在変利強売: | 能泙:吉利15;<br>海毗.簽買λ日:  | 元水半頁人<br>悪価20元 | ~                                                                                                    |   |
| 共間                                           | _            |              |              | etnet 資料提供: et                | 40 175頁(明):<br>Inet 經濟通   免責聲印 | 1/ /\/14/04/04/04/04/04/04/04/04/04/04/04/04/04 |                           | 皮廷,歐貝八口1              | 〒19月2 0 76     |                                                                                                    |   |
|                                              |              |              |              | 数抑你! 親愛的客戶                    |                                | IK VI 4 + 4                                     | 最少15分编延调。                 | (前)) 市価資料是月           | n艾雅斯睿訊科技有      | ■限公司提供, <del>全實習</del> 問                                                                                                    |   |
|                                              | 12-5-12-4    | 1.7.77       |              |                               |                                | 1                                               |                           |                       |                | 4.4                                                                                                    |   |
|                                              | 投資組合         | 今日訂單         | 符成父訂單        | 成父記錄                          | 計息/提不                          |                                                 |                           |                       |                | (cer)                                                                                                    |   |
|                                              | 更改/取消 批      | 犬態 \$ 更改/取消  | \$ 訂單編號      | ▲ 買/沽 \$ 市                    | 場 🗘 產品                         | \$類別\$                                          | 貨幣◆ 價格 く                  | ; 數量 \$               | 待成交訂單 💲 已      | は く しょうしん しゅうしん しゅう しゅうしん しゅうしん しゅうしん しゅうしん しゅうしん しゅうしん しゅうしん しゅうしん しゅうしん しゅうしん しゅうしん しゅうしん しゅうしん しゅうしん しゅうしん しゅうしん しゅうしん しゅうしん しゅうしん しゅうしん しゅうしん しゅうしん しゅうしん しゅうしん しゅうしん しゅうしん しゅうしん しゅうしん しゅうしん しゅうしん しゅうしん しゅうしん しゅうしん しゅうしん しゅうしん しゅうしん しゅう しゅうしん しゅうしん しゅうしん しゅうしん しゅうしん しゅうしん しゅうしん しゅうしん しゅうしん しゅうしん しゅうしん しゅうしん しゅうしん しゅうしん しゅう しゅう しゅう しゅう しゅう しゅう しゅう しゅう しゅう しゅう |   |
|                                              |              | CT Review    | 26016        | 9 1 LIV                       | EX 00175                       | E B                                             | IKD 15.24                 | 1.000                 | 0              | 13:44:11 (                                                                                                    | 3 |

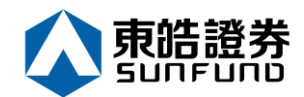

3.6 已成交订单查询

点选「成交记录」,所有于今日完成之事务数据便可显示出来。

|           |                                  |                        |              |                      |                          |                                              |                                     | - 0 4    | Count        |               | 0 -                      |
|-----------|----------------------------------|------------------------|--------------|----------------------|--------------------------|----------------------------------------------|-------------------------------------|----------|--------------|---------------|--------------------------|
|           |                                  | ecurities.com.nk/ mts. | web/#        |                      |                          |                                              |                                     | •        | Search       |               | ¢.                       |
| (C) (787) | ◎ 人已 辺 町, 靖重新登人 🛛 🍋              | ·稍上父易糸統                | ׼            |                      |                          |                                              |                                     |          |              |               |                          |
| File E    | dit View Favorites Tools         | Help                   |              | 400.00. 🗩 of 100.000 |                          | <b>•</b> • • • • • • • • • • • • • • • • • • |                                     |          |              |               |                          |
| 🛸 🧶       | 頻果日難… <mark>♥</mark> Yaho… 📙 HKE | X 🕶 🏊 王貞 🐼             | 東暗謳券 🔔 臆訊    | 控股 🤤 香港交             | [易… diǎ 新股上市…            | 🚯 Hang 🥂 腾                                   | 凯控股                                 |          |              |               |                          |
|           |                                  | 訂單輸入 條                 | 件訂單          |                      | 港股                       |                                              |                                     |          |              |               | Ċ                        |
|           |                                  | 122 MA -67 \$15        |              |                      | 175 🔍 🔍                  | 00175 吉利汽車                                   |                                     |          | 🔁 更新時間: 2020 | 0/01/08 13:31 | 剩餘即時報價: 97               |
| _         |                                  | <b>亚</b> 芬 伯 博         |              |                      | 按                        | 壁價                                           | 開市價                                 | 最高價      | 最低價          | 前收市價          | 買賣差價                     |
| 5         | <b>剌<b>晧證</b>劵</b>               | 市場                     | HKEX - 香港交易所 | ŕ 🗸                  | <b>1</b>                 | 5.540                                        | 15.480                              | 15.620   | 15.320       | 15.680        | 0.020/0.020              |
| Ś         | UNFUND SECURITIES                |                        | 0.01.202.402 |                      | -0 140(-                 | 0.893%)                                      | 成交股數                                | 成交金額     | 交易宗數         | 每手股數          | 交易貨幣                     |
|           |                                  | 買/沽                    | - 調進译 -      | •                    | 9.140(                   | 5.000元)                                      | 17.837M                             | 276.416N | A 2335       | 1000          | HKD                      |
| and       | 證券市場                             | 訂留麵型                   | E - 増強限價盤    |                      | tangular县八頃              | 夏山頂                                          | 市盈率                                 | 周息率(%    | 。) 52周高      | 52周低          | 市值                       |
|           | 訂單報表                             | 10±M1                  |              |                      | 15.520                   | 15.540                                       | 9.950                               | 2.252    | 18.790       | 10.310        | 142.677B                 |
|           |                                  | 股票編號                   |              |                      | 相關新聞   收7                | 市競價/市調機制資                                    | 訊                                   |          |              |               |                          |
|           | 父杨取表                             | <b>CTE 10</b>          |              |                      | 2020/01/08 11            | :58 《魚缸博客                                    | 》吉利(001                             | 175)銷售   | 達標,現價似乎被     | 氐估!           | ^                        |
|           | 訂單交易報表                           | 價格                     |              |                      | 2020/01/08 10            | :31 《外資精點                                    | 》野村升吉利洋                             | 「車目標價逾   | 一成至17.9元     | ,續籲買入         |                          |
|           |                                  | 最大 數量                  |              |                      | 2020/01/08 09            | 1:43 《甲資異動<br>1:24 《副共海会                     | ) 比   立   迎   挫   定   立   、   の   创 | 3%穿多條半   | 均線,去年銷重按3    | 軍跃一成一         |                          |
|           | 帳戶管理                             |                        |              |                      | 2020/01/08 09            | ·24 《股外周玉<br>·00 《紙之口記                       | - 作水 テ 》 げ 以<br>) 勝知 須 頑 助 。        | 旧大马的珠    | ・ 港版フロ 要推泊   |               |                          |
|           |                                  | 最大 \$                  |              |                      | 2020/01/07 14            | .00 《建之口記                                    | 》                                   | 国人文集队    | ·            | 或会人失望         |                          |
| 5         | 存款 / 提款                          |                        |              |                      | 2020/01/07 12            | 29 [FOCU                                     | S】國產特斯拉                             | 立交付,新能   | 源車迎拐點之年      | ~~~~~         |                          |
| _         |                                  |                        | 下車           | 清陈                   | 2020/01/07 12            | :24 《開市Go                                    | od Morr                             | ning》熊   | 麗萍:吉利15元;    | 水平買入          | ~                        |
|           | 其他                               |                        |              |                      | 2020/01/07 11            | :46 《外資精點                                    | 》大和料吉利今                             | 6年盈利強勁   | 復甦,籲買入目標     | 賈20元          |                          |
| _         |                                  |                        |              |                      | etnet <sup>g</sup> ####: | etnet 經濟通   免實聲明                             |                                     |          |              |               |                          |
|           |                                  |                        |              |                      | 歡迎你! 親愛的客戶               | 9000331 YAM YU                               | KYI4+±∈,最                           | 少15分鐘延遲  | 或前收市價資料是由艾   | (雅斯資訊科技有      | i限公司提供・ <del>免責翼</del> 明 |
|           |                                  | 投資組合                   | 今日訂單         | 待成交訂單                | 成交記錄                     | 訊息/提示                                        |                                     |          |              |               | ((=))                    |
|           |                                  | 買/沽                    | ◆ 市場         | ◆ 股票編號               | \$ 產                     | 品名稱                                          | \$ 成交平                              | 均價       | \$ 數量        | \$            | 金額 🗘                     |

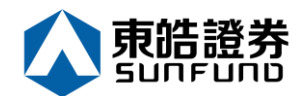

**3.7** 股票 / 现金结存

阁下可动用资金及所持有之股票会显示在「投资组合」页。

| く<br>② 你的<br>File E | <ul> <li>         ・         ・         ・</li></ul> | ecurities.com.hk/mts.<br>網上交易系統<br>Help<br>X マ 文 中面 … (A) | web/#<br>× []<br>車鉄調券 <b>4</b> 陳明均 | 股 (2) 香港     | 交易                      | 6 Hang 🧃 腰                | 开摔股                   | v 🗎 Ĉ Sea                    | arch                  |                | - ۵                     |
|---------------------|---------------------------------------------------|-----------------------------------------------------------|------------------------------------|--------------|-------------------------|---------------------------|-----------------------|------------------------------|-----------------------|----------------|-------------------------|
|                     |                                                   | 訂單輸入條                                                     | 件訂單                                |              | 港股                      | Contraction 22, 120       |                       | _                            |                       |                | Ċ                       |
|                     |                                                   | 證券名稱                                                      |                                    |              | 175 🔍 (                 | 00175 吉利汽車                |                       | 5                            | 更新時間: 202             | 0/01/08 13:31  | 剩餘即時報價: 97              |
| Ŧ                   | <b></b><br>古<br>性<br>惑<br>炎                       | 十個                                                        | HKFX - 香港交易所                       | ×            | 按                       | 盤價                        | 開市價                   | 最高價<br>15.620                | 最低價<br>15 320         | 前收市價<br>15.680 | 買賣差價<br>0.020/0.020     |
|                     |                                                   | 巾场                                                        |                                    |              |                         | 5.540                     | 成交股數                  | 成交金額                         | 交易宗數                  | 每手股數           | 交易貨幣                    |
| 3                   |                                                   | 買/沽                                                       | - 請選擇                              | $\checkmark$ | -0.140(-                | -0.893%)                  | 17.837M               | 276.416M                     | 2335                  | 1000           | HKD                     |
| <i>.</i>            | 證券市場                                              | 訂聞頰刑                                                      | E - 増強限價盤                          | ×            | 買入價                     | 賣出價                       | 市盈率                   | 周息率(%)                       | 52周高                  | 52周低           | 市值                      |
|                     | 訂單報表                                              | 前本被击                                                      |                                    |              | ectangul 15.520         | 15.540                    | 9.950                 | 2.252                        | 18.790                | 10.310         | 142.677B                |
|                     | 态目据志                                              | 股票編號                                                      |                                    |              | 相關新聞   收雨               | 市競價/市調機制資                 | 訊                     |                              |                       |                |                         |
|                     | 又勿我火                                              | 價格                                                        |                                    |              | 2020/01/08 11           | 1:58 《魚趾博客:<br>1:31 《从姿挂虹 | 》吉利(00〕<br>〉 堅材孔士利》   | L / 5 )銷售達樽<br>日本日 년 徳 洽 一 d | にです。現價似乎被<br>まで17 0元  | 低估!<br>, 續雜買 \ | ^                       |
|                     | 訂里父易報表                                            |                                                           |                                    |              | 2020/01/08 09           | ):43 《中資異動                | 》出亞油拌近:               | 7.年日11度頃週 /4<br>3.%穿多條平均緩    | (王工7 . 9九<br>શ,去年鎻量按  | ,資剰且八<br>年跌一成一 |                         |
| •                   | *F cr és m                                        | 最大數量                                                      |                                    | _ 🖵 🖸        | 2020/01/08 09           | 24 《股林淘金                  | - 林家亨》伊朗              | 1反撃炸美軍,港                     | •股今日要捱沽               |                |                         |
| Ň.                  | 帳尸官埋                                              | 最大 \$                                                     |                                    |              | 2020/01/07 17           | 2:00 《鍾之日記》               | 〉膳訊領頭跑                | 恒大受驚跌                        |                       |                |                         |
| 9                   | 左款 / 提款                                           |                                                           |                                    |              | 2020/01/07 14           | 1:17 《外資精點:               | 》大摩:維持語<br>6 】 國 客性能+ | 5利與大市同步部<br>5000 新生源#        | F級,今年目標<br>Simtest つケ | 或令人失望          |                         |
| <u> </u>            | 13.4% 1.365.4%                                    |                                                           | 下單                                 | 清除           | 2020/01/07 12           | 2:24 《開市Go                | う』 幽産特新t<br>od Mori   | uxii,初配游车<br>ning》能躍落        | ■迎勿却之年<br>1:吉利15元     | 水平買入           |                         |
| -                   | 其他                                                |                                                           |                                    |              | 2020/01/07 11           | :46 《外資精點                 | 》大和料吉利=               | 今年盈利強勁復甦                     | 主,籲買入目標               | 價20元           | ~                       |
| _                   |                                                   |                                                           |                                    |              | etnet <sup>gx####</sup> | etnet 經濟通   免實聲明          |                       |                              |                       |                |                         |
|                     |                                                   |                                                           |                                    |              | 歡迎你! 親愛的客戶              | 5 P000331 YAM YU          | K YI 任玉儀), 最          | 少15分鐘延遲或前                    | 收市價資料是由了              | 艾雅斯資訊科技有       | (限公司提供・ <del>免責聲明</del> |
|                     |                                                   | 投資組合                                                      | 今日訂單                               | 待成交訂單        | 成交記錄                    | 訊息/提示                     |                       |                              |                       |                | ((=))                   |
|                     |                                                   | HKD等值▼ 現計                                                 | 註餘額                                | 產品           | 產品名稱                    | 數量                        | 参考                    | 價 貨值(参                       | 考價)                   | 可按揭貨值          | 貨幣                      |
|                     |                                                   | 可用現金                                                      | 83,901.52                          | $\mathbf{N}$ |                         |                           |                       |                              |                       |                | ~                       |
|                     |                                                   | 交易限額                                                      | 0.00                               |              |                         |                           |                       |                              |                       |                |                         |
|                     | (                                                 | 已用限額                                                      | 0.00                               |              |                         |                           |                       |                              |                       |                |                         |
|                     |                                                   | 可動用資金                                                     | 83,901.52                          |              |                         |                           |                       |                              |                       |                |                         |
|                     |                                                   | 總貨值(前收市價)                                                 | 0.00                               |              |                         |                           |                       |                              |                       |                |                         |
|                     |                                                   | む 容組合線 値(前以)で                                             | <b></b> 5 ( ) 83,901.52            |              |                         |                           |                       |                              |                       |                |                         |
|                     |                                                   |                                                           |                                    |              |                         |                           |                       |                              |                       |                | $\sim$                  |
|                     |                                                   |                                                           |                                    |              |                         |                           |                       |                              |                       |                |                         |

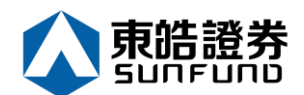

### 4 新股认购

a. 把鼠标指向左上方目录区之「其他」然后按「新股认购」。

- b. 点选新股编号旁的「申请」连结。
- c. 选择「申请数量」,「借贷」项目,系统会自动计算所需金额。

d. 按下「申请」键,你的申请便会储存于系统内。

备注:

客户于申请新股后,不能于网上取消。如要取消,请联络你的证券行。 客户于申请新股后,同一新股不能再申请,必须取消该申请后才能再申请。

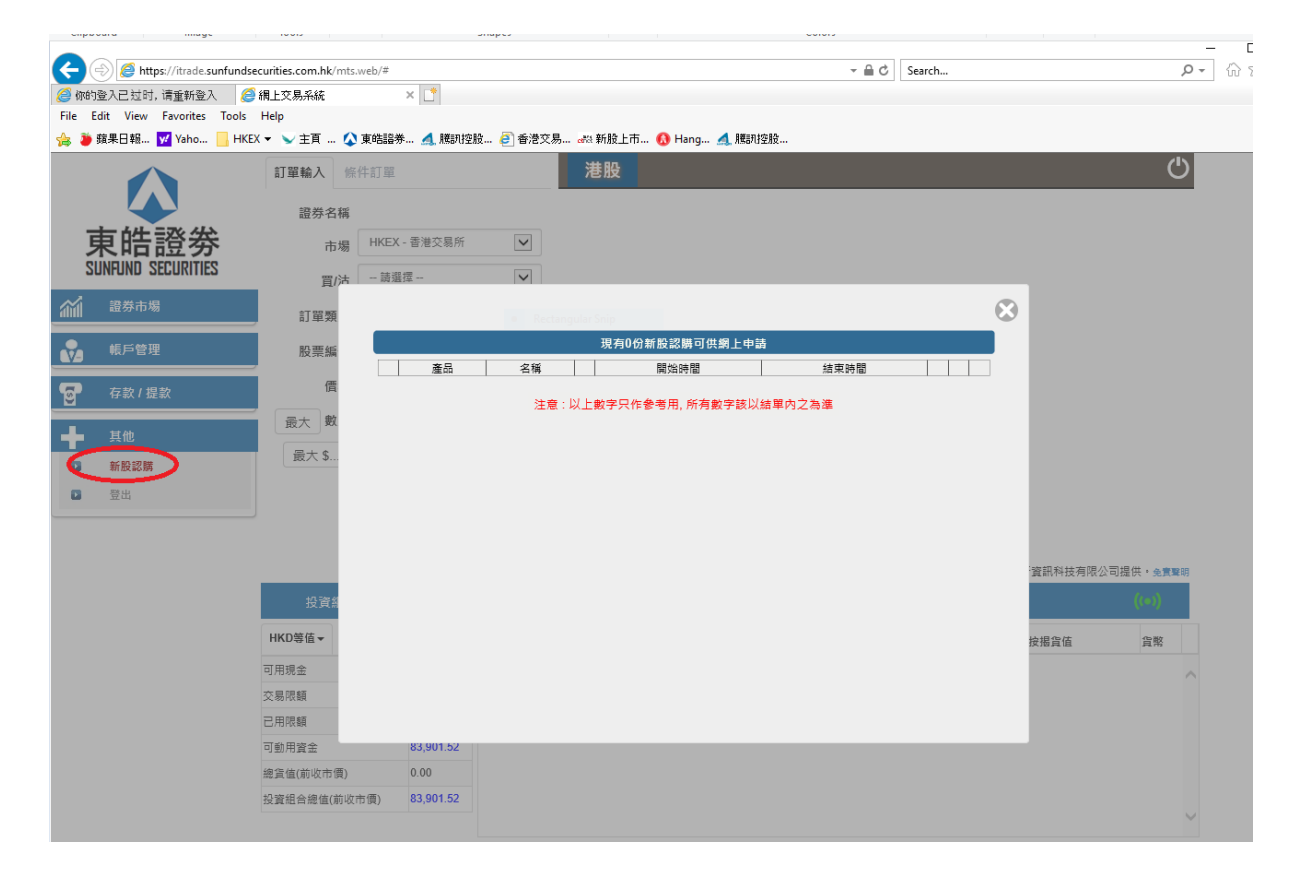

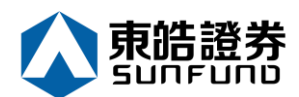

### 5 报表

订单记录中有三份报表,分别是"订单报表","交易报表","订单交易报表"

(a) 把鼠标指向左上方目录区之「证券市场」然后拣选需要的记录。

- (b) 选择「日期」,「产品代码」(如适用)。
- (c) 按下「产生报表」键便会显示订单记录。
- (d) 如需打印或储存记录,请点选相关连结。

备注:

你可以查询过往7天的订单记录。

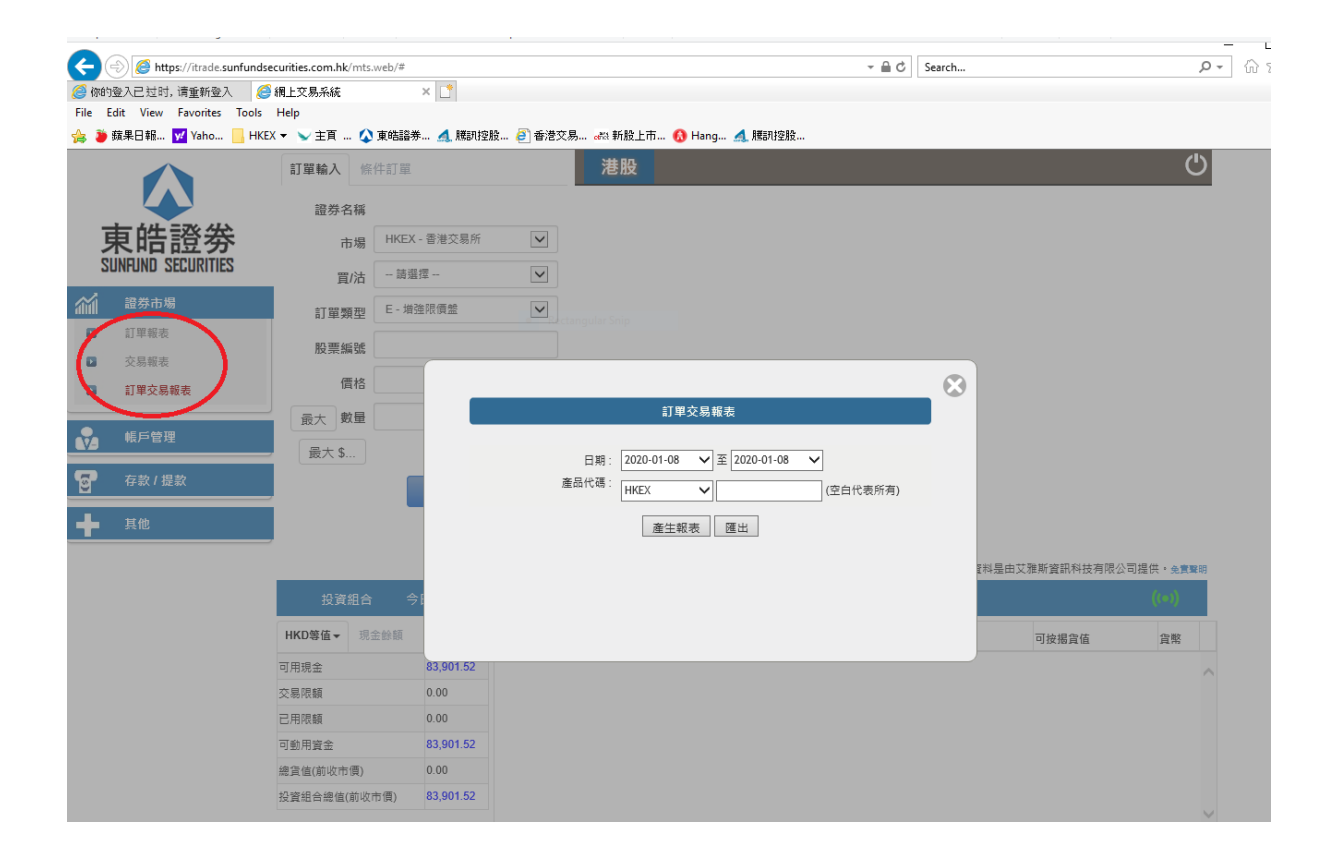

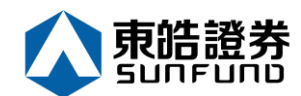

# 6 附录 I: 问与答

**6.1**使用「网上交易服务」须要安装任何软件或硬件吗? 使用「网上交易服务」,你的计算机需系统要以下的软件及硬件:

- ☆ 微软窗□ XP 或以上
  - 微软 Internet Explorer 6.0 或以上
- Oracle Java

如需 Oracle Java,可于以下网址下载: <u>http://www.java.com/</u>

6.2 为何在网上不能浏览报价及事务数据区?

可能你未安装 Java 或你的 Java 版本不适合,请于网址 <u>http://www.java.com</u>下载 Oracle Java。

6.3 为何网上客户有时收不到登入网上平台的密码? 请客户检查电子邮箱内的垃圾邮件。

6.4 为何不能显示事务数据区?

请尝试在登入前选择经防火墙联机。

6.5 为何事务数据区的文字无法正常显示?

开启「Internet Explorer」按「工具」点选「因特网选项」。在「一般」卷标的版面按「语言」>「新增」选取适当的语言后按确定。

6.6 如何计算可动用资金?

可动用资金=可用资金+交易限额-待买入金额

6.7 网上客户下的订单,用户可否在 ETS 中修改或取消?

可以。点选需要修改或取消的订单后右键单击,选择更改或取消订单便可。

6.8 事务数据能保存在系统多久?

系统会保留即日及六天前的事务数据(包括星期六、日及公众假期)。

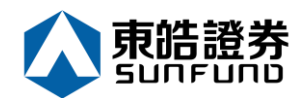

### 6.9 订单的交易状态是什么意思(NEW,WA...)?

| 状态        | 说明              |
|-----------|-----------------|
| NEW       | 订单在系统中 · 还未送出交易 |
|           | 所(开市前或收市后所下的订   |
|           | 单)              |
| NEW(HOLD) | 订单保留在系统中 · 还未送出 |
|           | 交易所(已设定程序买卖的订   |
|           | 单 )             |
| WA        | 订单在等待批核         |
| PRO       | 订单在传送中          |
| Q(MWS)    | 订单已于证券公司 MWS 中排 |
|           | 队               |
| Q         | 订单已于交易所中排队      |
| PEX       | 部份成交            |
| FEX       | 全部成交            |
| CAN       | 订单已被取消          |
| REJ       | 订单已被拒绝          |

6.10 订单拒绝原因

6.10.1 为何订单拒绝「by price warning」?

该订单之价格离买/卖价超过20格。

6.10.2 为何订单拒绝「by invalid order price」?

- a. 输入的为限价盘,当输入的买价高于下单时该股票的沽出价。
- b. 输入的为限价盘,当输入的卖价低于下单时该股票的买入价。
- c. 输入的为增强限价盘,当改价后系统会把它自动变为限价盘,如改价后和当时的沽出/ 买入价有问题(如上),订单便会被拒绝。
- d. 输入的为特别限价盘,当市场并没有足够的货时,剩下的数量便会被拒绝。

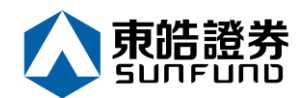

### 7 附录 II 订单类型

ETS 支持所有 HKEx 提供之买卖盘种类。

| 买卖盘种类 | 说明                                                                                                    |                                                                                    |                                               |          |  |  |  |
|-------|----------------------------------------------------------------------------------------------------|------------------------------------------------------------------------------------|-----------------------------------------------|----------|--|--|--|
| L     | <b>限价盘</b><br>该买卖盘种类容许以指定价位进行对盘。                                                                                                    |                                                                                    |                                               |          |  |  |  |
|       |                                                                                                    |                                                                                    |                                               |          |  |  |  |
|       | 買賣盤                                                                                                    | 買賣盤 對盤 結果                                                                          |                                               |          |  |  |  |
|       | 限價盤<br>貫入 250K 股<br>每股 \$18.0                                                                                                    | 資出<br>價格 數量<br>\$18.4 90K<br>\$18.3 50K<br>\$18.2 20K<br>\$18.1 130K<br>\$18.0 30K | 成交:<br>30K股每股 \$18.<br>尚未成交:<br>220K股每股 \$18. | 0        |  |  |  |
| E     | 增强限价盘                                                                                                    |                                                                                    |                                               |          |  |  |  |
|       | 与现时的限价盘相似,惟增强限价盘最多可同时与五条轮候队伍进行配对。<br>输入卖盘价可以较对手最佳买盘价低四个价位或买盘价可以较对手最佳卖<br>盘价高四个价位。未能成交的余额会保留在系统内,并转为原先指定限价<br>的一般限价盘。如有需要,日后可增加可配对的价位数目。<br>例一:增强限价盘 - 全数配对<br>表 1(a):原来的买卖盘情况 |                                                                                    |                                               |          |  |  |  |
|       | J.                                                                                                    | 采入                                                                                 | 卖                                             |          |  |  |  |
|       | 价格                                                                                                    | 数量('000)                                                                           | 价格                                            | 数量('000) |  |  |  |
|       | \$30.00                                                                                                    | 100                                                                                | \$30.05                                       | 80       |  |  |  |
|       | \$29.95                                                                                                    | 90                                                                                 | \$30.10                                       | 70       |  |  |  |
|       | \$29.90<br>\$20.85                                                                                                    | 80<br>60                                                                           | \$30.15<br>\$30.20                            | 160      |  |  |  |
|       | \$29.80                                                                                                    | 180                                                                                | \$30.25                                       | 60       |  |  |  |
|       | \$29.75                                                                                                    | 34                                                                                 | \$30.30                                       | 50       |  |  |  |
|       | \$29.70                                                                                                    | 100                                                                                | \$30.35                                       | 40       |  |  |  |
|       | \$29.65                                                                                                    | 150                                                                                | \$30.40                                       | 45       |  |  |  |

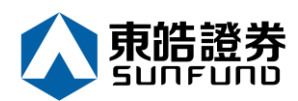

| 志 1/6) • 对疾          | ,           | 5 元头 ヘ 4000                                                                                                    | 000 <i>M</i> + ° |  |
|----------------------|-------------|----------------------------------------------------------------------------------------------------|------------------|--|
| <u> ま 1/b)・ 対</u> 疾  |             | 0,00,000,0000 |                  |  |
| α I <b>(D)</b> . ∧∃⊞ | <b>¦完成后</b> |                                                                                                    |                  |  |
| 买入                   |             | 卖出                                                                                                    |                  |  |
| 价格                   | 数量('000)    | 价格                                                                                                    | 数量('000)         |  |
| \$30.00              | 100         | \$30.25                                                                                                    | 20               |  |
| \$29.95              | 90          | \$30.30                                                                                                    | 50               |  |
| \$29.90              | 80          | \$30.35                                                                                                    | 40               |  |
| \$29.85              | 60          | \$30.40                                                                                                    | 45               |  |
| \$29.80              | 180         | \$30.45                                                                                                    | 325              |  |
| \$29.75              | 34          | \$30.50                                                                                                    | 20               |  |
| \$29.70              | 100         | \$30.55                                                                                                    | 30               |  |
| \$29.65              | 150         | \$30.60                                                                                                    | 50               |  |
| \$29.60              | 18          | \$30.65                                                                                                    | 60               |  |
| 达致的成交                | 80,000 股4   | 每股 30.05 元                                                                                                    |                  |  |
|                      | 70,000 股組   | 每股 30.10 元                                                                                                    |                  |  |
|                      | 160,000 股   | 每股 30.15 元                                                                                                    |                  |  |
|                      | 50,000 股色   | ₮股 30.20 元                                                                                                    |                  |  |
| 40,000 股每股 30.25 元   |             |                                                                                                    |                  |  |
| 士中武粉旦                | · <i>エ</i>  |                                                                                                    |                  |  |
| 木元队蚁重                | ・元          |                                                                                                    |                  |  |
|                      |             |                                                                                                    |                  |  |
|                      |             |                                                                                                    |                  |  |
|                      |             |                                                                                                    |                  |  |
|                      |             |                                                                                                    |                  |  |
|                      |             |                                                                                                    |                  |  |
|                      |             |                                                                                                    |                  |  |
|                      |             |                                                                                                    |                  |  |
|                      |             |                                                                                                    |                  |  |
|                      |             |                                                                                                    |                  |  |

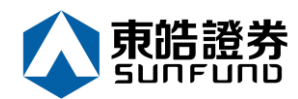

#### 例二:增强限价盘 - 部份未获配对

#### 表 2(a):原来的买卖盘情况

| 头       | ξ入       | 卖出      |          |  |
|---------|----------|---------|----------|--|
| 价格      | 数量('000) | 价格      | 数量('000) |  |
| \$30.00 | 100      | \$30.05 | 80       |  |
| \$29.95 | 90       | \$30.10 | 70       |  |
| \$29.90 | 80       | \$30.15 | 160      |  |
| \$29.85 | 60       | \$30.20 | 50       |  |
| \$29.80 | 180      | \$30.25 | 60       |  |
| \$29.75 | 34       | \$30.30 | 50       |  |
| \$29.70 | 100      | \$30.35 | 40       |  |
| \$29.65 | 150      | \$30.40 | 45       |  |
| \$29.60 | 18       | \$30.45 | 325      |  |

输入增强限价盘以每股 30.25 元买入 430,000 股。

| 表 2(b) | : | 对盘完成后 |
|--------|---|-------|
|--------|---|-------|

| 买入                 |                                          | 卖出                                     |          |  |  |
|--------------------|------------------------------------------|----------------------------------------|----------|--|--|
| 价格                 | 数量('000)                                 | 价格                                     | 数量('000) |  |  |
| \$30.25            | 10                                       | \$30.30                                | 50       |  |  |
| \$30.20            | _                                        | \$30.35                                | 40       |  |  |
| \$30.15            | -                                        | \$30.40                                | 45       |  |  |
| \$30.10            | _                                        | \$30.45                                | 325      |  |  |
| \$30.05            | _                                        | \$30.50                                | 20       |  |  |
| \$30.00            | 100                                      | \$30.55                                | 30       |  |  |
| \$29.95            | <del>90</del>                            | \$30.60                                | 50       |  |  |
| \$29.90            | 80                                       | \$30.65                                | 60       |  |  |
| \$29.85            | 60                                       | \$30.70                                | 70       |  |  |
| 达致的成交              | :<br>80,000 股急<br>70,000 股争<br>160,000 服 | 理股 30.05 元<br>每股 30.10 元<br>每股 30.15 元 |          |  |  |
|                    | 100,000 MX                               |                                        |          |  |  |
| 50,000 股每股 30.20 元 |                                          |                                        |          |  |  |

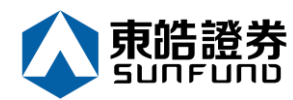

|   |                                                                                                    | 60,000 股每    | 股 30.25 元 |          |  |  |  |
|---|----------------------------------------------------------------------------------------------------|--------------|-----------|----------|--|--|--|
|   | ·                                                                                                    |              |           |          |  |  |  |
| S | 特别限价盘                                                                                                    |              |           |          |  |  |  |
|   | 输入特别限价盘时,必须输入限价,但价格不会受对手价格所限。只要<br>成交价不比输入的限价为差便可最多跟五条轮候队伍(即当时最佳价及<br>相距四个价位的第五轮候名单)配对。未能成交余额会自动取消,不会<br>保留在系统内。如有需要,日后可增加可配对的价位数目。 |              |           |          |  |  |  |
|   | 例三:特别限创<br>表 3(a):原来的                                                                                                    | 介盘<br>匀买卖盘情况 |           |          |  |  |  |
|   | 买                                                                                                    | λ            | 卖出        |          |  |  |  |
|   | 价格                                                                                                    | 数量('000)     | 价格        | 数量('000) |  |  |  |
|   | \$30.00                                                                                                    | 100          | \$30.05   | 80       |  |  |  |
|   | \$29.95                                                                                                    | 90           | \$30.10   | 70       |  |  |  |
|   | \$29.90                                                                                                    | 80           | \$30.15   | 160      |  |  |  |
|   | \$29.85                                                                                                    | 60           | \$30.20   | 50       |  |  |  |
|   | \$29.80                                                                                                    | 180          | \$30.25   | 60       |  |  |  |
|   | \$29.75                                                                                                    | 34           | \$30.30   | 50       |  |  |  |
|   | \$29.70                                                                                                    | 100          | \$30.35   | 40       |  |  |  |
|   | \$29.65                                                                                                    | 150          | \$30.40   | 45       |  |  |  |
|   | \$29.60                                                                                                    | 20           | \$30.45   | 325      |  |  |  |
|   | 输入特别限价盘买入 430,000 股每股 30.40 元                                                                                                    |              |           |          |  |  |  |
|   | 表 3(b) : 对盘完成后                                                                                                    |              |           |          |  |  |  |
|   | 买入                                                                                                    |              | 卖出        |          |  |  |  |
|   | 价格                                                                                                    | 数量('000)     | 价格        | 数量('000) |  |  |  |
|   | \$30.00                                                                                                    | 100          | \$30.30   | 50       |  |  |  |
|   | \$29.95                                                                                                    | 90           | \$30.35   | 40       |  |  |  |
|   | \$29.90                                                                                                    | 80           | \$30.40   | 45       |  |  |  |
|   | \$29.85                                                                                                    | 60           | \$30.45   | 325      |  |  |  |
|   | \$29.80                                                                                                    | 180          | \$30.50   | 20       |  |  |  |
|   | \$29.75                                                                                                    | 34           | \$30.55   | 30       |  |  |  |

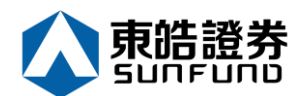

|   | \$29.70                                                         | 100        | \$30.60               | 50            |  |  |  |  |
|---|-----------------------------------------------------------------|------------|-----------------------|---------------|--|--|--|--|
|   | \$29.65                                                         | 150        | \$30.65               | 60            |  |  |  |  |
|   | \$29.60                                                         | 20         | \$30.70               | 70            |  |  |  |  |
|   |                                                                 |            |                       |               |  |  |  |  |
|   | 达致的成交 : 80,000 股每股 30.05 元                                      |            |                       |               |  |  |  |  |
|   |                                                                 | 70,000 股名  | 夏股 30.10 元            |               |  |  |  |  |
|   |                                                                 | 160,000 股  | 每股 30.15 元            |               |  |  |  |  |
|   |                                                                 | 50,000 股名  | 夏股 30.20 元            |               |  |  |  |  |
|   |                                                                 | 60,000 股名  | ₩<br>₩ <b>30.25</b> 元 |               |  |  |  |  |
|   | 未完成数量                                                           | :10,000 股日 | 白系统取消,并               | 不会储存于自动对      |  |  |  |  |
|   |                                                                 | 盘系统内。      |                       |               |  |  |  |  |
| Α | 竞价盘                                                             |            |                       |               |  |  |  |  |
|   | 此类买卖盘是ī                                                         | 市价盘的一种,    | 但只可于开市旗               | 前交易时段内执行竞价。买/ |  |  |  |  |
|   | 卖盘毋须设定降                                                         | 限价 · 并可享有  | 可盘优先权。可               | 而未能成交的余额会于竞价  |  |  |  |  |
|   | 交易后自动取注                                                         | 肖。         |                       |               |  |  |  |  |
|   | 多依拉纳辛伦舟柱舟时仍为上ケ九时正五九时二十八                                         |            |                       |               |  |  |  |  |
|   | 系 须 按 羽 克 衍 盈 拄 盈 的 校 人 上 十 儿 的 止 全 儿 的 一 十 分 。                 |            |                       |               |  |  |  |  |
|   | 系统将不接纳任何于对盘时段 (上午九时二十分至九时二十八分) 及暂停                              |            |                       |               |  |  |  |  |
|   | 时段(上午九时二十八分至九时三十分)输入的竞价盘。                                       |            |                       |               |  |  |  |  |
|   | 于开市前时段以外的时间输入之竞价盘、将被交易所拒绝、如在每日日                                 |            |                       |               |  |  |  |  |
|   | 结后输入之竞价盘(为投资者或经纪自行取消的买卖盘除外)·将被视作下                               |            |                       |               |  |  |  |  |
|   | 一个开市前时段的买卖盘。如需查询有关竞价盘的详情,请联络阁下的                                 |            |                       |               |  |  |  |  |
|   | 经纪。                                                             |            |                       |               |  |  |  |  |
|   |                                                                 |            |                       |               |  |  |  |  |
| I | 竞价限价盘                                                           |            |                       |               |  |  |  |  |
|   | 此类买卖盘可于                                                         | 于开市前时段内    | 以指定价格作的               | 単一价格竞价。未成交的竞  |  |  |  |  |
|   | 你限价盘余额将会转为原先指定价格的限价盘·转至持续交易时段内继                                 |            |                       |               |  |  |  |  |
|   | 续进行配对。                                                          |            |                       |               |  |  |  |  |
|   | 系统接纳音价图                                                         | 限价盘挂盘时段    | 为上午九时正子               | 至九时一十分。       |  |  |  |  |
|   | ן וין הער ויעריי וין און אין אין אין אין אין אין אין אין אין אי | хлсян тере |                       |               |  |  |  |  |
|   | 系统将不接纳任何于对盘前时段 (上午九时十五分至九时二十分)、对盘                               |            |                       |               |  |  |  |  |

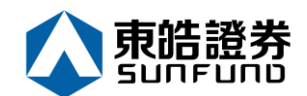

时段(上午九时二十分至九时二十八分)及暂停时段(上午九时二十八分 至九时三十分)输入的竞价限价盘。

于开市前时段以外的时间输入之竞价限价盘·将被交易所拒绝·如在每日日结后输入之竞价限价盘(为投资者或经纪自行取消的买卖盘除外)· 将被视作下一个开市前时段的买卖盘。

查询有关竞价限价盘的详情,请联络阁下的经纪。

\*详情请参考 HKEx (http://www.hkex.com.hk), 一切以 HKEx 资料为实。

#### 开市前时段

开市前时段分四阶段:上午 9 时至上午 9 时 15 分为输入买卖盘时段;上午 9 时 15 分至上 午 9 时 20 分为对盘前时段;上午 9 时 20 分至上午 9 时 28 分为对盘时段;上午 9 时 28 分 至上午 9 时 30 分为暂停时段。

输入买卖盘时段中即上午 9 时至上午 9 时 15 分·只接受竞价盘及竞价限价盘输入·期间可 予修改或取消。

对盘前时段内即上午 9 时 15 分至上午 9 时 20 分·则只接受竞价盘·已输入系统的买卖盘 不得修改或取消。

上午 9 时 20 分后下的订单会保留在系统内·直至上午 9 时 30 分·系统便会把订单送出至市场。